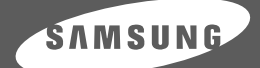

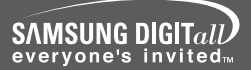

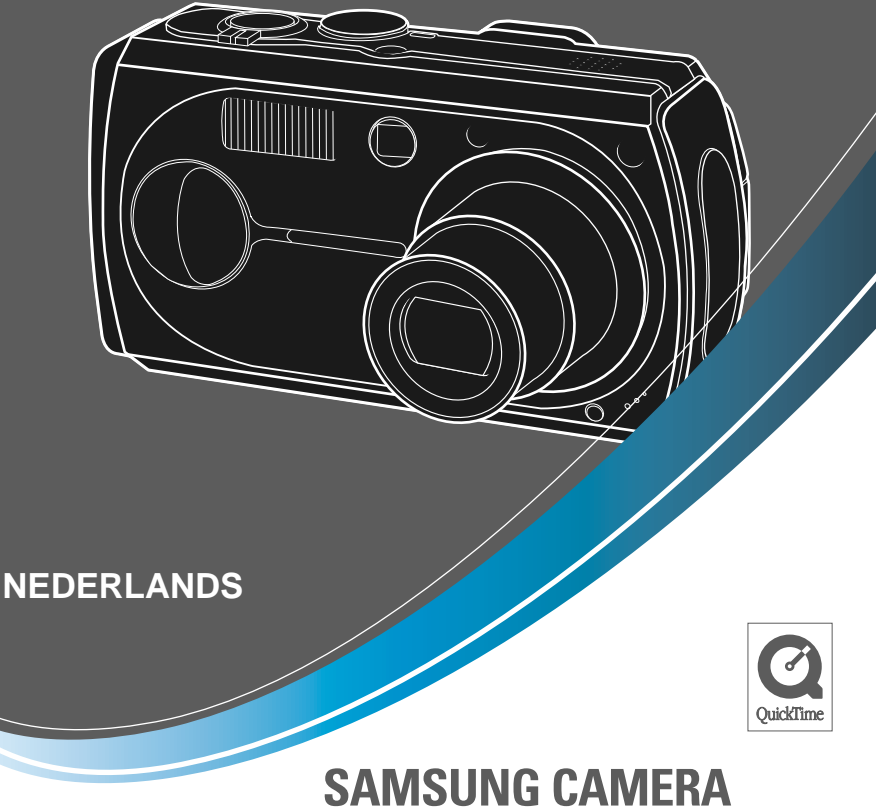

# Gebruiksaanwijzing **Digimax** V70

Hartelijk dank voor het aanschaffen van een camera van Samsung.

Deze handleiding biedt alle informatie die u nodig hebt om de camera te kunnen gebruiken, inclusief het maken van opnamen, het downloaden van afbeeldingen en het gebruiken van de toepassingssoftware. Lees deze handleiding goed door voordat u gaat werken met uw nieuwe camera.

# Instructies

Gebruik deze camera in de onderstaande volgorde

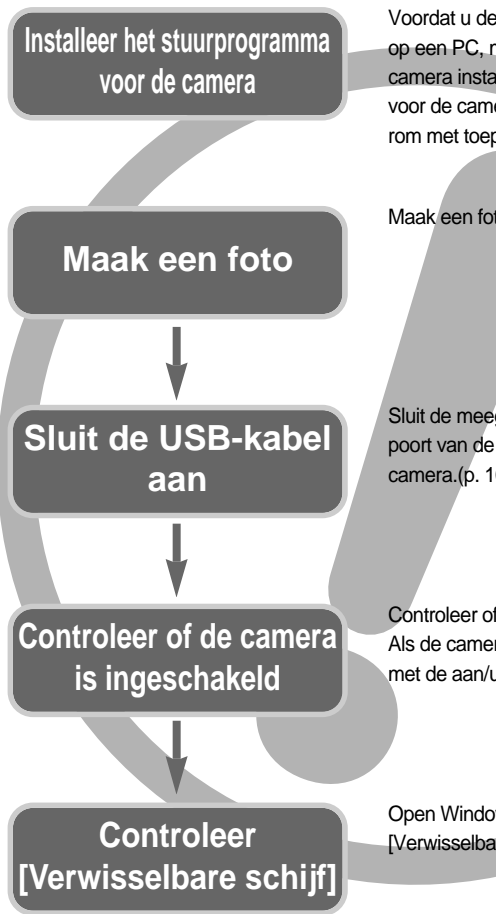

Voordat u de camera, via de USB-kabel, aansluit op een PC, moet u het stuurprogramma voor de camera installeren. Installeer het stuurprogramma voor de camera dat wordt meegeleverd op de cdrom met toepassingssoftware. (p. 98)

Maak een foto.(p. 22)

Sluit de meegeleverde USB-kabel aan op de USBpoort van de PC en op de USB-aansluiting van de camera.(p. 107)

Controleer of de camera is ingeschakeld. Als de camera is uitgeschakeld, zet u deze aan met de aan/uit-schakelaar.(p. 28)

Open Windows Verkenner en zoek naar [Verwisselbare schijf] (p. 108)

- Als u een video-opname wilt afspelen met deze camera, moet u de QuickTime-speler gebruiken die wordt meegeleverd op de software-cd. Toepassingen die de MPEG4-codec niet ondersteunen (zoals Windows Media Player) kunnen de video mogelijk niet afspelen.
- Als u een kaartlezer gebruikt om de opnamen op de geheugenkaart te kopiëren naar uw pc, kunnen de opnamen beschadigd raken. Als u de opnamen die u hebt gemaakt met de camera wilt overdragen naar uw pc, gebruikt u altijd de meegeleverde USB-kabel om de camera aan te sluiten op de pc. Houdt u er rekening mee dat de fabrikant niet verantwoordelijk kan worden gesteld voor verlies of beschadiging van opnamen op de geheugenkaart bij gebruik van een kaartlezer.

# Inhoud

## GEREED

| •Kennis maken met uw camera                            |
|--------------------------------------------------------|
| Informatie over de pictogrammen5                       |
| •Gevaar ······6                                        |
| •Waarschuwing6                                         |
| •Voorzichtig ······7                                   |
| Waarschuwing van FCC7                                  |
| Systeemgrafiek8                                        |
| Identificatie van functies10                           |
| ■Voor- en bovenzijde ······10                          |
| Achter- en onderzijde ······11                         |
| ■ Zijkant / Knop voor 5 functies12                     |
| ■Keuzeschijf voor modusselectie12                      |
| •Aansluiten op een voedingsbron15                      |
| ■ De batterijen gebruiken15                            |
| ■ De batterij verwijderen15                            |
| De wisselstroomadapter gebruiken                       |
| (SAC-51, 5,0V)16                                       |
| Instructies voor het gebruik van de                    |
| geheugenkaart17                                        |
| Onderhoud uitvoeren op de                              |
| geheugenkaart17                                        |
| ■ De gegevens op de geheugenkaart                      |
| beschermen17                                           |
| •De geheugenkaart plaatsen ······19                    |
| •De geheugenkaart verwijderen19                        |
| <ul> <li>Wanneer u de camera voor het eerst</li> </ul> |
| gebruikt                                               |

## OPNAME

| Indicator LCD-scherm21                 |
|----------------------------------------|
| •De opnamemodus starten ······22       |
| De modus AUTO gebruiken22              |
| ■ De modus PROGRAMMA gebruiken ·····23 |
| De modus A/S/M (D/S/H) gebruiken23     |
| ■ De modus MIJNINST gebruiken24        |
| De modus SPRAAKOPNAME gebruiken 24     |
| ■ De modus FILMCLIP gebruiken25        |
|                                        |

| ■NACHT-modus25                            | 5 |
|-------------------------------------------|---|
| ■De opnamemodus starten ······26          | 6 |
| Waar u op moet letten bij het maken       |   |
| van opnamen27                             | 7 |
| De cameraknop gebruiken om de             |   |
| camera in te stellen28                    | 3 |
| AAN/UIT-knop28                            | 3 |
| ■SLUITER-knop / Draaiknop ······28        | 3 |
| •Zoomknop W/T28                           | 3 |
| •Knop Spraakmemo/OMHOOG ·······3          | 1 |
| ●Knop Macro/Omlaag                        |   |
| (Scherpte-instelling)32                   | 2 |
| •Vergrendeling scherpte-instelling33      | 3 |
| Knop FLITSER/LINKS                        | 4 |
| Knop voor zelfontspanner/                 |   |
| Afstandsbediening/ Rechts                 | 6 |
| •Knop MENU/OK38                           | 3 |
| •Knop S                                   | 3 |
| •Knop MF44                                | 4 |
| ●LCD-knop ······45                        | 5 |
| Knop AEL (Automatic Exposure Lock –       |   |
| Automatische belichtingsvergrendeling) …4 | 5 |
| Het LCD-scherm gebruiken om de            |   |
| camera-instellingen te wijzigen46         | 6 |
| Het menu gebruiken48                      | 3 |
| ■Formaat ······48                         | 3 |
| ■Kwaliteit49                              | 9 |
| Lichtmeting50                             | ) |
| Effect50                                  | ) |
| Scherpte5                                 | 1 |
| Continue opname5                          | 1 |
| De cameraconfiguratie opslaan/laden       |   |
| (MIJNINST)52                              | 2 |
| ■Scène ·····53                            | 3 |

## AFSPELEN

| Afspeelmodus starten          | 54 |
|-------------------------------|----|
| Een stilstaand beeld afspelen | 54 |
| Bewegende beelden afspelen    | 55 |

# Inhoud

| ■Een spraakopname afspelen55                               |
|------------------------------------------------------------|
| Indicator LCD-scherm56                                     |
| De cameraknop gebruiken om de                              |
| camera in te stellen57                                     |
| ■Knop Miniaturen/ Vergroting57                             |
| ■Knop Spraakmemo/ OMHOOG58                                 |
| Knop voor afspelen en pauzeren/                            |
| Omlaag59                                                   |
| ■Knop LINKS/ RECHTS/ MENU/ OK ·····60                      |
| ■LCD-knop60                                                |
| ■Knop VERWIJDEREN ······61                                 |
| <ul> <li>De afspeelfunctie instellen met behulp</li> </ul> |
| van het LCD-scherm ······62                                |
| Opnamen verwijderen64                                      |
| Opnamen beveiligen65                                       |
| •De diashow starten66                                      |
| •AFM.WIJZ67                                                |
| ●Een opname draaien ······68                               |
| •DPOF68                                                    |
| •DPOF : STANDRD69                                          |
| •DPOF : INDEX69                                            |
| ●DPOF : AFDRUKFORMAAT ······70                             |
| •DPOF : ANNULEER70                                         |
| ●PictBridge ······71                                       |
| ●PictBridge: selectie van opnamen ······72                 |
| PictBridge: Afdrukinstelling73                             |
| PictBridge: Opnamen afdrukken74                            |
| PictBridge: DPOF AUTO PRINT75                              |
| PictBridge: RESET75                                        |
|                                                            |

## SETUP

| Menu Setup76                          |
|---------------------------------------|
| Bestandsnaam77                        |
| Automatische uitschakeling78          |
| •Taal79                               |
| •Een geheugenkaart formatteren79      |
| •Datum, tijd en datumtype instellen80 |
| De opnametijd afdrukken ······80      |
| •Functielampje81                      |

| •Geluid82                                             |
|-------------------------------------------------------|
| Helderheid LCD82                                      |
| •Type video-uitvoer selecteren83                      |
| Snelweergave84                                        |
| Een extern apparaat aansluiten                        |
| (via USB)84                                           |
| Initialisatie (RESET ALL)85                           |
| Het menu MijnCAM instellen86                          |
| Beginafbeelding86                                     |
| Begingeluid87                                         |
| •Sluitertoon87                                        |
| Belangrijke opmerkingen88                             |
| Waarschuwingsindicator90                              |
| <ul> <li>Voordat u contact opneemt met een</li> </ul> |
| servicecentrum91                                      |
| •Specificaties94                                      |
|                                                       |

## SOFTWARE

| <ul> <li>Opmerkingen met betrekking tot</li> </ul> |
|----------------------------------------------------|
| software96                                         |
| •Systeemvereisten96                                |
| ●Informatie over de software ······97              |
| •De toepassingssoftware installeren98              |
| PC-modus starten ·····107                          |
| Het USB-stuurprogramma verwijderen                 |
| onder Windows 98SE ······110                       |
| Verwisselbare schijf111                            |
| •De verwisselbare schijf verwijderen ·····112      |
| Het USB-stuurprogramma installeren op              |
| de MAC113                                          |
| Het USB-stuurprogramma gebruiken op                |
| de MAC113                                          |
| Digimax Viewer 2.1114                              |
| PhotoImpression gebruiken115                       |
| Digimax Reader116                                  |
| •FAQ (Veelgestelde vragen) ······118               |

# Kennis maken met uw camera

Hartelijk dank voor het aanschaffen van het digitale camera van Samsung.

- Lees, voordat u deze camera gaat gebruiken, eerst de gebruikershandleiding zorgvuldig door.
- Wanneer u service nodig hebt, neemt u de camera en de accessoires die verantwoordelijk zijn voor de storing aan de camera (zoals batterijen, geheugenkaart, enz.) mee naar het geautoriseerde servicecentrum.
- Controleer voordat u de camera wilt gaan gebruiken (bijvoorbeeld vóór een uitstapje of een belangrijke gebeurtenis) of deze correct werkt om teleurstellingen te voorkomen.
   Samsung camera accepteert geen enkele aansprakelijkheid voor enig verlies of voor enige schade die het gevolg is van storingen aan de camera.
- Bewaar de handleiding op een veilige plek.
- \* Microsoft Windows en het Windows-logo zijn gedeponeerde handelsmerken van Microsoft Corporation Incorporated in de Verenigde Staten en/of andere landen.
- \* Apple, Mac en het QuickTime-logo zijn gedeponeerde handelsmerken van Apple Computer.
- \* Alle merk- en productnamen in deze handleiding zijn gedeponeerde handelsmerken van hun respectievelijke eigenaren.

## Informatie over de pictogrammen

Deze handleiding bevat instructies voor het gebruik van deze camera die u helpen op een veilige en juiste wijze te werken met deze camera. Hierdoor voorkomt u schade en letsel bij anderen.

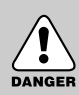

## GEVAAR

GEVAAR geeft een dreigend gevaar aan dat, als er niets aan wordt gedaan, kan leiden tot ernstig letsel of de dood.

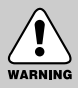

## WAARSCHUWING

WAARSCHUWING geeft een mogelijk gevaar aan dat, als er niets aan wordt gedaan, kan leiden tot ernstig letsel of de dood.

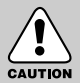

## VOORZICHTIG

VOORZICHTIG geeft een mogelijk gevaar aan dat, als er niets aan wordt gedaan, kan leiden tot minder ernstig letsel.

# Gevaar

- Probeer deze camera niet op enigerlei wijze aan te passen. Dit kan namelijk leiden tot brand, letsel, elektrische schokken of ernstige schade aan u of uw camera. Interne inspectie, onderhoud en reparaties dienen te worden uitgevoerd door uw leverancier of door het servicecentrum voor cameras van Samsung.
- Gebruik dit product niet in de directe nabijheid van brandbare of explosieve gassen, aangezien hierdoor het risico van een explosie toeneemt.
- Gebruik de camera niet meer als er vloeistof of vreemde voorwerpen in zijn binnengedrongen. Schakel de camera uit en verwijder de stroombron (batterijen of wisselstroomadapter).

U moet contact opnemen met uw leverancier of met het servicecentrum voor cameras van Samsung. Ga niet door met het gebruik van de camera omdat dit kan leiden tot brand of elektrische schokken.

- Stop geen metalen of brandbare voorwerpen in de camera via de toegangspunten, zoals de kaartsleuf of het batterijvak. Dit kan brand of elektrische schokken veroorzaken.
- Gebruik deze camera niet met natte handen. Dit kan leiden tot elektrische schokken.

#### Waarschuwing

- Maak geen gebruik van de flitser in de onmiddellijke nabijheid van mensen of dieren. Als de flitser te dicht bij de ogen van het onderwerp afgaat, kan dit leiden tot schade aan de ogen.
- Richt, bij het maken van foto's, nooit de lens van de camera rechtstreeks op een zeer krachtige lichtbron. Dit kan leiden tot permanente schade aan de camera of tot beschadiging van uw ogen.
- Houd dit product en de bijbehorende accessoires om veiligheidsredenen buiten het bereik van kinderen of dieren om ongelukken te voorkomen zoals:
  - Het inslikken van batterijen of kleine camera-accessoires.
     Neem in het geval van een ongeluk onmiddellijk contact op met een arts.
  - Er bestaat een kans op letsel door de bewegende onderdelen van de camera.
- Batterijen en camera kunnen heet worden bij langdurig gebruik. Dit kan leiden tot storingen in de camera. Als dit gebeurt, laat u de camera enkele minuten ongebruikt zodat deze kan afkoelen.
- Probeer de niet-oplaadbare batterijen niet op te laden. Dit kan leiden tot een explosie.
- Laat deze camera niet achter op plekken waar de temperatuur extreem kan oplopen, zoals een afgesloten voertuig, direct zonlicht of andere plaatsen waar extreme temperatuurschommelingen optreden. Blootstelling aan extreme temperaturen kan een negatieve invloed hebben op de interne onderdelen van de camera en kan leiden tot brand.
- Dek de camera of wisselstroomadapter nooit af tijdens het gebruik. Hierdoor kan de temperatuur hoog oplopen, waardoor de camerabehuizing beschadigd kan raken en er brand kan ontstaan. Gebruik de camera en de bijbehorende accessoires altijd in een goed geventileerde ruimte.

# Voorzichtig

- Lekkende, oververhitte of beschadigde batterijen kunnen leiden tot brand of letsel.
  - · Gebruik batterijen die geschikt zijn voor deze camera.
  - Sluit batterijen niet kort, verhit ze niet en gooi ze niet in een open vuur.
  - Plaats de batterijen in de juiste richting.
- Verwijder de batterijen wanneer u de camera gedurende langere tijd niet wilt gebruiken. Batterijen kunnen gaan lekken en de onderdelen van de camera onherstelbaar beschadigen.
- Gebruik de flitser niet terwijl u deze vasthoudt met uw hand of aanraakt met een of ander voorwerp. Raak de flitser na gebruik niet aan. Dit kan leiden tot brandwonden.
- Vervoer de camera niet als deze is ingeschakeld en u gebruik maakt van de wisselstroomadapter. Schakel de camera na gebruik altijd uit voordat u de adapter uit het stopcontact verwijdert. Controleer vervolgens of alle verbindingssnoeren of kabels naar andere apparaten zijn losgekoppeld voordat u de camera gaat vervoeren. Als u dit niet doet, kunnen de snoeren of kabels beschadigd raken en kunnen er brand of elektrische schokken optreden.
- Er kan gebruik worden gemaakt van een niet-oplaadbare (wegwerp)batterij, maar dit soort batterijen heeft slechts een korte levensduur vanwege de relatief lage batterijcapaciteit. Wij adviseren het gebruik van een oplaadbare batterij omdat deze een grotere capaciteit en een langere levensduur heeft dan een niet-oplaadbare batterij. (Oplaadbare batterijen zijn mogelijk niet overal verkrijgbaar.)

## Waarschuwing van FCC

- Tests hebben aangetoond dat dit apparaat voldoet aan de grenswaarden voor een digitaal apparaat van Klasse B volgens artikel 15 van de FCC-voorschriften. Deze grenswaarden zijn ontworpen om bescherming te bieden tegen schadelijke interferentie in commerciële installaties. Dit apparaat genereert, absorbeert en straalt RF-energie (Radio Frequentie) uit. Als het apparaat niet wordt geïnstalleerd en gebruikt volgens de instructies, kan dit leiden tot verstoring van het radioverkeer. Er is echter geen garantie dat er in sommige gevallen geen interferentie zal optreden. Als er toch interferentie optreedt terwijl het apparaat in werking is, probeert u één of meer van de volgende maatregelen.
  - Wijzig de locatie en richting van uw antenne.
  - Vergroot de afstand tussen de camera en het apparaat waarvan de werking wordt verstoord.
  - Gebruik een andere aansluiting op het desbetreffende apparaat.
  - Neem contact op met een vertegenwoordiger van Samsung of met een radio/TVinstallateur.
- Dit apparaat voldoet aan artikel 15 van de FCC-voorschriften.
- Door wijzigingen of aanpassingen die niet uitdrukkelijk door de verantwoordelijke conformiteitsinstantie zijn goedgekeurd, kan de gebruiker zijn of haar bevoegdheid voor het gebruik van de apparatuur verliezen.

# Systeemgrafiek

Controleer of u over de juiste productonderdelen beschikt voordat u het product gaat gebruiken. De inhoud kan variëren afhankelijk van het verkoopgebied. Als u de optionele apparatuur wilt aanschaffen, neemt u contact op met de dichtstbijzijnde Samsung-dealer of met het lokale Samsung-servicecentrum.

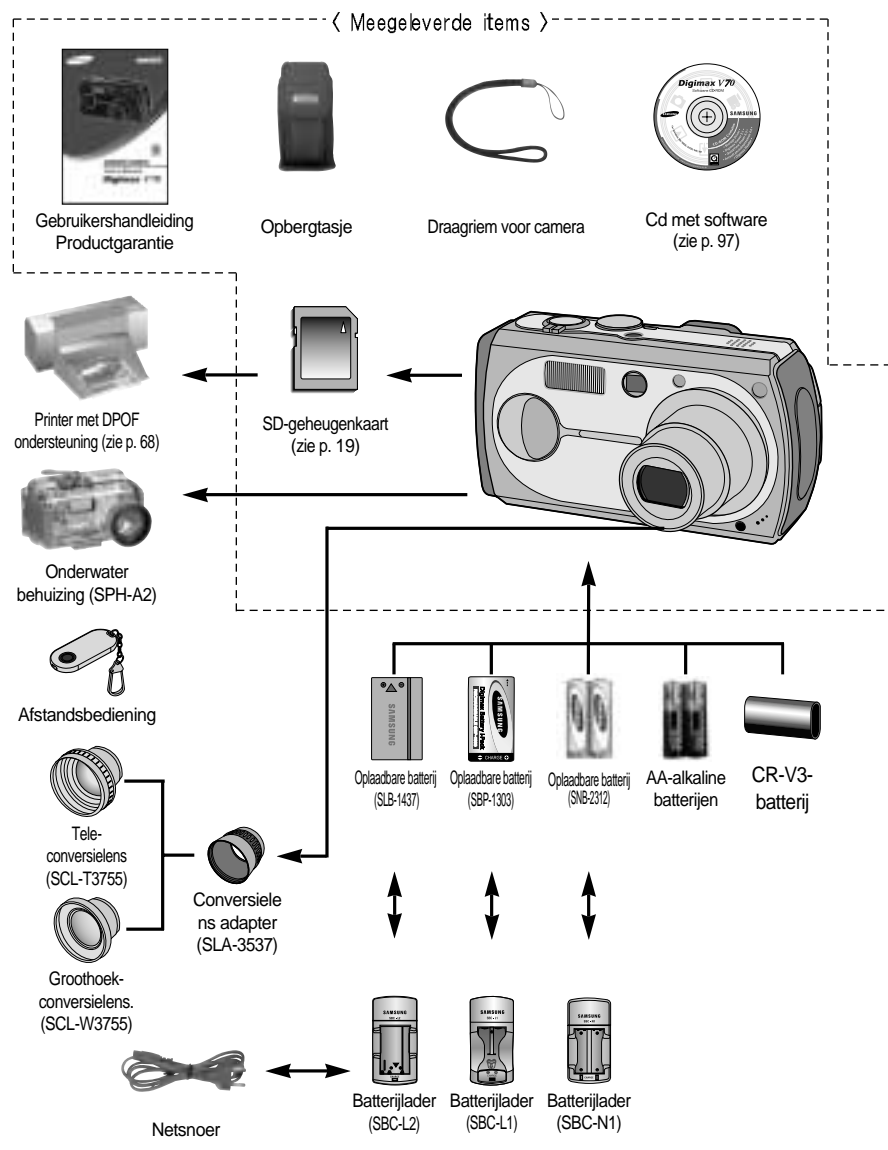

# Systeemgrafiek

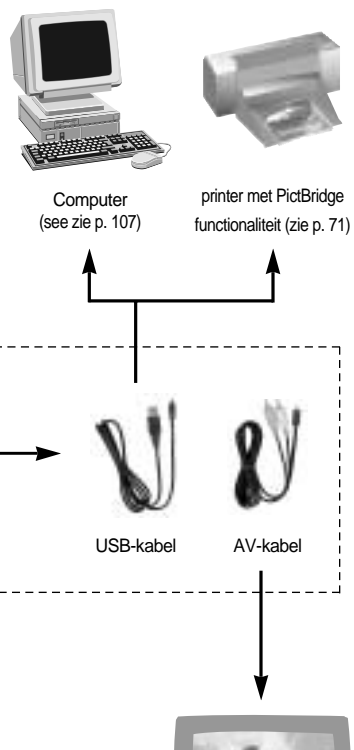

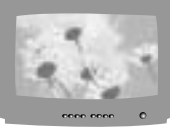

Extern beeldscherm Gele kleur-Video Witte kleur-Spraak (zie p. 83)

#### Systeemvereisten

#### Voor Windows

- PC met MMX Pentium 233MHz-processor of sneller (XP : Pentium II 300MHz)
- Windows 98/98SE/2000/ME/XP
- Minimaal 32MB RAM (XP: 128MB)
- 140MB vrije ruimte op de vaste schijf
- USB-poort
- CD-ROM-station
- 800x600 pixels, beeldscherm dat 16-bits kleuren ondersteunt
- (24-bits kleurenbeeldscherm aanbevolen)

#### Voor Machintosh

- Power Mac G3 of hoger
- Mac OS 9,0 ~ 10,3
- Minimaal 64MB RAM
- •110MB vrije ruimte op de vaste schijf
- USB-poort
- CD-ROM-station
- QuickTime 6,0 of hoger voor bewegende beelden

#### VOORZICHTIG

Als u de camera aansluit op een computer, printer of externe monitor, moet u de USBkabel gebruiken die is meegeleverd met de camera. Als u dat niet doet, kunnen de externe apparaten de camera niet herkennen.

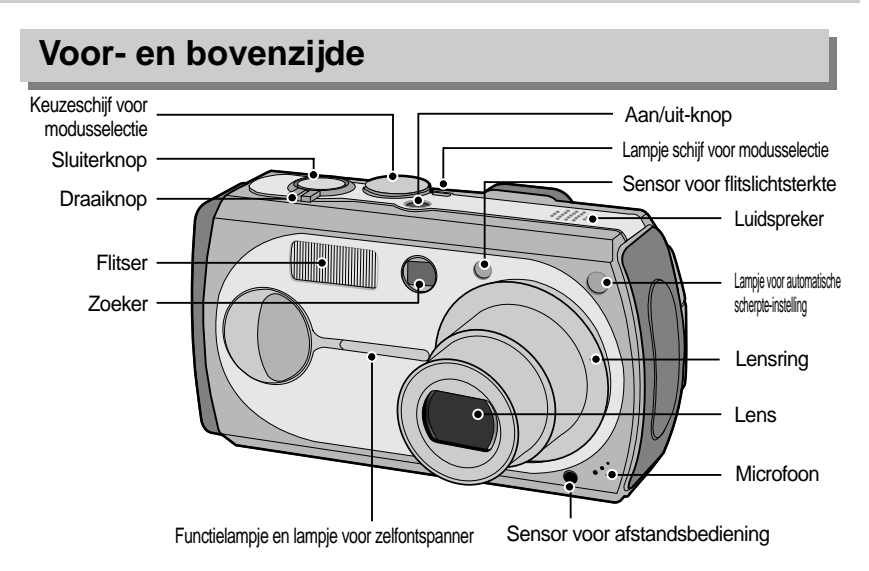

\*\*De SCL-T3755/W3755 conversielens en SLA-3537 aansluitadapter zijn ontworpen voor Digimax digitale camera's. Zij worden apart verkocht, afhankelijk van het cameramodel. Neem contact op met uw plaatselijke leverancier voor aanschaf hiervan. Zie pagina 30 of de meegeleverde handleiding voor gebruiksinstructies.

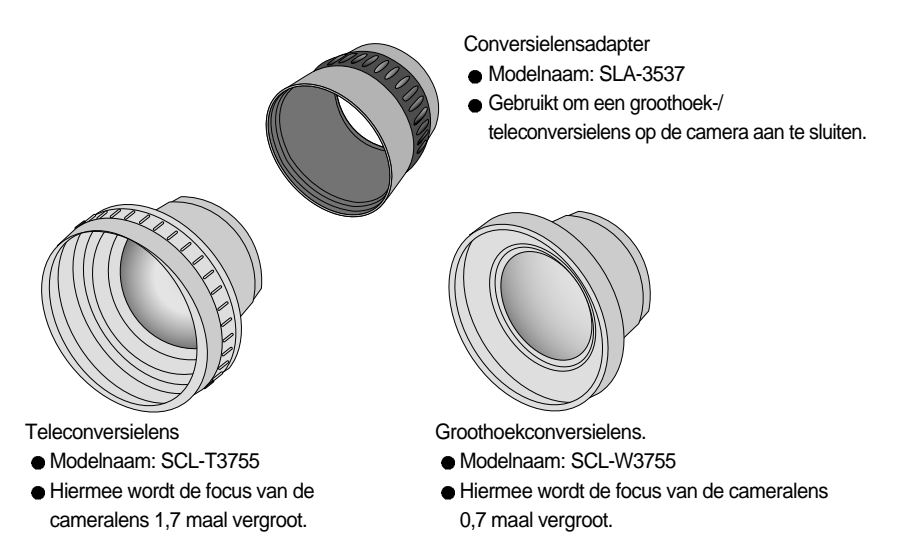

#### Achter- en onderzijde LCD-knop Lampje voor flitser (rood) Lampje voor automatische scherpte-instelling (AF - groen) -Zoomknop W (Miniatuurmodus) Zoeker-Knop MF/VERWIJDEREN Zoomknop T (Digitale zoom) Knop AEL (MF) W Oogje voor draagriem (G Knop S S LCD-scherm Knop voor 5 functies 0 Aansluitount voor aeliikstroomvoedina Ο Aansluitpunt voor statief Knop voor modus AFSPELEN USB-/AV-aansluiting

\* Bij gebruik van de digitale zoom voor het maken van een opname kan de compositie van de opname afwijken afhankelijk van of u het LCD-scherm of de zoeker gebruikt. De opname wordt gemaakt in de compositie zoals die te zien in op het LCD-scherm.

## INFORMATIE

- Houd het LCD-scherm gesloten als u de camera niet gebruikt.
- Draai het LCD-scherm niet te ver door om schade aan de camera te voorkomen. Draaibereik : 180 graden horizontaal ten opzichte van de camera.

180 graden vooruit en 90 graden achteruit in geopende toestand.

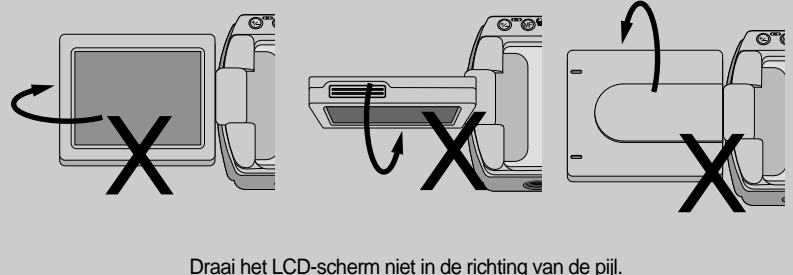

## Zijkant / Knop voor 5 functies

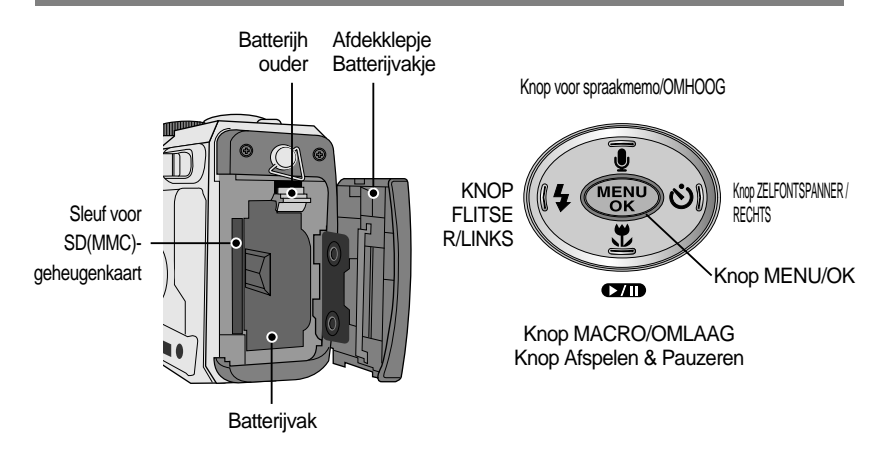

#### Keuzeschijf voor modusselectie

- U kunt de gewenste werkmodus selecteren met behulp van de keuzeschijf aan de bovenkant van de camera. Deze digitale camera beschikt over 8 opnamemodi. Deze worden hieronder aangegeven.
- Modus AUTO

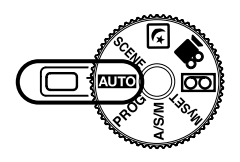

Selecteer deze modus om snel en eenvoudig foto's te maken met minimale gebruikersinteractie.

PROGRAMMA

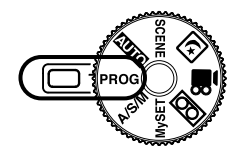

Als u de automatische modus selecteert, worden de optimale instellingen geconfigureerd voor de camera. U kunt nog steeds alle functies configureren, met uitzondering van de iris en de sluitersnelheid.

Modus ASM (DSH)

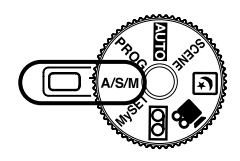

Modus MijnINST

In de DSH-modus kunnen het diafragma en de sluitersnelheid handmatig worden ingesteld.

- D : Diafragmaprioriteit
- S : Sluiterprioriteit
- H : Handmatige modus

Met deze modus kunnen gebruikers veelgebruikte opnameinstellingen opslaan voor later gebruik.

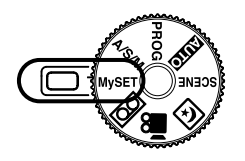

Modus SPRAAKOPNAME

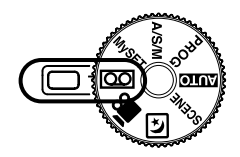

Modus FILMCLIP

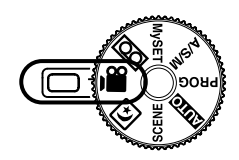

Het maken van een spraakopname kan doorgaan zolang er voldoende geheugencapaciteit beschikbaar is. (Max: 1 uur) - Bestandstype voor spraakopname : \*.wav

Er kunnen nu bewegende beelden worden opgenomen zolang de beschikbare geheugencapaciteit dat toelaat.

- Afmeting : 640x480, 320x240 (door gebruiker te selecteren)
- Bestandstype voor bewegende beelden : \*.mov

NACHT-modus

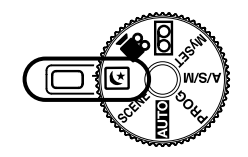

Deze modus wordt 's nachts gebruikt of als de achtergrond erg donker is.

SCÈNE-modus

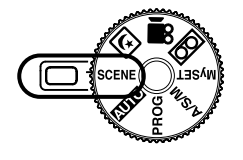

Gebruik het menu om op eenvoudige wijze optimale instellingen te kiezen voor een reeks opnamesituaties zoals portretten, kinderen, landschappen, close-ups, zonsondergangen, zonsopkomsten, tegenlicht, vuurwerk, strandscènes en sneeuwlandschappen en tekstherkenning.

#### ■ Functielampje en lampje voor zelfontspanner

| Functie                                      | Omschrijving                                                                                                    |
|----------------------------------------------|----------------------------------------------------------------------------------------------------|
| Inschakelen                                  | Het blauwe lampje knippert en gaat vervolgens uit als de camera gereed is voor het maken van een opname                                                                                                    |
| Na het maken van een opname                  | Het blauwe lampje knippert eenmaal                                                                                                    |
| Tijdens opname van filmclip                  | Blauwe lampje knippert met tussenpozen van 1 seconde                                                                                                    |
| Tijdens spraakopname                         | Blauwe lampje knippert met tussenpozen van 1 seconde                                                                                                    |
| Na selectie van de afstandsbedieningsmodus   | Blauwe lampje knippert met tussenpozen van 1 seconde                                                                                                    |
| Terwijl de zelfontspanner<br>is ingeschakeld | De eerste 7 seconden knippert het lampje éénmaal per seconde.<br>Gedurende de laatste 3 seconden knippert het lampje éénmaal per 0,25 seconde.<br>* De lamp werkt tijdens het gebruik van de zelfontspanner zelfs als<br>de lamp is uitgeschakeld in de configuratie.<br>(Op basis van zelfontspanner van 10 seconden. Zie p.36) |

#### Lampje voor automatische scherpte-instelling

| Kleur   | Status     | Camerastatus                                                                                                    |
|---------|------------|----------------------------------------------------------------------------------------------------|
| Groen — | Knipperend | Opnamemodus (druk lichtjes op de sluiterknop): Niet scherpgesteld.<br>PC-modus: Bezig met verzenden van gegevens |
|         | Aan        | Opnamemodus (druk lichtjes op de sluiterknop): Scherpgesteld.<br>PC-modus: Als de USB-kabel is aangesloten.      |

#### Lampje schijf voor modusselectie

| Kleur | Status | Camerastatus                                        |
|-------|--------|-----------------------------------------------------|
| Groen | Aan    | Het LCD-scherm wordt uitgeschakeld met de LCD-knop. |

#### Lampje voor flitser

| Kleur | Status     | Camerastatus                |
|-------|------------|-----------------------------|
| Rood  | Knipperend | Flitser tijdens het opladen |
|       | Aan        | Flitser gereed              |

#### Moduspictogrammen

| MODUS     | AUTO    | PROGRAMM | IA A     | A/S/M N  |          | IST s | PRAAKOPNAME | OPNAME FILMCLIP |         | VACHTSCÈNE | AFSPELEN |
|-----------|---------|----------|----------|----------|----------|-------|-------------|-----------------|---------|------------|----------|
| Pictogram | ●       | Р        | A        | S M      | My       |       | 00          |                 | 22      | (¥         |          |
| MODUS     | SCÈNE   |          |          |          |          |       |             |                 |         |            |          |
|           | PORTRET | KINDEREN | LANDSCHP | CLOSE-UP | Z.ONDERG | DAGER | RAAD TGNL   | ICHT            | VUURWER | STRND&SN   | TEKST    |
| Pictogram | ٦       | 2        |          |          | =        | Ę.    |             | 7               | ं       |            |          |

# Aansluiten op een voedingsbron

- De camera kan op twee manieren van stroom worden voorzien. U kunt batterijen of een wisselstroomadapter (100 ~ 250V) (gelijkstroom 5,0V / 2,0A) gebruiken.
- Wij adviseren u gebruik te maken van batterijen voor digitale camera's (binnen een jaar na fabricage). Deze batterijen worden hieronder aangegeven.

Niet-oplaadbare batterijen : Type AA – Alkaline (hoge capaciteit), Ni-Mn (hoge capaciteit), Ni-Zn (hoge capaciteit), Lithium

Type CR-V3 – Lithium

Oplaadbare batterijen

: Type AA – Ni-MH (meer dan 2300mAh), Ni-Cd (meer dan 1100mAh) Type CR-V3 – SBP-1303 Specifiek type – SLB-1437

De batterijen gebruiken

: Als de camera niet wordt ingeschakeld nadat u batterijen hebt geplaatst, controleert u of de batterijen correct zijn geïnstalleerd (plus- en minpool).

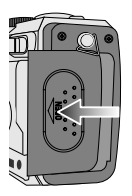

 Open het afdekklepje voor het batterijvak door het in de richting van de pijl te duwen.

De batterij verwijderen

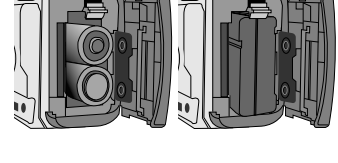

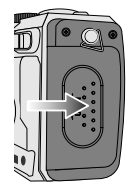

- Plaats de batterijen en zorg ervoor dat deze in de juiste richting zitten (+ / -).
- Sluit het afdekklepje van het batterijvak door ertegen te duwen totdat het vastklikt.

: Voer de volgende stappen uit om de oplaadbare batterij SLB-1437 van de fabrikant te verwijderen.

- Schakel de camera uit. Open het klepje voor het batterijvak en schuif de batterijhouder aan de kant. De batterij wordt vrijgegeven.
- 2. Verwijder de batterij en sluit het klepje voor het batterijvak.

Op het LCD-scherm worden 3 indicatoren voor de batterijstatus weergegeven.

| Indicator voor batterijstatus |                    |                   |                                |
|-------------------------------|--------------------|-------------------|--------------------------------|
| Batterijstatus                | De batterijen zijn | Nieuwe batterijen | De batterijen zijn bijna leeg. |
|                               | volledig opgeladen | voorbereiden      | Plaats nieuwe batterijen.      |

# Aansluiten op een voedingsbron

#### INFORMATIE

Belangrijke informatie over het gebruik van batterijen

- Bij type AA alkalinebatterijen kunt u alleen exemplaren met een hoge capaciteit gebruiken. Gebruik geen normale alkalinebatterijen.
- Schakel, als u de camera niet gebruikt, altijd de stroom uit.
- Probeer de niet-oplaadbare batterijen niet op te laden. Dit kan leiden tot een explosie.
- Verwijder de batterijen als de camera gedurende lange tijd niet wordt gebruikt.
   Batterijen verliezen vermogen met het verstrijken van de tijd en kunnen gaan lekken als u ze in de camera laat zitten.
- Wij adviseren u gebruik te maken van ALKALINE-batterijen met een grote capaciteit aangezien mangaanbatterijen niet voldoende vermogen leveren.
- Lage temperaturen (beneden 0°C) kunnen de prestaties van de batterijen nadelig beïnvloeden en kunnen de levensduur van de batterijen bekorten.
- De batterijen herstellen zich gewoonlijk bij normale temperaturen.
- Gebruik geen oude en nieuwe batterijen door elkaar heen.
- Bij langdurig gebruik van de camera kan de behuizing warm worden. Dit is volstrekt normaal.
- Als de lampen eenmaal knipperen en de camera wordt niet ingeschakeld als u op de aan/uit-knop drukt, betekent het dat de batterij leeg is. Vervang in dat geval de batterij door een nieuw exemplaar.

#### De wisselstroomadapter gebruiken (SAC-51, 5,0V)

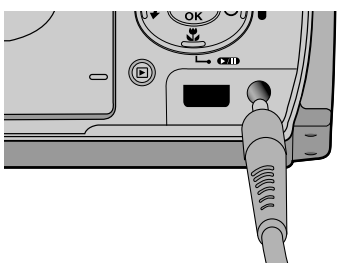

Als u toegang tot een netvoeding hebt, kunt u de camera gedurende lange tijd gebruiken met behulp van een wisselstroomadapter.(SAC-51, 5,0V) Sluit de adapter aan op het aansluitingspunt (DC 5,0V IN) op de camera. Verwijder de batterijen uit de camera als u een wisselstroomadapter gebruikt.

#### GEVAAR

- Schakel altijd de stroom uit voordat u de wisselstroomadapter uit het stopcontact verwijdert.
- Net als bij alle apparaten die worden aangesloten op de netvoeding, is de veiligheid van groot belang. Zorg ervoor dat de camera en de adapter niet in contact komen met water of met metalen voorwerpen.
- Zorg ervoor dat u een correct type wisselstroomadapter (SAC-51, 5,0V) gebruikt voor de camera. Als u dit niet doet, kan dat uw garantie ongeldig maken.

# Instructies voor het gebruik van de geheugenkaart

Onderhoud uitvoeren op de geheugenkaart

- Formatteer de geheugenkaart (zie p. 79). Als u een nieuw aangeschafte kaart voor het eerst gebruikt, bevat deze gegevens die niet kunnen worden herkend door de camera of opnamen die zijn gemaakt met een andere camera.
- Zet de camera uit als u de geheugenkaart gaat plaatsen of verwijderen.
- Naarmate de geheugenkaart vaker wordt gebruikt, nemen de prestaties uiteindelijk af. Als dit gebeurt, moet u een nieuwe geheugenkaart aanschaffen.
   Slijtage van de geheugenkaart valt niet onder de garantie van Samsung.
- De geheugenkaart is een elektronisch precisie-instrument. Buig de geheugenkaart niet om, laat deze niet vallen en stel deze niet bloot aan zware druk.
- Berg de geheugenkaart niet op in een omgeving met krachtige elektronische of magnetische velden (bijvoorbeeld in de buurt van luidsprekers of TV-toestellen).
- Gebruik deze kaart niet en berg deze niet op in een omgeving waarin sprake is van grote temperatuurschommelingen.
- Zorg ervoor dat de geheugenkaart niet vuil wordt en dat deze niet in contact komt met vloeistoffen van enigerlei aard. Als dit toch gebeurt, maakt u de geheugenkaart schoon met een zachte doek.
- Bewaar de geheugenkaart in de bijbehorende opberghoes als u de kaart niet gebruikt.
- Tijdens en na perioden van langdurig gebruik, kan de geheugenkaart warm aanvoelen. Dit is volstrekt normaal.
- Gebruik geen geheugenkaart die al is gebruikt in een andere digitale camera of geheugenkaartlezer.
- Gebruik geen geheugenkaart die is geformatteerd door een andere digitale camera of geheugenkaartlezer.

De gegevens op de geheugenkaart beschermen

- Als het volgende aan de hand is, bestaat de kans dat de gegevens op de geheugenkaart beschadigd raken:
  - Als de geheugenkaart op onjuiste wijze wordt gebruikt.
  - Als de stroom wordt uitgeschakeld of de geheugenkaart wordt verwijderd tijdens het opnemen, verwijderen (formatteren) of lezen.
- Samsung kan niet aansprakelijk worden gesteld voor het verlies van gegevens.
- Het is raadzaam belangrijke gegevens op een ander, reservemedium op te slaan, zoals diskettes, vaste schijven, CD, enz.
- Als er onvoldoende geheugen beschikbaar is : Als u de sluiterknop half indrukt bij het maken van een opname, wordt het bericht [KAART VOL!] weergegeven en werkt de camera niet. U kunt de hoeveelheid beschikbaar geheugen in de camera optimaliseren door de geheugenkaart te vervangen of door overbodige opnames te verwijderen van de geheugenkaart.

# Instructies voor het gebruik van de geheugenkaart

## INFORMATIE

- Als u het klepje van het batterijvak opent terwijl de camera is ingeschakeld, wordt de camera automatisch uitgeschakeld. (Met uitzondering van het exclusieve type SLB-1437 batterij)
- Verwijder de geheugenkaart niet als het lampje voor automatische scherpte-instelling (groen) brandt, omdat anders de gegevens op de geheugenkaart beschadigd kunnen raken.
- De camera is geschikt SD-geheugenkaarten en Multi Media Cards (MMC). Raadpleeg de bijgesloten handleiding voor gebruik van de MMC (Multi Media Card).

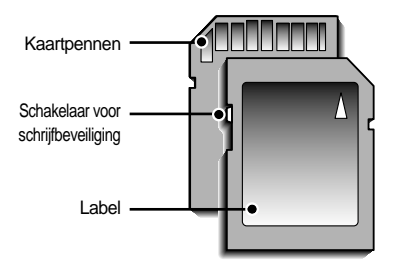

[SD-geheugenkaart (Secure Digital)]

De SD-geheugenkaart heeft een schakelaar voor schrijfbeveiliging waarmee u kunt voorkomen dat beeldbestanden worden verwijderd of dat de kaart wordt geformatteerd. Als u de schakelaar naar de onderkant van de SD-geheugenkaart toeschuift, zijn de gegevens beveiligd. Als u de schakelaar naar de bovenkant van de SD-geheugenkaart toeschuift, wordt de beveiliging opgeheven. Schuif de schakelaar naar de bovenkant van de SD-geheugenkaart voordat u een opname gaat maken.

Bij gebruik van een 32MB SD-geheugenkaart, beschikt u volgens de specificaties over de volgende opnamecapaciteit. (Deze getallen dienen als indicatie voor de verwachte capaciteit.) Deze getallen zijn schattingen omdat de beeldcapaciteit kan worden beïnvloed door variabelen zoals het onderwerp.

| Formaat van opgenomen beeld |           | TIFF | SUPERHOOG | HOOG | NORMAAL | 30 FPS     | 15FPS      |
|-----------------------------|-----------|------|-----------|------|---------|------------|------------|
|                             | 3072X2304 | 1    | 8         | 16   | 24      | -          | -          |
|                             | 2816X2112 | 1    | 10        | 19   | 29      | -          | -          |
| Stilsta                     | 2592X1944 | 1    | 11        | 23   | 35      | -          | -          |
| and                         | 2272X1704 | 2    | 15        | 30   | 45      | -          | -          |
| haald                       | 2048X1536 | 3    | 18        | 36   | 53      | -          | -          |
| Deela                       | 1600X1200 | 5    | 30        | 61   | 91      | -          | -          |
|                             | 1024X768  | 12   | 70        | 130  | 183     | -          | -          |
|                             | 640X480   | 29   | 183       | 305  | 458     | -          | -          |
| Filmclip -                  | 640X480   | -    | -         | -    | -       | 1MIN 50SEC | 3MIN 35SEC |
|                             | 320X240   | -    | -         | -    | -       | 3MIN 35SEC | 6MIN 47SEC |

# De geheugenkaart plaatsen

1. Zet de camera uit en trek het klepje voor het batterijvak in de richting van de pijl om de batterijvak te openen.

- Zorg dat de voorkant van de geheugenkaart in de richting van de voorkant van de camera (lens) en de kaartpinnen in de richting van de achterkant van de camera (LCD-scherm) wijzen en druk de geheugenkaart vervolgens in de kaartsleuf totdat u een klik hoort.
- 3. Sluit het klepje van het batterijvak door erop te drukken totdat u een klik hoort. Als de geheugenkaart niet soepel naar binnen schuift, mag u geen extra kracht gebruiken om de kaart te plaatsen. Controleer de plaatsingsrichting en breng de kaart vervolgens op de juiste wijze aan. Breng de geheugenkaart niet in de verkeerde richting in. Als u dit wel doet, kan de sleuf voor de geheugenkaart beschadigd raken.

## De geheugenkaart verwijderen

- Schakel de stroom uit met behulp van de aan/uit-knop. Open het afdekklepje voor het batterijvak en druk op de geheugenkaart zoals in de afbeelding wordt aangegeven. Laat de kaart vervolgens los.
- 2. Verwijder de geheugenkaart en sluit het klepje voor het batterijvak.

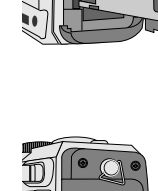

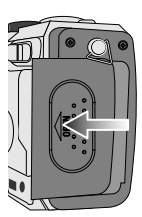

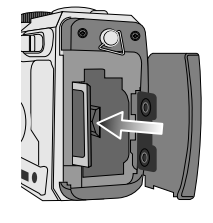

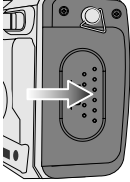

# Wanneer u de camera voor het eerst gebruikt

- Als de camera voor het eerst wordt ingeschakeld, wordt een menu voor het instellen van datum, tijd en taal weergegeven op het LCD-scherm. Dit menu wordt niet meer weergegeven nadat u de datum, tijd en taal hebt ingesteld. Stel de datum, tijd en taal in voordat u deze camera gaat gebruiken.
- Datum, tijd en datumtype instellen
  - Selecteer het menu [DATE.TIME] door op de knop OMHOOG/OMLAAG en vervolgens op de knop RECHTS te drukken.
  - Selecteer het gewenste submenu door op de knop OMHOOG, OMLAAG, LINKS of RECHTS te drukken en druk op de knop OK.

Knop RECHTS: Hiermee selecteert u

JAAR/MAAND/DAG/UUR/MINUUT / DATUMTYPE

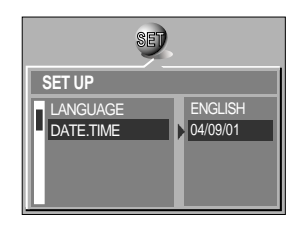

Knop LINKS : Hiermee verplaatst u de cursor naar het hoofdmenu [DATE.TIME] als de cursor bij het eerste item voor de instelling van datum en tijd staat. In alle andere gevallen wordt de cursor naar links verschoven.

Knop OMHOOG of OMLAAG : hiermee verandert u de waarde van elke optie.

- De taal instellen
  - 1. Selecteer het menu [LANGUAGE] door op de knop OMHOOG/OMLAAG en vervolgens op de knop RECHTS te drukken.
  - Selecteer het gewenste submenu door op de richtingknop OMHOOG of OMLAAG en vervolgens op OK te drukken.

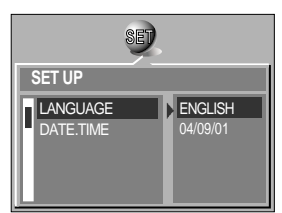

#### INFORMATIE

• De volgende talen worden ondersteund.

Type A : Engels, Frans, Duits, Spaans, Italiaans, Russisch, Nederlands en Portugees. Type B : Engels, Koreaans, vereenvoudigd Chinees, traditioneel Chinees, Deens,

- Zweeds, Thais en Maleisisch.
- Zelfs als de camera opnieuw wordt gestart, blijft de taalinstelling gehandhaafd.

# **Indicator LCD-scherm**

■ Het LCD-scherm geeft informatie weer over de opnamefuncties en -selecties.

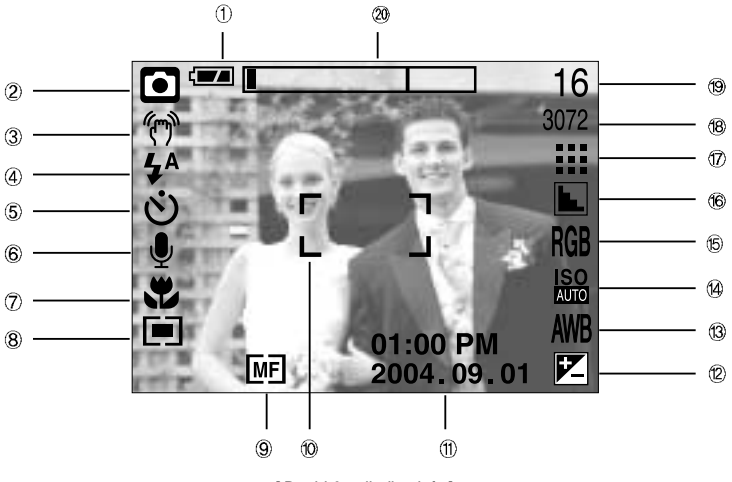

[Beeld & volledige info]

| Nr. | Omschrijving                                    | Pictogrammen                  | Pagina  |
|-----|-------------------------------------------------|-------------------------------|---------|
| 1   | Batterij                                        |                               | p.15    |
| 2   | Opnamemodus                                     | D P A S N<br>My D P Y C SCENE | p.12~13 |
| 3   | Waarschuwing bij bewegen van camera             | (m)                           | p.27    |
| 4   | Flitser                                         | 4° • 4° 3)                    | p.34    |
| 5   | HandmatigZelfontspanner                         | ల <sup>25</sup> 🙂 🔒           | p.36    |
| 6   | Spraakmemo                                      | U                             | p.31    |
| 7   | Macro                                           | <b>T</b>                      | p.32    |
| 8   | Lichtmeting                                     |                               | p.50    |
| 9   | Handmatige/Continue automatische scherpstelling | MF CAF                        | p.44    |
| 10  | Kader voor automatische scherpte-instelling     | [ ]                           |         |
| 11  | Datum/Tijd                                      | 2004.09.01 01:00 PM           |         |
| 12  | Belichtingscorrectie                            |                               | p.39    |

# **Indicator LCD-scherm**

| 13 | Witbalans                                              | ▶ � ☆ 荘 ● ※ AWB                                 | p.40 |
|----|--------------------------------------------------------|-------------------------------------------------|------|
| 14 | ISO                                                    | ISO ISO ISO ISO ISO<br>400 200 100 50 Auto      | p.41 |
| 15 | RGB                                                    | RGB                                             | p.41 |
| 16 | Scherpte                                               |                                                 | p.51 |
| 17 | Beeldkwaliteit                                         | TIFF                                            | p.49 |
| 18 | Beeldformaat / Continue opname                         | 3072, 2816, 2592, 2272, 2048, 1600, 1024, 640 / | p.48 |
| 10 | Aantal resterende fotos                                | 16                                              |      |
| 13 | Resterende opnametijd (bewegende beelden/spraakopname) | 00:01:30/ 01:00:00                              |      |
| 20 | Optische/digitale zoombalk                             |                                                 |      |

#### De opnamemodus starten

- De modus AUTO ( AUTO ) gebruiken
  - 1. Plaats de batterijen(p. 15). Plaats de batterijen en zorg ervoor dat deze in de juiste richting zitten (+ / -).
  - 2. Plaats de geheugenkaart (p. 19)
  - 3. Sluit het klepje voor het batterijvak.
  - Druk op de aan/uit-knop om de camera in te schakelen. (Als de datum en tijd die worden weergegeven op het LCD-scherm onjuist zijn, stelt u deze opnieuw in voordat u een opname gaat maken.)
  - Selecteer de modus AUTO door aan de keuzeschijf voor modusselectie te draaien.
  - Wijs met de camera in de richting van het onderwerp en bekijk welke opname u wilt maken met behulp van de zoeker of het LCD-scherm.
  - 7. Druk op de sluiterknop om de opname te maken.

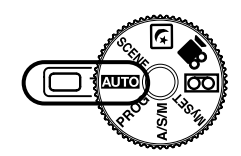

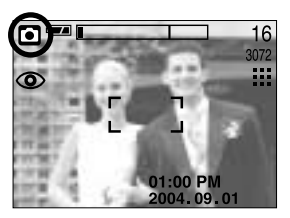

[Modus AUTO]

#### INFORMATIE

 Als het kader voor automatische scherptestelling rood wordt wanneer u de sluiterknop halverwege indrukt, betekent dit dat u niet kan scherpstellen op het onderwerp.
 In dat geval is de camera niet in staat een scherpe opname van een tafereel te maken.

- De modus PROGRAMMA ( PROG ) gebruiken Als u de automatische modus selecteert, worden de optimale instellingen geconfigureerd voor de camera. U kunt nog steeds alle functies configureren, met uitzondering van de diafragmawaarde en de sluitersnelheid. Stappen 1 t/m 4 zijn gelijk aan die voor de modus AUTO.
  - 5. Selecteer de modus PROGRAMMA door aan de keuzeschijf voor modusselectie te draaien.
  - Druk op de menuknop om geavanceerde functies te configureren, zoals beeldformaat (p. 48), kwaliteit (p. 49), lichtmeting (p. 50), beeldeffecten (p. 50), scherpte (p. 51), continue opname (p. 51) en het opslaan van instellingen met MIJNINST (p. 52).
  - 7. Wijs met de camera in de richting van het onderwerp en bekijk welke opname u wilt maken met behulp van de zoeker of het LCD-scherm.
  - 8. Druk op de sluiterknop om de opname te maken.

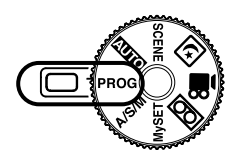

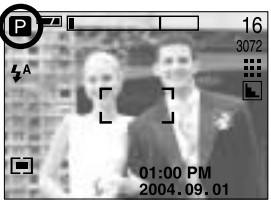

[PROGRAMMA]

- De modus A/S/M (D/S/H) ( A/S/M ) gebruiken In de DSH-modus kunnen het diafragma en de sluitersnelheid handmatig worden ingesteld. Stappen 1 t/m 4 zijn gelijk aan die voor de modus AUTO.
  - Selecteer de modus A/S/M (D/S/H) door aan de keuzeschijf voor modusselectie te draaien.
  - Druk op de knop S. Als het pictogram DSH niet wordt weergegeven, drukt u op de knop Omhoog of Omlaag om het pictogram DSH te selecteren.
  - Gebruik de knop Links of Rechts om de gewenste opnamemodus te selecteren. D (Diafragmaprioriteit), S (Sluiterprioriteit) en H (Handmatige modus).
  - 8. Druk op de knop OK om de geselecteerde opnamemodus te starten.
  - 9. Druk op de sluiterknop om de opname te maken. [Modus A/ Zie pagina 42 voor gedetailleerde informatie over de DSH-opnamemodus.

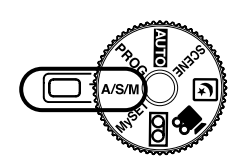

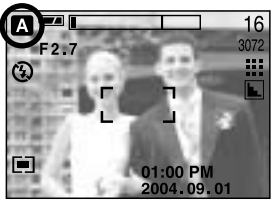

[Modus A/S/M (D/S/H)]

#### De modus MIJNINST ( MySET ) gebruiken

Met deze modus kunnen gebruikers veelgebruikte opname-instellingen opslaan voor later gebruik. Stappen 1 t/m 4 zijn gelijk aan die voor de modus AUTO.

- Selecteer de modus MIJNINST door aan de keuzeschijf voor modusselectie te draaien.
- 6. Druk op de menuknop.
- Gebruik de knop Links of Rechts om het tabblad [LADEN] te selecteren. Gebruik de knop Omhoog of Omlaag om het gewenste nummer voor MIJNINST te selecteren.
- Druk op de knop OK om de cameraconfiguratie te laden die is opgeslagen onder het nummer voor MIJNINST en sluit het menuscherm.
- Wijs met de camera in de richting van het onderwerp en bekijk welke opname u wilt maken met behulp van de zoeker of het LCD-scherm.

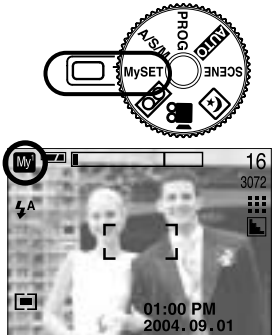

[Modus MIJNINST]

- Druk op de sluiterknop om de opname te maken.
   Zie pagina 52 voor gedetailleerde informatie over de MIJNINST-opnamemodus en –menu's.
- De modus SPRAAKOPNAME ( ○○ ) gebruiken Stappen 1 t/m 4 zijn gelijk aan die voor de modus AUTO.
  - 5. Selecteer de modus SPRAAKOPNAME door aan de keuzeschijf te draaien.
  - 6. Druk op de sluiterknop om een spraakopname te maken.
    - Als u éénmaal op de sluiterknop drukt, wordt een spraakopname gemaakt zolang de beschikbare opnametijd dit toelaat (maximaal: 1 uur).
      De opnametijd wordt weergegeven op het LCDscherm. Als u de sluiterknop loslaat, gaat het maken van de spraakopname gewoon door.
    - Als u het opnemen wilt stoppen, drukt u nogmaals op de sluiterknop.
    - Bestandstype : \*.wav

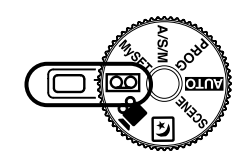

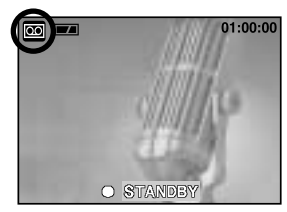

[Modus SPRAAKOPNAME]

# 40cm tussen u en de camera (microfoon) is de beste afstand voor het maken van geluidsopnames.

#### ■ De modus FILMCLIP ( ) gebruiken

Stappen 1 t/m 4 zijn gelijk aan die voor de modus AUTO.

- Selecteer de modus FILMCLIP door aan de keuzeschijf voor modusselectie te draaien.
- Het pictogram voor de modus FILMCLIP en de beschikbare opnametijd worden weergegeven op het LCD-scherm.
- 7. Wijs met de camera in de richting van het onderwerp en bekijk welke opname u wilt maken met behulp van de zoeker of het LCD-scherm. Druk op de sluiterknop om filmclips op te nemen zolang de beschikbare opnametijd dit toelaat. Als u de sluiterknop loslaat, worden nog steeds filmclip opgenomen. Het lampje voor automatische scherpte-instelling (groen) knippert tijdens het opnemen van de filmclip.
- \* Als u het opnemen wilt stoppen, drukt u nogmaals op de sluiterknop.
- \* Beeldformaat en bestandstype worden hieronder aangegeven.
- Afmeting : 640x480, 320 x 240 (Selecteerbaar)
- Bestandstype : \*.mov

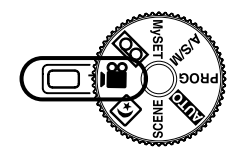

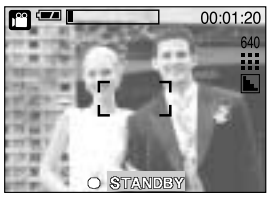

[Modus FILMCLIP]

#### ■ NACHT-modus ( 💽 )

Deze modus wordt s nachts gebruikt of als de achtergrond erg donker is. Het is mogelijk dat de camera trilt. Als dat het geval is, lost u dit probleem op door een statief te gebruiken.

Configureer de sluitersnelheid per zoomfactor (lange sluitertijd) met de knop S.

Zie pagina 43 voor een gedetailleerde beschrijving van de lange sluitertijd.

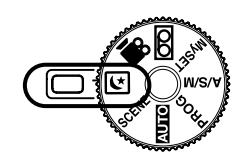

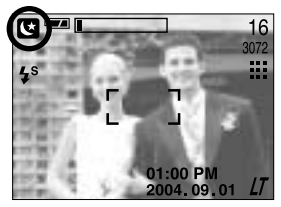

[NACHT-modus]

#### De modus SCÈNE ( **SCENE** ) gebruiken

Gebruik het menu om op eenvoudige wijze optimale instellingen te kiezen voor een reeks opnamesituaties zoals portretten, kinderen, landschappen, close-ups, zonsondergangen, zonsopkomsten, tegenlicht, vuurwerk, strandscènes en sneeuwlandschappen en tekstherkenning.

Stappen 1 t/m 4 zijn gelijk aan die voor de modus AUTO.

- Selecteer de modus SCÈNE door aan de keuzeschijf voor modusselectie te draaien.
- 6. Druk op de knop MENU om de modus SCÈNE weer te geven.
- Gebruik de knop LINKS of RECHTS om de menutab [SCÈNE] te selecteren.
- Selecteer het gewenste submenu [SCÈNE] door op de knop OMHOOG of OMLAAG en vervolgens op OK te drukken. Zie pagina 53 voor gedetailleerde beschrijvingen van elk scherm.
- 9. Het pictogram voor de huidige scène wordt in de linkerbovenhoek van het LCD-scherm weergegeven.
- Wijs met de camera in de richting van het onderwerp en bekijk welke opname u wilt maken met behulp van de zoeker of het LCD-scherm.
- 11. Druk op de sluiterknop om de opname te maken.

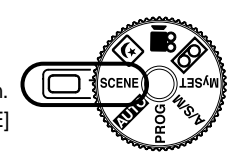

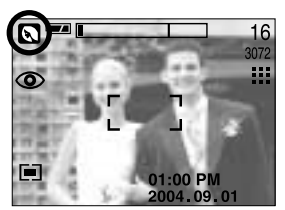

[SCENE-modus]

# Waar u op moet letten bij het maken van opnamen

Als u de sluiterknop tot halverwege indrukt.

Druk lichtjes op de sluiterknop om de scherpte-instelling en de batterijlading voor de flitser te bevestigen. Druk op de sluiterknop helemaal in om de opname te maken.

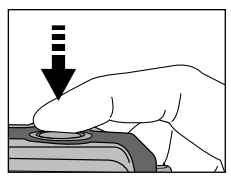

[Lichtjes op de sluiterknop drukken]

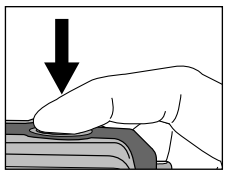

[ De sluiterknop indrukken ]

- De beschikbare opnametijd kan variëren, afhankelijk van opnamecondities en camerainstellingen.
- Als de flitser is uitgeschakeld of de modus Langzame synchronisatie is ingeschakeld bij weinig licht, wordt mogelijk de waarschuwingsindicator voor het trillen van de camera ( ()) weergegeven op het LCD-scherm. In dat geval kunt u een statief gebruiken, de camera op een stabiel oppervlak plaatsen of de flitser inschakelen.
- Opname met tegenlichtcorrectie : Wanneer u buitenshuis opnames maakt, kunt u beter niet tegen

de zon in fotograferen omdat de foto anders te donker kan zijn vanwege het tegenlicht. Als u een opname wilt maken tegen de zon in, gebruikt u de instelling [TGNLICHT] in de scènemodus (zie pagina 53), steunflits (zie pagina 34), spotmeting (zie pagina 50), of belichtingscorrectie (zie pagina 39).

- Zorg dat de lens of de flitser niet worden geblokkeerd tijdens het nemen van een foto.
- Aangezien wat u ziet door de zoeker enigszins kan afwijken van de uiteindelijke foto wanneer u deze neemt van een afstand van minder dan 1,5m, wordt geadviseerd gebruik te maken van het LCD-scherm bij het maken van de compositie.
- Als u veelvuldig gebruik maakt van de LCD-scherm, raken de batterijen snel leeg. U wordt geadviseerd het LCD-scherm uit te schakelen en zo veel mogelijk gebruik te maken van de optische zoeker om de batterijen te sparen.
- Onder bepaalde omstandigheden bestaat de kans dat het systeem voor scherpteregeling niet werkt zoals verwacht.
  - Bij het fotograferen van een onderwerp met weinig contrast.
  - Als het onderwerp sterk reflecteert of glanst.
  - Als het onderwerp met hoge snelheid beweegt.
  - Als er sprake is sterke lichtweerkaatsing of als de achtergrond helverlicht is.
  - Bij een onderwerp met alleen horizontale lijnen of een heel smal onderwerp (zoals een stok of een vlaggenmast).
  - Als de omgeving donker is.

# De cameraknop gebruiken om de camera in te stellen

U kunt de opnamemodus (AUTO, PROGRAMMA, A/S/M(D/S/H), MIJNINST, SPRAAKOPNAME, FILMCLIP, NACHTOPNAME, SCÈNE) instellen met behulp van de cameraknoppen.

#### AAN/UIT-knop

- Gebruikt voor het in- en uitschakelen van de camera.
- Als de camera gedurende de ingestelde tijd niet wordt gebruikt, wordt automatisch de stroom uitgeschakeld om de batterijen te sparen. Als u de aan/uit-knop langer dan 3 seconden ingedrukt houdt, wordt de functie voor het begingeluid uitgeschakeld.

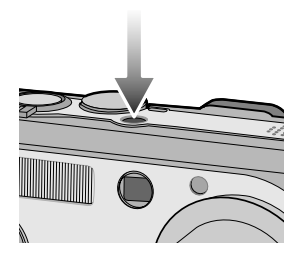

#### SLUITER-knop / Draaiknop

- Gebruikt voor het maken van opnamen (beelden of spraak) in de OPNAMEMODUS.
- In de modus FILMCLIP

Als de sluiterknop volledig wordt ingedrukt, wordt het opnemen van bewegende beelden gestart. Als u éénmaal op de sluiterknop drukt, wordt een filmclip opgenomen zolang de beschikbare opnametijd dit toelaat. Als u het opnemen wilt stoppen, drukt u nogmaals op de sluiterknop.

In de modus STILL IMAGE (STILSTAAND BEELD)
 Als u de sluiterknop halverwege indrukt, wordt de automatische scherpte-instelling
 geactiveerd en wordt de instelling van de flitser gecontroleerd. Als u de sluiterknop volledig
 indrukt, wordt de foto gemaakt en worden de afbeeldingsgegevens opgeslagen. Als u het
 opnemen van een spraakmemo selecteert, wordt begonnen met opnemen zodra het
 opslaan van de beeldgegevens is voltooid.

 Draaiknop: Stel de scherpstellingsafstand in met de optie voor handmatige scherpstelling (zie pagina 44). Stel de diafragmawaarde en sluitersnelheid in in de DSHopnamemodus (zie pagina 42).

#### Zoomknop W/T

 Als het menu niet wordt weergegeven, werkt de knop als knop voor OPTISCHE ZOOM of DIGITALE ZOOM.

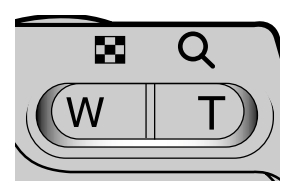

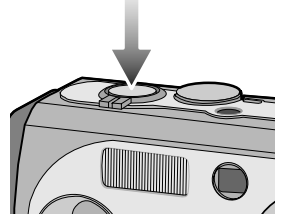

# Zoomknop W/T

- Deze camera heeft een functie voor 3X optisch en 5X digitaal zoomen. Als u beide gebruikt, hebt u de beschikking over een zoomfactor van 15X.
- TELE-zoom **Optical TELE-zoom**

Digitale TELE-zoom

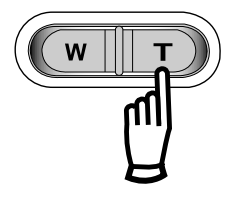

- : Druk op de zoomknop T. Hiermee kunt u inzoomen op het onderwerp waardoor dit dichterbij lijkt.
  - : Als de maximale optische zoomfactor (3X) is ingeschakeld, kunt u de digitale zoomsoftware activeren door op de zoomknop T te drukken. Als u de zoomknop T loslaat, blijft de op dat moment gekozen instelling voor de digitale zoomfunctie actief. Als de maximale digitale zoomfactor (5X) is ingeschakeld, heeft het indrukken van de zoomknop T geen effect.

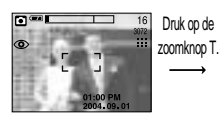

[WIDE-zoom]

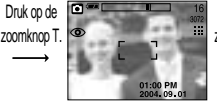

[TELE-zoom]

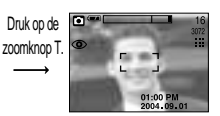

[Digitale zoom 5.0X]

WIDE-zoom Optische zoom WIDE

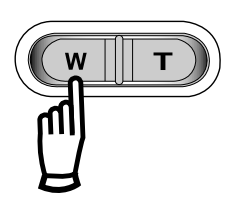

: Op de zoomknop W drukken. Hiermee kunt u uitzoomen op het onderwerp waardoor dit verderaf lijkt. Als u continu op de knop W drukt, wordt de camera ingesteld op de minimale zoominstelling. De afstand tussen camera en onderwerp ljikt dan het grootst.

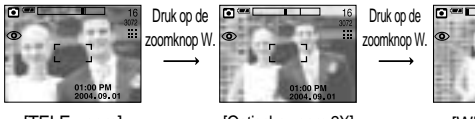

[TELE-zoom]

[Optische zoom 2X]

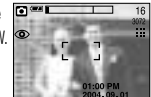

[WIDE-zoom]

Digitale zoom WIDE

Optische zoomfunctie

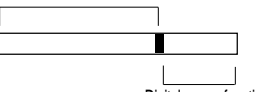

: Als de digitale zoomfunctie actief is, kunt u de digitale zoomfactor stapsgewijs verkleinen door op de zoomknop W te drukken. Als u de zoomknop W loslaat, wordt de digitale zoomfunctie uitgeschakeld. Als u op de zoomknop W drukt, wordt eerst de digitale en vervolgens de optische zoomfactor verkleind totdat de minimale instelling is bereikt.

Digitale zoomfunctie

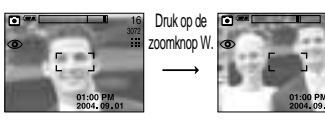

[Digitale zoom 5.0X]

[TELE-zoom]

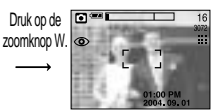

[WIDE-zoom]

# Zoomknop W/T

#### Gebruik de conversielens

Gebruik de optionele conversielens voor extra flexibiliteit bij het instellen van de scherpstellingsafstand.

- Typen conversielens
  - Groothoekconversielens : Installeer de groothoekconversielens (modelnaam: SCL-W3755) om de scherpstelling van de cameralens telkens met een factor 0,7 te wijzigen.
  - 2. Teleconversielens : Installeer de teleconversielens (modelnaam: SCL-T3755) om de scherpstelling van de cameralens telkens met een factor 1,7 te wijzigen.

| Typen                 | lenzen  | Met de 3X-      | cameralens | SCL-W3755 geïnstalleerd | SCL-T3755 geïnstalleerd |  |  |
|-----------------------|---------|-----------------|------------|-------------------------|-------------------------|--|--|
| Scherpstelling        |         | 7.7 ~ 2         | 3.1mm      | 5.4mm                   | 39.3 mm                 |  |  |
| 35mm conversieafstand |         | 38 ~ 1          | 14mm       | 26.6mm                  | 193.8 mm                |  |  |
| Onnonaha              | Auto    | 80cm ~ Oneindig |            | WIDE : 40cm ~ Oneindig  | TELE : 230cm ~ Oneindig |  |  |
| opnamebe              | Macro   | WIDE            | 4 ~ 80cm   |                         | TELE : 80 ~ 230cm       |  |  |
| TOIL                  | IVIACIO | TELE            | 30 ~ 80cm  |                         |                         |  |  |

Scherpstellingsafstand en opnamebereik voor elke lens

- De conversielens installeren
  - 1. Draai de lensring aan de voorkant van de camera naar links om deze te verwijderen.
  - 2. Plaats de conversielensadapter door deze naar rechts te draaien.
  - Installeer de groothoek- of teleconversielens door deze naar rechts te draaien.

\* Controleer tijdens de installatie van de adapter of conversielens of deze goed vastzitten.

[Adapter]

[Lensring]

Raadpleeg de handleiding die is meegeleverd met de lens voor gedetailleerde gebruiksinstructies voor de conversielens.

[Conversielens]

# Zoomknop W/T

#### INFORMATIE

- U kunt de digitale zoomfunctie alleen gebruiken als het LCD-scherm is ingeschakeld.
- Het verwerken van opnames die zijn gemaakt met behulp van de digitale zoomfunctie duurt mogelijk iets langer. Dit kan even duren.
- De zoomfunctie kan niet worden geactiveerd tijdens het opnemen van een filmclip.
- Het gebruik van de digitale zoomfunctie kan leiden tot een lager beeldkwaliteit.
- Raak de lens niet aan om te voorkomen dat u een onduidelijke opname maakt of dat er een storing optreedt in de camera. Als de afbeelding van lage kwaliteit is, schakelt u de camera uit en opnieuw om de lenspositie te veranderen.
- Druk niet op de lens aangezien hierdoor een storing in de camera kan optreden.
- Als de camera is ingeschakeld, mag u de bewegende delen van de cameralens niet aanraken omdat dit tot onduidelijke opnamen kan leiden.
- Raak de lens niet aan tijdens het gebruik van de zoomfunctie. Dit kan leiden tot schade aan de lens.

## Knop Spraakmemo ( 🖢 )/OMHOOG

- Druk, terwijl het menu wordt weergegeven, op de knop OMHOOG om de cursor omhoog te verplaatsen in het submenu.
- Als het menu niet wordt weergegeven op het LCD-scherm, werkt de knop OMHOOG als knop voor het opnemen van spraakmemo's. U kunt uw spraak toevoegen aan een opgeslagen stilstaand beeld.
- Een spraakmemo opnemen
  - 1. Draai aan de keuzeschijf voor modusselectie om een opnamemodus te selecteren, met uitzondering van FILMCLIP of SPRAAKOPNAME.
  - Druk op de knop SPRAAKMEMO( ). Als de indicator voor het opnemen van spraakmemo's wordt weergegeven op het LCDscherm, is deze instelling ingeschakeld.

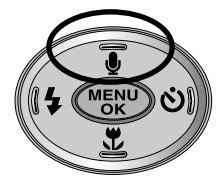

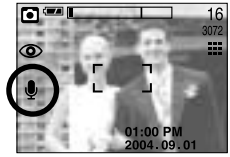

[Spraakmemo voorbereiden]

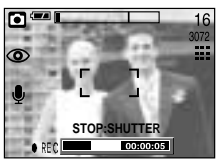

[Spraakmemo opnemen]

# Knop Spraakmemo ( 🎍 )/OMHOOG

- Druk op de sluiterknop en maak een opname. De afbeelding wordt opgeslagen op de geheugenkaart.
- 4. De spraakmemo wordt opgenomen gedurende tien seconden vanaf het moment waarop de afbeelding is opgeslagen. Als u tijdens het opnemen van een spraakmemo op de sluiterknop drukt, wordt de geluidsopname beëindigd.

## INFORMATIE

• 40 cm tussen u en de camera (microfoon) is de beste afstand voor het maken van geluidsopnamen.

## Knop Macro( 🐥 ) /Omlaag (Scherpte-instelling)

- Druk, terwijl het menu wordt weergegeven, op de knop OMLAAG om van het hoofdmenu naar een submenu te gaan of om de menu omlaag te verplaatsen in het submenu.
- Als het menu niet wordt weergegeven, kunt u de knop MACRO/OMLAAG gebruiken om macro-opnamen te maken (met een afstandsbereik van 4-80 cm).

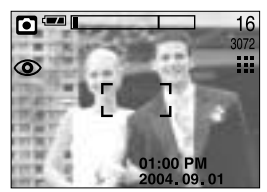

[Automatische scherpte-instelling]

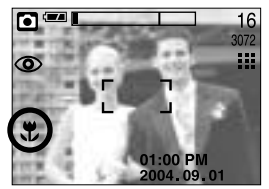

[Macro]

Typen scherpstellingsmodi en instelbereiken (W: Wide - Groothoek, T: Tele)

| Type scherpstellingsmodus | Auto            | Macro        | ( 🏶 )         |
|---------------------------|-----------------|--------------|---------------|
| Instelbereik              | 80cm ~ oneindig | W : 4 ~ 80cm | T : 30 ~ 80cm |

## INFORMATIE

- Als u de macromodus hebt ingeschakeld, bestaat de kans dat de camera gaat trillen. Als dat het geval is, lost u dit probleem op door een statief te gebruiken.
- Als u een opname maakt binnen een afstand van 30cm (MACRO-instelling), selecteert u de modus FLASH OFF (FLITSER UIT).

# Knop Macro( ) / Omlaag (Scherpte-instelling)

■ Beschikbare scherpstellingsmethode, per opnamemodus (O: Selecteerbaar, X: Niet selecteerbaar, ∞: Oneindig instelbereik)

| Modus | ◙ | G  | 3 | A | \$ | M | М                 | у |     | (t |
|-------|---|----|---|---|----|---|-------------------|---|-----|----|
| Auto  | 0 | (  | D | 0 | 0  | 0 |                   | 0 | 0   | 0  |
| Macro | 0 | (  |   | 0 | 0  | 0 |                   | 0 | 0   | ×  |
| Modus | Q | •ŧ |   |   | =  | Ĭ | к <sup>с</sup> р. |   |     |    |
| Auto  | 0 | 0  | ∞ | X | ∞  | œ | 0                 | 0 | • 0 | ×  |
| Macro | Х | Х  | X | 0 | X  | Х | X                 | × | < X | 0  |

## Vergrendeling scherpte-instelling

- Gebruik de functie voor vergrendeling van de scherpte-instelling als u wilt scherpstellen op een onderwerp dat zich niet midden in het beeld bevindt.
- De vergrendeling van de scherpte-instelling gebruiken
  - 1. Controleer of het onderwerp zich in het midden van het kader voor automatische scherpteinstelling bevindt.
  - 2. Druk de sluiterknop tot halverwege in. Als het groene lampje voor automatische scherpteinstelling gaat branden, betekent dit dat de camera is scherpgesteld op het onderwerp. Zorg ervoor dat u de sluiterknop niet volledig indrukt. In dat geval wordt een opname gemaakt.
  - 3. Verplaats de camera, terwijl de sluiterknop nog steeds tot halverwege is ingedrukt, om uw compositie te wijzigen en druk de sluiterknop vervolgens volledig in om de opname te maken. Als u de vinger van de sluiterknop neemt, wordt de functie voor vergrendeling van de scherpte-instelling geannuleerd.

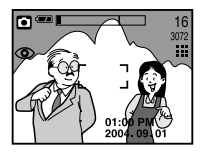

[Het beeld dat u wilt opnemen]

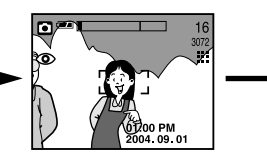

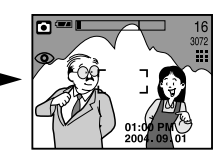

[Druk de sluiterknop in tot halverwege en stel scherp op het onderwerp]

[Pas de compositie aan en druk de sluiterknop volledig in]

# Knop FLITSER ( 🗲 )/LINKS

- Als u op de knop LINKS drukt terwijl het menu wordt weergegeven op het LCD-scherm, wordt de cursor verplaatst naar het linker tabblad.
- Als het menu niet wordt weergegeven op het LCDscherm, werkt de knop LINKS als FLITSER-knop ( 4).
- De flitsmodus selecteren
  - Draai aan de keuzeschijf voor modusselectie om een opnamemodus te selecteren, met uitzondering van FILMCLIP of SPRAAKOPNAME.

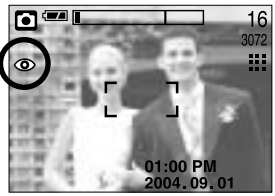

[Automatisch flitsen selecteren]

- Druk op de flitserknop totdat de gewenste indicator voor de flitsermodus wordt weergegeven op het LCD-scherm.
- Er wordt een indicator voor de flitsermodus weergegeven op het LCD-scherm. Gebruik de juiste flitsmodus voor de omgeving waarin u werkt.

#### Flitserbereik

Eenheid: m

| ISO  | AUTOMATISCHE SC | HERPTE-INSTELLING | MACRO   |         |  |  |
|------|-----------------|-------------------|---------|---------|--|--|
| 100  | WIDE            | TELE              | WIDE    | TELE    |  |  |
| AUTO | 0.8~3.0         | 0.8~2.0           | 0.3~0.8 | 0.3~0.8 |  |  |

## INFORMATIE

- Als u veelvuldig gebruik maakt van de flitser, raken de batterijen sneller uitgeput.
- Onder normale gebruiksomstandigheden duurt de oplaadtijd van de flitser minder dan 6 seconden. Als de batterijen zwak zijn, duurt het opladen langer.
- In de modus voor continue opname en de modus voor filmclips werkt de flitser niet.
- Maak opnamen binnen het flitserbereik.
- De beeldkwaliteit wordt niet gegarandeerd als het onderwerp zich te dichtbij bevindt of sterk reflecteert.
- Het LCD-scherm wordt enige tijd uitgeschakeld nadat u de flitser hebt gebruikt, zodat de flitser opnieuw kan worden opgeladen.

# Knop FLITSER ( 🗲 ) / LINKS

#### Indicator voor flitsmodus

| Pictogram | Flitsmodus                                                | Omschrijving                                                                                                    |
|-----------|-----------------------------------------------------------|----------------------------------------------------------------------------------------------------|
| \$        | Automatisch<br>flitsen                                    | Als het voorwerp of de achtergrond donker is, wordt automatisch de flitser van de camera gebruikt.                                                                                                    |
| ۲         | Automatisch<br>flitsen en<br>verwijderen van<br>rode ogen | Als een voorwerp of de achtergrond donker is, wordt<br>automatisch de flitser van de camera gebruikt en wordt het<br>rode ogen-effect beperkt door het gebruik van de functie voor<br>verwijderen van rode ogen.                                                                                                    |
| 4         | Ondersteunende<br>flits                                   | De flitser gaat af ongeacht de hoeveelheid licht die beschikbaar is.<br>De intensiteit van de flitser kan worden geregeld, afhankelijk van<br>de heersende condities. Hoe helderder de achtergrond of het<br>onderwerp is, hoe zwakker de flits.                                                                         |
| ţ         | Synchronisatie<br>lage<br>sluitersnelheid                 | De flitser werkt in combinatie met een lage sluitersnelheid om de juiste belichting te krijgen. Wij adviseren u bij deze functie gebruik te maken van een statief. Wanneer u een opname maakt bij weinig licht, wordt mogelijk de waarschuwingsindicator voor het trillen van de camera (                                |
| G         | Flitser uit                                               | De flitser gaat niet af. Selecteer deze modus bij het maken van<br>opnamen op plaatsen of in situaties waarin het gebruik van de<br>flitser verboden is. Wanneer u een opname maakt bij weinig licht,<br>wordt mogelijk de waarschuwingsindicator voor het trillen van de<br>camera ( ()) weergegeven op het LCD-scherm. |

#### Beschikbare flitsermodus, per opnamemodus

| $\square$  |   | Ρ | A | S |   | My | K | ٩ | : |   | SP. | <u> </u> | Ě | TAR O | ं |   |   |
|------------|---|---|---|---|---|----|---|---|---|---|-----|----------|---|-------|---|---|---|
| \$         | Х | 0 | Х | Х | X | 0  | Х | Х | Х | X | Х   | Х        | Х | X     | X | 0 | Х |
| ٢          | 0 | 0 | Х | X | X | 0  | Х | 0 | 0 | X | Х   | Х        | Х | X     | Х | Х | Х |
| 4          | Х | 0 | 0 | 0 | 0 | 0  | Х | Х | X | X | X   | Х        | X | 0     | X | Х | X |
| <b>Ļ</b> s | Х | 0 | Х | Х | Х | 0  | 0 | Х | Х | Х | Х   | Х        | Х | Х     | Х | Х | Х |
| 3          | 0 | 0 | 0 | 0 | 0 | 0  | 0 | 0 | 0 | 0 | 0   | 0        | 0 | X     | 0 | Х | 0 |

# Knop voor zelfontspanner (🕥) / Afstandsbediening ( 🔒 ) / Rechts

- Als u op de knop RECHTS drukt terwijl het menu wordt weergegeven op het LCD-scherm, wordt de cursor verplaatst naar de rechter tab.
- Als het menu niet wordt weergegeven op het LCD-scherm, werkt de knop RECHTS als knop voor de zelfontspanner () ) en afstandsbediening (). Deze functie wordt gebruikt als de fotograaf een foto van zichzelf wil maken.
- De zelfontspanner selecteren
  - Draai aan de keuzeschijf voor modusselectie om een opnamemodus te selecteren, met uitzondering van SPRAAKOPNAME.
  - Druk op de knop voor de zelfontspanner() totdat de gewenste indicator wordt weergegeven op het LCDscherm. Er wordt een pictogram voor een zelfontspanner van 2 seconden of een zelfontspanner van 10 seconden weergegeven op het LCD-scherm.
  - · Zelfontspanner voor 2SEC ( نع 2<sup>ss</sup> ) : Als u op de sluiterknop drukt, wordt na 2 seconden een opname gemaakt.
  - Zelfontspanner voor 10SEC ( O) : Als u op de sluiterknop drukt, wordt na 10 seconden een opname gemaakt.

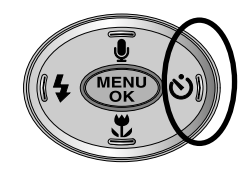

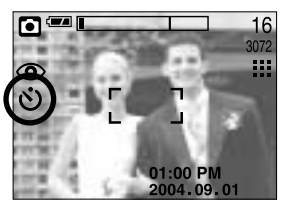

[De zelfontspanner voor 10 SEC selecteren]

 Als u de sluiterknop indrukt, wordt de opname gemaakt nadat de ingestelde hoeveelheid tijd is verstreken en blijft de zelfontspanner actief.

## INFORMATIE

• Als u een opname maakt met behulp van de zelfontspanner, werkt het lampje voor de zelfontspanner als volgt:

Instelling van zelfontspanner voor 2 seconden: Het lampje voor de zelfontspanner knippert elke 0,25 seconde gedurende 2 seconden.

Instelling van zelfontspanner voor 10 seconden : Het lampje voor de zelfontspanner knippert elke seconde gedurende de eerste 7 seconden. Gedurende de resterende 3 seconden knippert het lampje elke 0,25 seconde.

- Als u de keuzeschijf voor modusselectie of de knop voor de zelfontspanner gebruikt terwijl de zelfontspanner actief is, wordt de zelfontspanner uitgeschakeld.
- Gebruik een statief om te voorkomen dat de camera trilt.
- Nadat u het pictogram voor de afstandsbediening hebt geselecteerd, knippert het lampje voor de zelfontspanner aan de voorkant van de camera met tussenpozen van 1 seconde.
# Knop voor zelfontspanner (🕥) / Afstandsbediening ( 🔒 ) / Rechts

- De afstandsbediening gebruiken
  - 1. Draai aan de keuzeschakelaar om de opnamemodus te selecteren (kies niet de modus voor spraakopname).
  - 2. Druk herhaaldelijk op de knop voor de zelfontspanner (🚫) totdat het pictogram voor de afstandsbediening ( 🌒 ) wordt weergegeven op het LCD-scherm.
  - 3. Druk op de knop voor de afstandsbediening om een opname te maken met een vertraging van 2 seconden.

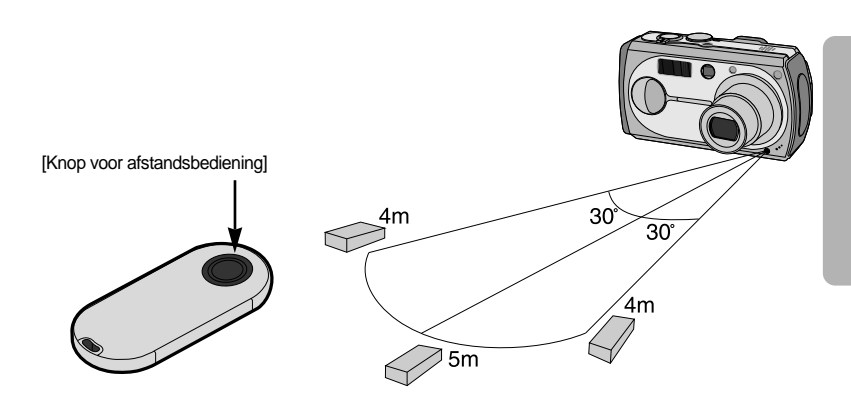

Batterijen in de afstandsbediening vervangen

Controleer op de pluspool (+) naar boven wijst en de minpool (-) naar beneden tijdens het installeren van batterijen in de afstandsbediening.

Laat de batterijen voor de afstandsbediening vervangen in uw plaatselijke servicecentrum. Gebruik CR2025 3V-battijeren

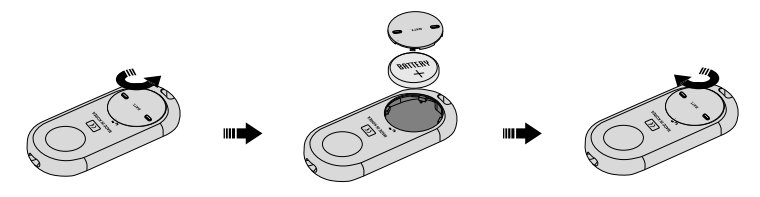

# Knop MENU/OK

- Als het menu wordt weergegeven, gebruikt u de knop voor 5 functies om de gegevenswaarden te wijzigen en voor het accepteren van de wijzigingen.
- Als het menu niet wordt weergegeven, drukt u op de knop MENU/OK om een menu voor de huidige cameramodus weer te geven op het LCD-scherm. Druk nogmaals op deze knop om terug te gaan naar het vorige niveau.

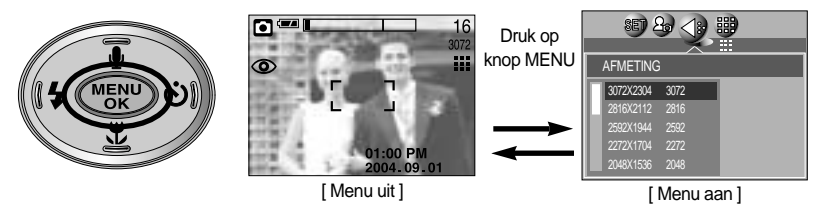

- Er is geen menu voor de modus voor spraakopname.
- Het menuscherm wordt mogelijk niet weergegeven op het LCD-display als op een andere knop wordt gedrukt of als beeldgegevens worden verwerkt. (Het groene lampje naast de zoeker knippert.)
- Wanneer op het LCD-scherm een menu wordt weergegeven, kunt u de sluiterknop niet gebruiken om bijvoorbeeld een opname te maken. Als u een opname wilt maken, annuleert u simpelweg de menuweergave door op de knop MENU te drukken.

#### **Knop S**

U kunt de knop S gebruiken om de waarden voor belichtingscorrectie, witbalans, ISO, RGB, DSH-modus en lange sluitertijd aan te passen.

| Hoofdmenu            | Submenu                                                                                | Beschikbare cameramodus          |
|----------------------|----------------------------------------------------------------------------------------|----------------------------------|
| Belichtingscorrectie | -2.0 ~ 0.0 ~ +2.0(stappen van 0,5EV)                                                   | PAS<br>scene                     |
| WITBALANS            | AUTO, DAGLICHT, BEWOLKT,<br>FLUORESCEREND H, FLUORESCEREND<br>L, KUNSTLICHT, AANGEPAST | P A S M<br>) <sup>ee</sup> scene |
| ISO                  | AUTO, 50, 100, 200, 400                                                                |                                  |

| Hoofdmenu           | Submenu                                                                       | Beschikbare cameramodus |
|---------------------|-------------------------------------------------------------------------------|-------------------------|
| RGB                 | R (rood), G (groen), B (blau)                                                 |                         |
| Modus A/S/M (D/S/H) | D (Diafragmaprioriteit),<br>S (Sluiterprioriteit) en<br>H (Handmatige modus). | A S M                   |
| LT                  | Sluitersnelheid / Diafragmawaarde<br>(Gewijzigd door zoomfactor)              | C                       |

Belichtingscorrectie : Deze camera past automatisch de belichtingsinstelling aan op basis van de omgevingsverlichting. U kunt met de knop S ook de belichtingswaarde selecteren.

- De belichting corrigeren
  - Druk op de knop S en gebruik vervolgens de knoppen OMHOOG en OMLAAG om het pictogram voor de belichtingscorrectie ( Z) te selecteren. De menubalk voor de belichtingscorrectie wordt weergegeven, zoals hiernaast te zien is.
  - Gebruik de knoppen LINKS en RECHTS om de gewenste factor voor belichtingscorrectie in te stellen.
     Druk op de knop OK. De waarde die u hebt ingesteld,

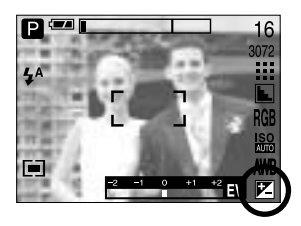

- wordt opgeslagen en de instellingsmodus voor belichtingscorrectie wordt afgesloten. Als u de belichtingswaarde wijzigt, wordt de belichtingsindicator ( 😰 ) onderaan het LCDscherm weergegeven.
- \* Een negatieve waarde voor de belichtingscorrectie resulteert in een geringere belichting. Bij een positieve waarde voor belichtingscorrectie neemt de belichting toe en is het LCDscherm wit of zijn de opnamen mogelijk niet goed.

- Witbalans : Met de instelling voor de witbalans kunt u de kleuren aanpassen zodat deze er natuurlijker uitzien.
- Een witbalans selecteren
  - 1. Druk op de knop S en gebruik vervolgens de knoppen OMHOOG en OMLAAG om het pictogram voor de witbalans (AWR) te selecteren. De menubalk voor de witbalans wordt weergegeven, zoals hierboven te zien is.
  - 2. Gebruik de knoppen LINKS en RECHTS om de gewenste witbalans in te stellen. De ingestelde waarde wordt weergegeven op het LCD-scherm.

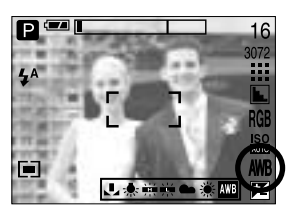

AUTO AWR : De camera selecteert

> automatisch de juiste witbalans, afhankelijk van de omgevingsverlichting.

DAGLICHT BEWOLKT

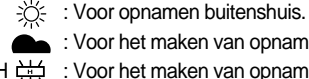

: Voor het maken van opnamen bij een bewolkte, donkere lucht.

verlichting.

Fluorescerend L 🛱 : Voor het maken van opnamen bij wit fluorescerend licht. TUNGSTEN

- $\frac{1}{\sqrt{2}}$ : Voor het maken van opnamen bij kunstlicht (gewone gloeilamp).
- Hiermee kan de gebruiker de witbalans instellen afhankelijk van de opnamecondities.

De kleuren van de opgenomen beelden kunnen veranderen afhankelijk van het beschikbare licht.

- 3. Druk op de knop OK. De waarde die u hebt ingesteld, wordt opgeslagen en de instellingsmodus voor de witbalans wordt afgesloten.
- De aangepaste witbalans gebruiken

De instellingen voor de witbalans kunnen enigszins variëren, afhankelijk van de opnameomgeving. U kunt de meest geschikte instelling voor de witbalans selecteren voor een bepaalde opname-omgeving door de aangepaste witbalans in te stellen.

1. Selecteer het menu AANGEPAST ( \_ ) voor de witbalans.

- 2. Plaats een vel wit papier voor de camera zodat het LCD-scherm helemaal wit is en druk vervolgens de sluiterknop in.
- 3. Uw waarde voor de aangepaste witbalans wordt opgeslagen nadat u op OK hebt gedrukt.
  - De waarde voor de aangepaste witbalans wordt toegepast vanaf de volgende opname die u maakt.
  - De door de gebruiker geconfigureerde witbalans blijft actief totdat deze wordt overschreven.

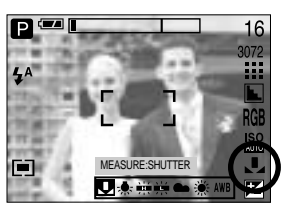

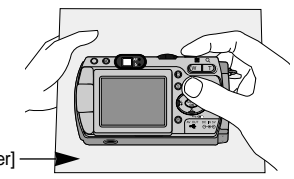

CUSTOM (AANGEPAST)

- ISO: U kunt de ISO-gevoeligheid instellen die wordt gebruikt bij het maken van opnamen De snelheid of specifieke lichtgevoeligheid van een camera wordt aangegeven met behulp van ISO-waarden.
- Een waarde voor de ISO-gevoeligheid selecteren
  - 1. Druk op de knop S en gebruik vervolgens de knoppen OMHOOG en OMLAAG om het pictogram voor de ISOgevoeligheid ( ISO) te selecteren. De menubalk voor de ISO-gevoeligheid wordt weergegeven, zoals hiernaast te zien is.
  - Gebruik de knoppen LINKS en RECHTS om de ISOgevoeligheid in te stellen op de gewenste waarde.

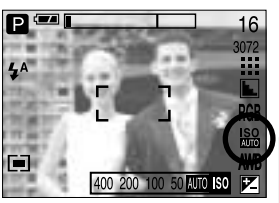

- AUTO : De gevoeligheid van de camera wordt automatisch gewijzigd door variabelen zoals belichtingswaarde of helderheid van het onderwerp.
- 50, 100, 200, 400 : U kunt de sluitersnelheid vergroten zonder dat dit ten koste gaat van de beschikbare hoeveelheid licht door de waarde voor de ISOgevoeligheid te verhogen. Bij een grote helderheid kan er echter verzadiging optreden.

Hoe hoger de ISO-waarde, hoe hoger de gevoeligheid van de camera voor licht en, daardoor, hoe groter het vermogen van de camera om opnamen te maken onder donkere omstandigheden. De hoeveelheid ruis zal echter toenemen in de opname naarmate de ISO-waarde hoger wordt, waardoor de opname er grover uit komt te zien.

- 3. Als u op de knop OK drukt, wordt de ingestelde waarde opgeslagen en wordt de instellingsmodus voor de ISO-gevoeligheid afgesloten.
- RGB : Hiermee kan de gebruiker de rood- (R), groen- (G) en blauwwaarden (B) van de vast te leggen opnamen aanpassen.
- RGB-waarden instellen
  - Druk op de knop S en gebruik vervolgens de knoppen OMHOOG en OMLAAG om het pictogram RGB (RGB) te selecteren. De menubalk voor RGB wordt weergegeven, zoals hiernaast te zien is.
  - Gebruik de knoppen OMHOOG, OMLAAG, LINKS en RECHTS om de gewenste RGB-waarde te selecteren.
     - Knop Omhoog/Omlaag : Hiermee navigeert u tussen de

pictogrammen R, G en B.

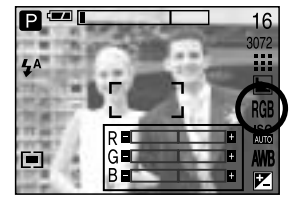

- Knop Links/Rechts : Knop Links/Rechts: Hiermee verandert u de waarde van elk pictogram.
- 3. Als u op de knop OK drukt, wordt de ingestelde waarde opgeslagen en wordt de instellingsmodus voor RGB afgesloten.

- A/S/M : De gebruiker kan zowel de diafragmawaarde als de sluitersnelheid handmatig instellen in het menu.
- De DSH-opnamemodus selecteren
  - 1. Draai aan de keuzeschijf voor modusselectie om de DSH-opnamemodus te selecteren.
  - Druk op de knop S en gebruik de knop Omhoog of Omlaag om het pictogram voor de DSH-opnamemodus (ASM) te selecteren waarmee u de DSH-opnamemodus kunt openen, zoals weergegeven in de afbeelding.
  - Druk op de knop Links of Rechts om de gewenste optie voor de DSH-opnamemodus te selecteren en druk vervolgens op de knop S.
    - A-opnamemodus (Diafragmaprioriteit)
      - : Stel, afhankelijk van de helderheid van het object, de diafragmawaarde voor automatische belichting in met behulp van de automatische instelling voor de sluitersnelheid van de camera. Draai de draaiknop naar links of rechts om de diafragmawaarde te wijzigen.
    - S-opnamemodus (Sluiterprioriteit)
      - : Stel, afhankelijk van de helderheid van het object, de sluitersnelheid voor automatische belichting in met behulp van de automatische diafragma-instelling van de camera. Draai de draaiknop naar links of rechts om de sluitersnelheid te wijzigen.
    - M-opnamemodus (Handmatige instelling)
    - : De gebruiker kan zowel de diafragmawaarde als de sluitersnelheid handmatig instellen. Druk op de knop AEL om de sluitersnelheid of diafragmawaarde te selecteren. Draai aan de draaiknop om de waarden te wijzigen.
  - Als de ingestelde diafragmawaarde of sluitersnelheid buiten het ondersteunde bereik ligt (tussen 2.0), wordt de afwijkende belichtingswaarde rood weergegeven op het LCD-scherm als u de sluiterknop half indrukt.
    - \* Pas de sluitersnelheid aan zodat het rode waarschuwingsbericht wit wordt.

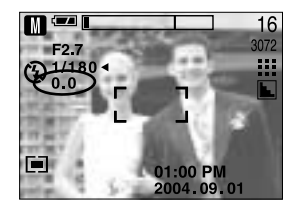

01:00 PM

F2.7

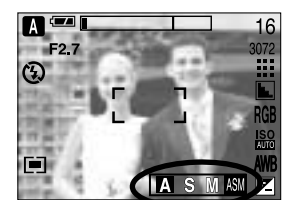

- Lange sluitertijd : Deze camera past automatisch de sluitersnelheid en de diafragmainstelling aan op basis van de opname-omgeving. In de modus NACHTOPNAME, echter, kunt u de sluitersnelheid en de diafragmainstelling aanpassen aan uw eigen voorkeuren.
- De sluitersnelheid en diafragma-instelling aanpassen
  - 1. Selecteer de modus NACHTOPNAME door aan de keuzeschijf te draaien.
  - Druk op de knop S om het menu voor de lange sluitertijd (LT, voor het selecteren van sluitersnelheid en diafragma-instelling) weer te geven.
  - 3. Configureer de waarde voor de lange sluitertijd met de knoppen OMHOOG, OMLAAG, LINKS of RECHTS.

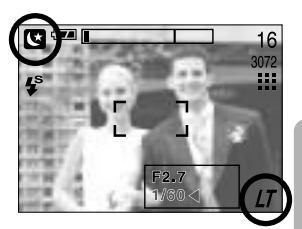

Knop Omhoog/Omlaag : Selecteer de diafragmawaarde/sluitersnelheid

Knop Links/Rechts : Wijzig de waarde. De beschikbare opties voor de diafragmawaarde, die afhankelijk zijn van de zoomfactor, worden weergegeven in het menu.

- 4. Druk op de knop OK.De waarde die u hebt ingesteld, wordt opgeslagen en de modus NACHTOPNAME wordt actief. Druk op de sluiterknop om de opname te maken.
- De volgende diafragmawaarden en sluitersnelheden kunnen worden geselecteerd voor elke zoompositie:
  - Diafragmabereik: AUTO, WIDE : F2.7 ~ F6.7, TELE : F4.9 ~ F11.0
  - Bereik sluitersnelheid : AUTO, 1/2,000 ~ 15S

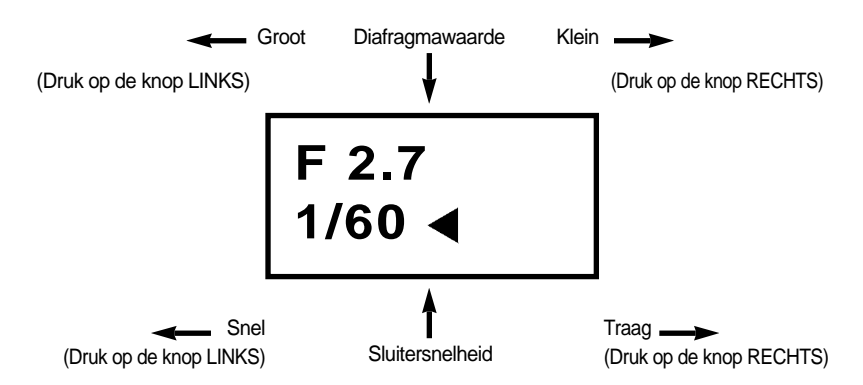

# Knop MF

Gebruik deze knop om de methode voor scherpstelling te selecteren. Druk een aantal malen op de knop MF om over te schakelen tussen [Handmatige scherpstelling], [Continue automatische scherpstelling] en [Automatische scherpstelling].

- Automatische scherpstelling
   Druk de sluiter lichtjes in om de camera de afstand tot het voorwerp te laten meten en de optimale scherpstelling te selecteren. Als scherpstelling door het lichtjes indrukken van de sluiter is gelukt, wordt de markering voor automatische scherpstelling groen.
- Handmatige scherpstelling
   : Als automatische scherpstelling niet mogelijk is, bijvoorbeeld op een erg donkere plek, gebruikt u de handmatige scherpstelling. De afbeelding kan wazig zijn. Ga zorgvuldig te werk bij het gebruik van de handmatige scherpstelling.
- Continue automatische scherpstelling : De camera blijft scherpstellen terwijl het voorwerp beweegt zelfs als de sluiterknop niet lichtjes is ingedrukt. Let op: de continue automatische scherpstelling vergt meer van de batterij dan de automatische scherpstelling.
- Modi waarin de continue automatische scherpstelling beschikbaar is
  - : Programmamodus, DSH-modus, modus Kinderen in de opnamemodus Scène en MIJNINST-modus. Als deze optie is ingeschakeld, wordt het pictogram CAF onder aan het LCD-scherm weergegeven.
- Handmatige scherpstelling.
  - Druk op de knop MF om de MF-balk weer te geven. Het MF-pictogram wordt onder aan het LCD-scherm weergegeven.

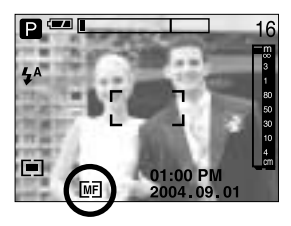

2. Gebruik de draaiknop om de scherpstellingsafstand in te stellen.

Draai naar links : de focus wordt verder naar achter verplaatst.

Draai naar rechts : de focus wordt verder naar voren verplaatst.

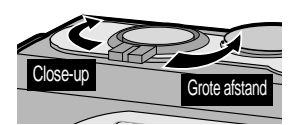

#### INFORMATIE

- Scherpstellingsafstanden van 0,04 tot 0,3m worden alleen ondersteund bij de groothoekzoom. De flitser is niet beschikbaar.
- De scherpstellingswaarde die wordt weergegeven op het LCD-scherm tijdens handmatige scherpstelling wordt gemeten vanaf het einde van de lens.

# LCD-knop

U kunt de opnamentatus controleren op het LCD-scherm. Als u in een willekeurige modus met uitzonderling van SPRAAKOPNAME op de knop LCD drukt, verandert de weergave zoals hieronder wordt aangegeven.

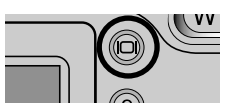

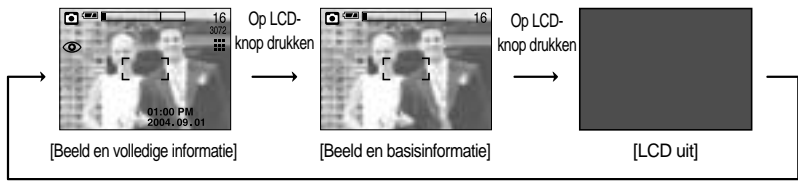

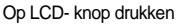

- Als de achtergrondafbeelding te licht is om de menu's te kunnen zien, drukt u op de LCD-knop om de achtergrondafbeelding uit te schakelen zodat u de menu's duidelijk kunt zien tegen een zwarte achtergrond.
- Als het LCD-scherm is uitgeschakeld, gaat het lampje voor de modusselectie branden.

#### Knop AEL (Automatic Exposure Lock – Automatische belichtingsvergrendeling)

De camera meet de helderheid van het object en stelt automatisch de beste belichtingswaarde in. Als het verschil tussen de belichtingswaarden van het object en de achtergrond te groot is, gebruikt u de knop AEL om de belichtingswaarde handmatig in te stellen bij zonlicht of onder krachtige lampen. Deze knop is beschikbaar in de modi AUTO, PROGRAMMA, FILMCLIP en SCÈNE.

• Gebruik de automatische belichtingsvergrendeling.

- 1. Controleer of het onderwerp zich in het midden van het kader voor automatische scherpte-instelling bevindt
- 2. Verplaats de camera zodat de markeirng voor automatische scherpstelling naar het voorwerp met de gewenste belichtingswaarde wijst.
- 3. Druk op de knop AEL om de belichting te vergrendelen en het pictogram AEL onder aan het LCD-scherm weer te geven.
- 4. Stel de camera opnieuw scherp en druk nogmaals op de sluiterknop om een opname te maken.
  - De functie voor automatische belichtingsvergrendeling wordt automatisch uitgeschakeld na het maken van één opname.

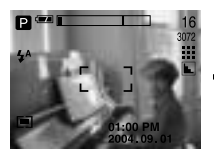

[Scherm voor opname]

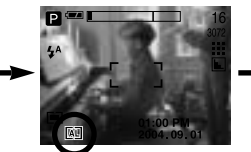

[Stel scherp op het voorwerp en druk op de knop AEL]

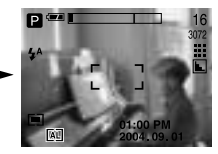

[Stel opnieuw scherp en druk de sluiterknop helemaal in]

### Het LCD-scherm gebruiken om de camera-instellingen te wijzigen

U kunt het menu op het LCD-scherm gebruiken om opnamefuncties in te stellen. Als u in een willekeurige modus met uitzonderling van SPRAAKOPNAME op de knop MENU drukt, wordt het menu weergegeven op het LCD-scherm.

#### INFORMATIE

- Het menu wordt in de volgende situaties niet weergegeven op het LCD-scherm:
  - Als op een andere knop wordt gedrukt.
  - Tijdens de verwerking van afbeeldingsgegevens (als het groene lampje naast de zoeker knippert)
  - Als de batterijen leeg zijn.
- Wanneer op het LCD-scherm een menu wordt weergegeven, kunt u de sluiterknop niet gebruiken om bijvoorbeeld een opname te maken. Als u een opname wilt maken, annuleert u simpelweg de menuweergave door op de knop MENU te drukken.
- De volgende functies zijn beschikbaar, afhankelijk van de modus die u hebt geselecteerd. De items die worden aangeduid met zijn standaardinstellingen.

| Menutab | Hoofdmenu | Submenu   | Werkmodus camera | Pagina |
|---------|-----------|-----------|------------------|--------|
|         |           | 3072X2304 |                  |        |
|         |           | 2816X2112 |                  |        |
|         |           | 2592X1944 |                  |        |
|         |           | 2272X1704 |                  | n 49   |
| 1:      | AEMETING  | 2048X1536 |                  | μ.46   |
|         | Armenno   | 1600X1200 |                  |        |
|         |           | 1024X768  |                  |        |
|         |           | 640X480   |                  |        |
|         |           | 640X480   | .00              | n 49   |
|         |           | 320X240   |                  | p.40   |
| NOO     | EDAMES    | 30FPS     |                  | n 40   |
|         | FRAIVIES  | 15FPS     |                  | p.49   |
|         |           | TIFF      |                  |        |
|         |           | SUPERHOOG |                  | n 40   |
|         | KVVALIT.  | HOOG      | SCENE            | p.49   |
|         |           | NORMAL    |                  |        |

## Het LCD-scherm gebruiken om de camera-instellingen te wijzigen

| Menutab | Hoofdmenu | Sub             | menu     | Werkmodus camera | Pagina |  |
|---------|-----------|-----------------|----------|------------------|--------|--|
|         |           | M               | JLTI     | B                | n 50   |  |
|         | L.METING  | SI              | РОТ      | P A/S/M          | p.50   |  |
|         |           | NOR             | MAAL     |                  |        |  |
| 000     | EFFECT    | ZWAI            | RT-WIT   |                  | n 50   |  |
|         | EFFEGI    | SE              | PIA      |                  | p.50   |  |
|         |           | NEG             | ATIVE    |                  |        |  |
|         |           | ZA              | СНТ      |                  |        |  |
|         | SCHERPTE  | NOR             | MAAL     | Р а/ѕ/м 🛍        | p.51   |  |
|         |           | HEI             | DER      |                  |        |  |
|         |           | EN              | IKEL     |                  |        |  |
|         | OPNAMEN   | CONTINU         |          | P A/S/M          | p.51   |  |
| -       |           | AEB             |          |                  |        |  |
|         |           | MIJNINST 1      |          |                  |        |  |
|         | LADEN     | MIJNINST 2      |          | Му               | p.52   |  |
|         |           | MIJNINST 3      |          |                  |        |  |
|         |           | MIJN            | INST 1   |                  |        |  |
|         | OPSLAAN   | MIJNINST 2      |          | P a/s/m 🔀        | p.52   |  |
|         |           | MIJNINST 3      |          |                  |        |  |
| SCENE   |           | STAAND          | KINDEREN |                  |        |  |
|         |           | LANDSCHP        | CLOSE-UP |                  |        |  |
|         | SCÈNE     | Z.ONDERG DAGERA | DAGERAAD |                  | n 53   |  |
|         | OOLINE    | TGNLICHT        | VUURWERK | SCENE            | p.00   |  |
|         |           | STRN            | D&SN     |                  |        |  |
|         |           | TEKST           |          |                  |        |  |

\* Menu's kunnen zonder voorafgaande waarschuwing worden gewijzigd.

# Het menu gebruiken

- 1. Zet de camera aan en druk op de knop MENU. Er wordt een menu weergegeven voor elke cameramodus. Er is echter geen menu voor de modus voor spraakopname (
- 2. Gebruik de knoppen LINKS en RECHTS om door de menu's te navigeren.

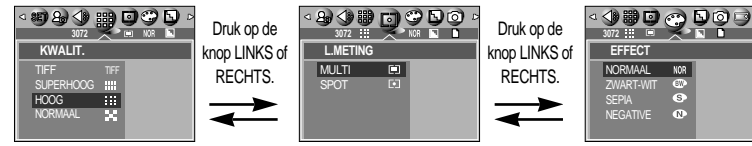

3. Gebruik de knoppen OMHOOG en OMLAAG om een submenu te selecteren.

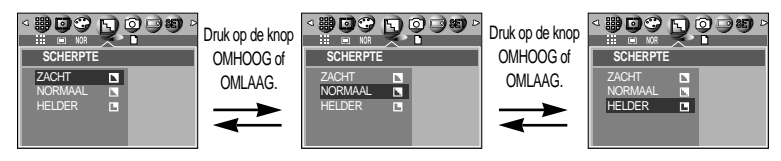

 Selecteer een submenu en druk vervolgens op de knop OK. De waarde die u hebt ingesteld, wordt opgeslagen en het menu wordt gesloten.

#### Formaat

U kunt de afbeeldingsgrootte selecteren die geschikt is voor uw toepassing.

| Modus     | Modus STILL IMAGE (STILSTAAND BEELD)                                                                       |           |           |           |           |           |          | Modus F | ILMCLIP |         |
|-----------|----------------------------------------------------------------------------------------------------|-----------|-----------|-----------|-----------|-----------|----------|---------|---------|---------|
| Pictogram | 3072         2816         2592         2272         2048         1600         1024         640         640 |           |           |           |           |           | 320      |         |         |         |
| Formaat   | 3072X2304                                                                                                  | 2816X2112 | 2592X1944 | 2272X1704 | 2048X1536 | 1600X1200 | 1024X768 | 640X480 | 640X480 | 320X240 |

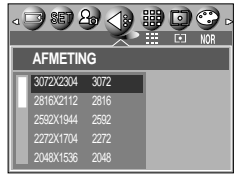

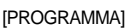

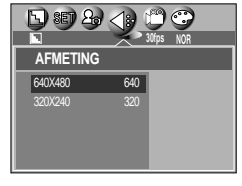

[Modus FILMCLIP]

#### INFORMATIE

• Hoe hoger de resolutie, hoe minder opnamen u kunt maken omdat opnamen met hoge resolutie meer geheugenruimte vergen dan opnamen met een lagere resolutie.

# **Kwaliteit**

 U kunt de compressieverhouding instellen voor gemaakte opnamen die het meest geschikt is voor uw toepassing.
 Hoe hoger de compressieverhouding, hoe lager de opnamekwaliteit.

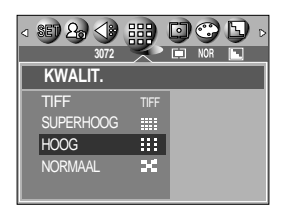

[PROGRAMMA]

| Modus            | Modus S | TILL IMAGE | Modus F | ILMCLIP |       |       |
|------------------|---------|------------|---------|---------|-------|-------|
| Pictogram        | TIFF    | TIFF 🗰 ∺   |         |         |       |       |
| Submenu          | TIFF    | SUPERHOOG  | HOOG    | NORMAAL | 30FPS | 15FPS |
| Bestandsindeling | tif     | jpeg       | jpeg    | jpeg    | mov   | mov   |

#### INFORMATIE

- TIFF is de hoogste kwaliteit en NORMAAL de laagste. Kies de instelling op basis van uw behoefte.
- De bestandsindeling TIFF is bestemd voor gebruik door professionals en biedt de beste kwaliteit. Doordat de bestanden erg groot worden, kunnen er echter minder opnamen worden gemaakt en duurt het opslaan op de geheugenkaart langer.
- Het bericht [EEN OGENBLIK!] wordt weergegeven tijdens het opslaan van een TIFFbestand op de geheugenkaart.
- Deze bestandsindeling voldoet aan de DCF (Design rule for Camera File system),
- JPEG (Joint Photographic Experts Group): JPEG is de beeldcompressiestandaard die is ontwikkeld door de Joint Photographic Experts Group. Dit type compressie wordt het meeste gebruikt voor het comprimeren van foto's en afbeeldingen omdat bestanden op efficiënte wijze kunnen worden gecomprimeerd zonder dat de gegevens beschadigd raken.

## Lichtmeting

- Als u geen geschikte belichtingscondities kunt vinden, kunt u de meetmethode wijzigen om helderdere opnamen te maken.
  - MULTI ( ) : De belichting wordt berekend op basis van een gemiddelde van de beschikbare hoeveelheid licht in het afbeeldingsgebied. Bij de berekening ligt de nadruk echter op het midden van het afbeeldingsgebied. Deze methode is geschikt voor algemeen gebruik.

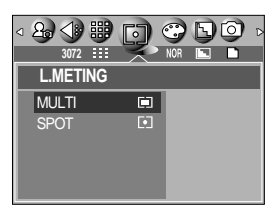

[PROGRAMMA]

SPOT ( • ) : Alleen in het rechthoekige gebied in het midden van het LCD-scherm vindt lichtmeting plaats. Dit is een geschikte methode als het onderwerp in het midden correct wordt belicht, ongeacht de achtergrondverlichting.

#### Effect

Met behulp van de digitale processor van de camera kunt u speciale effecten toevoegen aan uw opnamen.

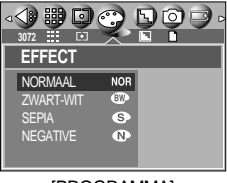

[PROGRAMMA]

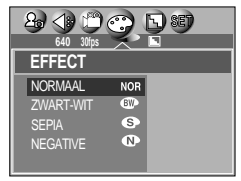

[Modus FILMCLIP]

- NORMAAL : Er wordt geen effect toegevoegd aan de opname.
- ZWART-WIT : De opname wordt zwart-wit weergegeven.
- SEPIA : Vastgelegde opnamen worden opgeslagen in een sepiakleur (een reeks geelachtig bruine kleuren).
- NEGATIVE : hiermee wordt de opname opgeslagen in negatief beeld.

# Scherpte

U kunt de scherpte aanpassen van de opname die u wilt maken. U kunt het scherpte-effect niet controleren op het LCD-scherm voordat u de opname maakt aangezien deze functie pas wordt toegepast op het moment dat de gemaakte opname wordt opgeslagen in het geheugen.

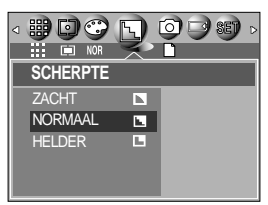

#### [PROGRAMMA]

| Submenu | Pictogram | Omschrijving                                                                                              |
|---------|-----------|----------------------------------------------------------------------------------------------------|
| ZACHT   |           | De randen van de opname worden verzacht. Dit effect is geschikt voor het bewerken van opnamen op uw pc.   |
| NORMAAL |           | De randen van de opname zijn scherp.<br>Deze optie is geschikt voor afdrukken.                            |
| HELDER  |           | De randen van de opname worden geaccentueerd.<br>De randen zijn scherp, maar de opname kan ruis bevatten. |

#### Continue opname

Als u CONTINU of AEB selecteert, wordt de flitser automatisch uitgeschakeld.

| [ENKEL]   | : Slechts één opname maken                                                                                                    |
|-----------|----------------------------------------------------------------------------------------------------|
| [CONTINU] | : Hiermee kunt u een reeks van drie opnamen<br>maken door slechts éénmala de sluiterknop<br>in te drukken.                                                         |
| [AEB]     | : Hiermee kunt u een reeks van drie opnamen<br>maken met verschillende<br>belichtingsinstellingen: met overbelichting<br>(+0.5EV), met standaardbelichting (0.0EV) |

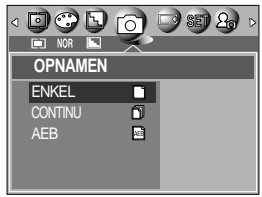

[PROGRAMMA]

deze modus als de belichting van het voorwerp moeilijk is te bepalen.

#### INFORMATIE

- Als de geheugencapaciteit onvoldoende is voor 3 opnamen, zijn de modi Continu en AEB niet beschikbaar.
- U kunt het beste een statief gebruiken in de AEB-modus omdat de opslagtijd lang is en uw handen kunnen gaan trillen.
- De digitale zoom wordt niet ondersteund in de modi Continu en AEB.

en met onderbelichting (-0.5EV). Gebruik

## De cameraconfiguratie opslaan/laden (MIJNINST)

- Gebruik de modus MIJNINST om veelgebruikte camera-instellingen op te slaan (OPSLAAN) voor later gebruik (LADEN).
- De cameraconfiguratie opslaan: beschikbaar in de opnamemodi PROGRAMMA, ASM(DSH),

en NACHTOPNAME.

- 1. Gebruik de cameraknoppen en het menu om de gewenste cameraconfiguratie in te stellen.
- Druk op de menuknop in een willekeurige modus met uitzondering van AUTO, SPRAAKOPNAME, MIJNINST, FILMCLIP en SCÈNE.
- 3. Gebruik de knop Links of Rechts om het tabblad [OPSLAAN] te selecteren.
- Gebruik de knop Omhoog of Omlaag om het nummer voor MIJNINST te selecteren waaronder u de configuratie wilt opslaan.
- 5. Druk op de knop OK om de cameraconfiguratie op te slaan onder het geselecteerde nummer voor MIJNINST en sluit het menu.
- De opgeslagen cameraconfiguratie laden: beschikbaar in de opnamemodus MIJNINST.
  - Draai aan de keuzeschijf voor modusselectie om de opnamemodus MIJNINST te selecteren en druk op de menuknop.
  - 2. Gebruik de knop Links of Rechts om het tabblad [LADEN] te selecteren.
  - Gebruik de knop Omhoog of Omlaag om het nummer voor MIJNINST te selecteren met de configuratie die u wilt laden.
  - Druk op de knop OK om de cameraconfiguratie op te slaan onder het geselecteerde nummer voor MIJNINST.

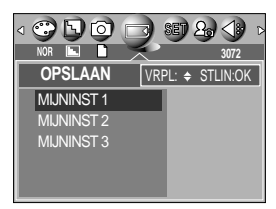

[PROGRAMMA]

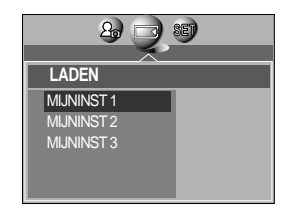

[Modus MijnINST]

\* Het huidige nummer voor MIJNINST wordt in de linkerbovenhoek van het LCD-scherm weergegeven.

#### INFORMATIE

| • De volgende camerafuncties kunnen word         | len opgeslagen.                            |
|--------------------------------------------------|--------------------------------------------|
| Functies waarbij de cameraknoppen worden gebruik | : Macro, flitser, witbalans, ISO,          |
|                                                  | diafragmawaarde en sluitersnelheid.        |
| Functies waarbij het menuscherm wordt gebruik    | : formaat, kwaliteit, lichtmeting, effect, |
|                                                  | scherpte, en continue opname.              |

# Scène

Selecteer het submenu [SCÈNE] om automatisch optimale instellingen te configureren op basis van de geselecteerde scène. Alleen beschikbaar in de modus Scène

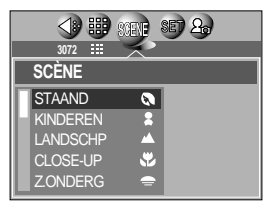

[Modus SCÈNE]

| Submenu  | Pictogram | Omschrijving                                                                        |
|----------|-----------|-------------------------------------------------------------------------------------|
| STAAND   | Q         | Een foto maken van een persoon.                                                     |
| KINDEREN | 2         | Maak een foto van bewegende kinderen.                                               |
| LANDSCHP |           | Scène met groene bossen of blauwe lucht. Opname met landschap<br>op de achtergrond. |
| CLOSE-UP | SP.       | Opname van dichtbij van kleine voorwerpen zoals planten en insecten.                |
| Z.ONDERG | =         | Opname van de ondergaande zon.                                                      |
| DAGERAAD |           | Scènes bij dageraad.                                                                |
| TGNLICHT |           | Opname zonder schaduwen die worden veroorzaakt door tegenlicht.                     |
| VUURWERK | ंः        | Opnamen van vuurwerk.                                                               |
| STRND&SN |           | Opnamen van zee, meer of strand of voor opnamen in de sneeuw.                       |
| TEKST    |           | Gebruik deze modus om een opname van een document te maken.                         |

#### INFORMATIE

 Als u de scènemodi Close-up, Zonsondergang, Zonsopkomst of Vuurwerk hebt ingeschakeld, bestaat de kans dat de camera gaat trillen. Als dat het geval is, lost u dit probleem op door een statief te gebruiken.

# Afspeelmodus starten

- Zet de camera aan en selecteer de afspeelmodus door op de knop voor de afspeelmodus ( □) te drukken. De camera kan nu de afbeeldingen weergeven die zijn opgeslagen in het geheugen.
- Als u de camera hebt ingeschakeld door op de aan/uit-knop te drukken, kunt u eenmaal op de knop AFSPELEN drukken om over te schakelen naar de afspeelmodus en een tweede maal om naar de opnamemodus te gaan.
- U kunt de camera inschakelen met de afspeelknop. De camera wordt ingeschakeld in de afspeelmodus. Druk nogmaals op de afspeelknop om over te schakelen naar de opnamemodus. Draai aan de keuzeschijf voor modusselectie om over te schakelen naar een andere opnamemodus terwijl de camera aan staat.
- U kunt de functie voor de AFSPELEN modus instellen met behulp van de knoppen op de camera en het LCD-scherm.
- Als u op de knop AFSPELEN drukt om over te schakelen naar de afspeelmodus, wordt de cameralens na ongeveer 10 seconden in de behuizing van de camera geschoven ter bescherming van de lens.
- Een stilstaand beeld afspelen
  - 1. Selecteer de afspeelmodus door op de knop voor de afspeelmodus ( 🖸 ) te drukken.
  - De laatste afbeelding die is opgeslagen in het geheugen wordt weergegeven op het LCDscherm.
  - 3. Selecteer een opname die u wilt afspelen door op de knop LINKS of RECHTS te drukken.
  - Druk op de knop LINKS of RECHTS en houd deze ingedrukt om de opnamen snel af te spelen.
  - Sebruik de draaiknop om alleen de nummers van de opgeslagen opnamen weer te geven op het LCD-scherm in plaats van de opnamen

zelf. Deze functie is handig als u veel opnamen moet bekijken.

#### INFORMATIE

- Instellingsmodus: Als u langer dan 3 seconden op de aan/uit-knop drukt, worden de instellingen voor zoemer en begingeluid ingesteld op OFF (UIT), ook als u deze instellingen hebt ingesteld op ON (AAN).
- Zelfs als de camera is uitgeschakeld, kunt u de afspeelmodus starten door op de knop voor de afspeelmodus te drukken.

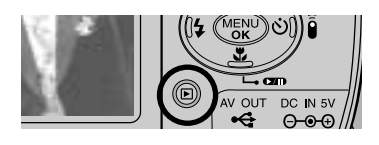

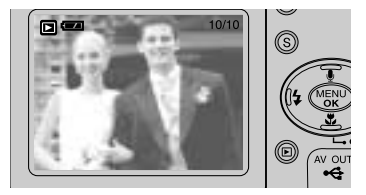

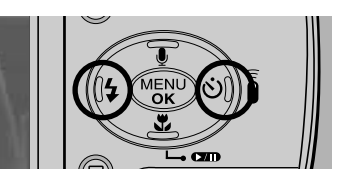

# Afspeelmodus starten

#### Bewegende beelden afspelen

Stappen 1 t/m 2 zijn gelijk aan die voor het afspelen van stilstaande beelden.

- Selecteer de opgenomen bewegende beelden die u wilt afspelen door op de knop LINKS of RECHTS te drukken. Als u een bestand met bewegende beelden selecteert, wordt de indicator voor bewegende beelden
   ( 2) weergegeven op het LCD-scherm.
- Druk op de knop voor afspelen en pauzeren ( D ) om een bestand met bewegende beelden af te spelen.
  - U kunt het afspelen van bewegende beelden tijdelijk onderbreken tijdens het afspelen door nogmaals op de knop voor afspelen en pauzeren te drukken.
  - Als u nogmaals op de knop voor afspelen en pauzeren drukt, wordt het bestand met de bewegende beelden opnieuw afgespeeld.
  - U kunt de bewegende beelden terugspoelen tijdens het afspelen door op de knop LINKS te drukken. U kunt de
  - bewegende beelden snel vooruitspoelen door op de knop RECHTS te drukken.
  - U kunt het afspelen van de bewegende beelden stoppen door achtereenvolgens op de knop voor afspelen en pauzeren en de knop LINKS of RECHTS te drukken.
- Een spraakopname afspelen

Stappen 1 t/m 2 zijn gelijk aan die voor het afspelen van stilstaande beelden.

- Selecteer de spraakopname die u wilt afspelen door op de knop LINKS of RECHTS te drukken. Als u een bestand met een spraakopname selecteert, wordt de indicator voor spraakopnamen ( ) weergegeven op het LCD-scherm.
- 4. Druk op de knop voor afspelen en pauzeren ( **CID** ) om een bestand met een spraakopname af te spelen.
  - U kunt het afspelen van een bestand met een spraakopname tijdelijk onderbreken tijdens het afspelen door nogmaals op de knop voor afspelen en pauzeren te drukken.
  - U kunt het afspelen van het bestand met de spraakopname hervatten door op de knop voor afspelen en pauzeren te drukken.
  - U kunt het bestand met de spraakopname terugspoelen tijdens het afspelen door op de knop LINKS te drukken. U kunt het bestand met de spraakopname snel vooruitspoelen door op de knop RECHTS te drukken.
  - U kunt het afspelen van het bestand met de spraakopname stoppen door achtereenvolgens op de knop voor afspelen en pauzeren en de knop LINKS of RECHTS te drukken.

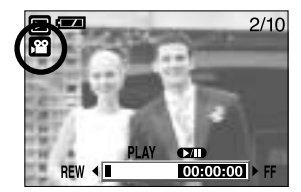

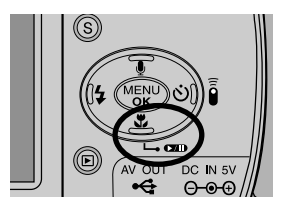

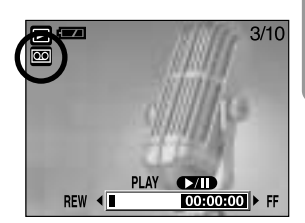

# **Indicator LCD-scherm**

■ Het LCD-scherm geeft informatie weer over de opnamecondities.

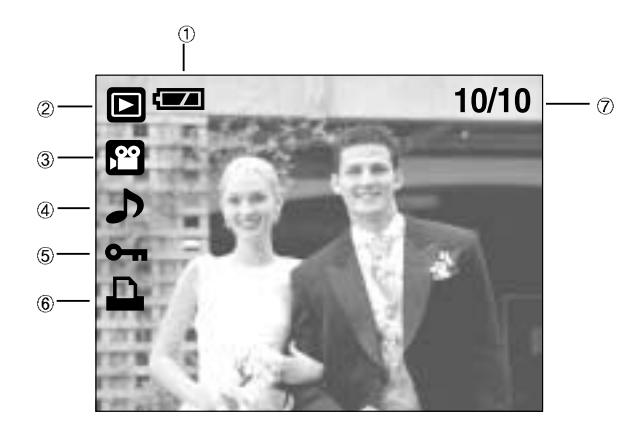

| Nr. | Omschrijving                        | Pictogram | Pagina |
|-----|-------------------------------------|-----------|--------|
| 1   | Batterij                            |           | p.15   |
| 2   | Modus Afspelen                      |           |        |
| 3   | Bestandstype                        |           |        |
| 4   | Spraakmemo                          | <b>J</b>  | p.58   |
| 5   | Beveiligingsindicator               | ு         | p.65   |
| 6   | DPOF-indicator                      |           | p.68   |
| 7   | Het nummer van de opgeslagen opname | 10/10     |        |

Als u op de LCD-knop drukt, kunt u de volgende opnamegegevens controleren:

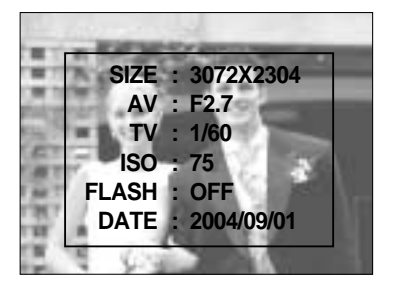

| SIZE  | : 3072X2304  | Formaat                   |
|-------|--------------|---------------------------|
| AV    | : F2.7       | Diafragmawaarde           |
| TV    | : 1/60       | Sluitersnelheid           |
| ISO   | : 75         | ISO-gevoeligheid          |
| FLASH | : OFF        | Geeft aan of al dan niet  |
|       |              | de flitser wordt gebruikt |
| DATE  | : 2004/09/01 | Opnamedatum               |
|       |              |                           |

## De cameraknop gebruiken om de camera in te stellen

In de afspeelmodus kunt u de knoppen op de camera gebruiken om op eenvoudige wijze de functies voor de afspeelmodus in te stellen.

### Knop Miniaturen ( 💽 ) / Vergroting ( Q )

- U kunt meerdere opnamen tegelijk bekijken, een geselecteerde opname vergroten en een geselecteerd deel van een opname uitsnijden en opslaan.
- Miniatuurweergave
  - Druk, terwijl een opname wordt weergegeven op het gehele scherm, op de knop voor miniatuurweergave.
  - In de miniatuurweergave wordt de foto gemarkeerd weergegeven die werd afgebeeld op het moment dat de miniatuurmodus werd geselecteerd.
  - 3. Druk op de knop voor 5 functies om naar de gewenste opname te gaan.
  - 4. Als u één opname afzonderlijk wilt bekijken, drukt u op de vergrotingsknop ( Q ).

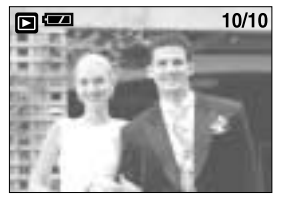

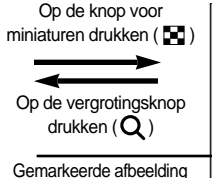

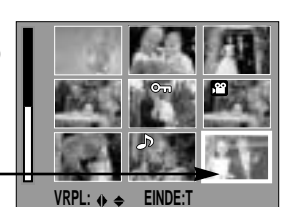

[Normale weergavemodus]

[Modus voor miniatuurweergave]

#### Beeldvergroting

- 1. Selecteer een opname die u wilt vergroten en druk op de vergrotingsknop.
- 2. U kunt verschillende delen van de opname bekijken door op de knop voor 5 functies te drukken.
- Als u op de knop voor miniaturen drukt, wordt de opname weergegeven in het oorspronkelijke formaat.
  - U kunt zien dat een opname vergroot wordt weergegeven als de vergrotingsindicator links onder op het LCD-scherm wordt weergegeven. (Als de opname geen vergrote weergave is, wordt de indicator niet weergegeven.) U kunt het vergrotingsgebied controleren.
  - Bestanden met bewegende beelden, TIFF en WAVbestanden kunnen niet worden vergroot.
  - Als een foto wordt vergroot, kan dit tot kwaliteitsverlies leiden.

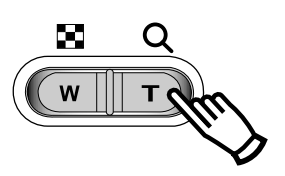

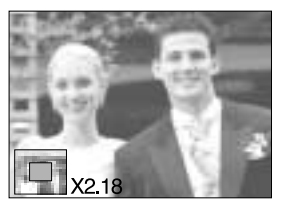

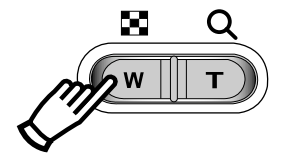

# Knop Miniaturen ( 📰 ) / Vergroting ( Q )

• De maximale vergrotingsfactor in verhouding tot de afbeeldingsgrootte.

| Beeldformaat               | 3072 | 2816 | 2592  | 2272  | 2048  | 1600  | 1024  | 640   |
|----------------------------|------|------|-------|-------|-------|-------|-------|-------|
| Maximale vergrotingsfactor | X12  | X11  | ×9.00 | ×6.45 | ×5.33 | ×5.00 | ×4.00 | ×3.33 |

- Trimmen : U kunt een gedeelte van de opname uitsnijden en dit afzonderlijk bewaren.
  - 1. Selecteer een opname die u wilt vergroten en druk op de vergrotingsknop.
  - 2. U kunt verschillende delen van de opname bekijken door op de knop voor 5 functies te drukken.
  - Druk vervolgens op de knop MENU. Er verschijnt nu een bericht zoals hiernaast wordt aangegeven op het LCDscherm.

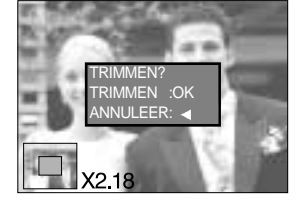

- 4. Druk op de knop OK om de bijgesneden opname op te slaan onder een nieuwe bestandsnaam. De bijgesneden opname wordt weergegeven op het LCD-scherm. Druk op de knop LINKS om terug te gaan naar de opname voordat deze werd geselecteerd.
  - Als er weinig geheugenruimte beschikbaar is voor het opslaan van de bijgesneden opname, mislukt het bijsnijden.

### Knop Spraakmemo ( 🖢 ) / OMHOOG

- Wanneer het menu wordt weergegeven op het LCD-scherm, kunt u met de knop OMHOOG de menucursor omhoog verplaatsen.
- Als het menu niet wordt weergegeven op het LCD-scherm, werkt de knop OMHOOG als knop voor het opnemen van spraakmemo's. U kunt uw eigen geluid toevoegen aan een opgeslagen opname.
- Een spraakmemo toevoegen aan een stilstaand beeld
  - 1. Druk op de knop LINKS of RECHTS om een opname te selecteren waaraan u geluid wilt toevoegen.
  - Als u op de knop Spraakmemo ( ) drukt, wordt de indicator voor spraakopname weergegeven.
     De camera kan nu een spraakmemo opnemen.

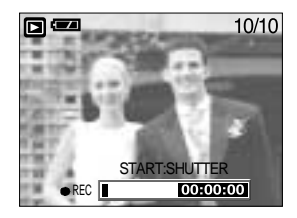

# Knop Spraakmemo ( 🖢 ) / OMHOOG

- 3. Druk op de sluiterknop om het opnemen te starten, waarna gedurende 10 seconden een spraakopname wordt gemaakt bij het stilstaande beeld. Nadat de spraakopname is gemaakt, wordt het venster voor de opnamestatus weergegeven, zoals in het voorbeeld hiernaast.
- 4. U kunt het opnemen stoppen door nogmaals op de sluiterknop te drukken.
- Het pictogram ( ) wordt weergegeven op het LCDscherm nadat het opnemen van de spraakmemo is voltooid.
  - Er kunnen geen spraakmemo's worden opgenomen bij bestanden met bewegende beelden.
  - 40cm tussen u en de camera (microfoon) is de beste afstand voor het maken van geluidsopnamen.

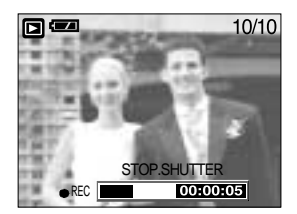

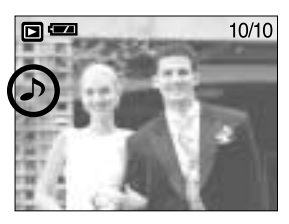

- De spraakmemo wordt opgeslagen in de indeling
   \*.wav, maar heeft dezelfde bestandsnaam als het stilstaande beeld waarbij de memo behoort.
- Als u een nieuwe spraakmemo toevoegt aan een stilstaand beeld dat reeds een spraakmemo bevat, wordt de bestaande spraakmemo gewist.

#### Knop voor afspelen en pauzeren ( III) / Omlaag

■ In de afspeelmodus werkt de knop voor afspelen en pauzeren als volgt:

- Als het menu wordt weergegeven
   Druk op de knop OMLAAG om van het hoofdmenu naar een submenu te gaan of om de cursor omlaag te verplaatsen in het submenu.
- Als een stilstaand beeld met een spraakmemo, een spraakbestand of een bestand met bewegende beelden wordt afgespeeld

In de stopmodus : Hiermee wordt een stilstaand beeld met een spraakmemo, een spraakbestand of een bestand met bewegende beelden afgespeeld.

Tijdens het afspelen : Het afspelen wordt tijdelijk gestopt. In de pauzemodus : Het afspelen wordt hervat.

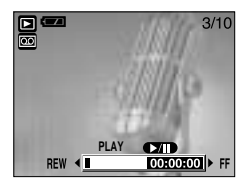

[Spraakopname is gestopt.]

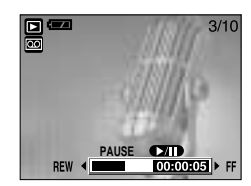

[Spraakopname wordt afgespeeld]

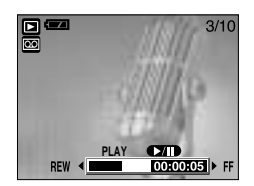

[Spraakopname is tijdelijk onderbroken.]

# Knop LINKS/ RECHTS/ MENU/ OK

- Met de knoppen LINKS/RECHTS/MENU/OK kunt u de volgende functies selecteren.
  - Knop LINKS : Druk, terwijl het menu wordt weergegeven, op de knop LINKS om de menutab links van de cursor te selecteren.
  - Knop RECHTS : Druk, terwijl het menu wordt weergegeven, op de knop RECHTS om de menutab rechts van de cursor te selecteren of om naar een hulpmenu te gaan.
  - Knop MENU : Wanneer u op de knop MENU drukt, wordt het menu voor de afspeelmodus weergegeven op het LCD-scherm. Als u nogmaals op deze knop drukt, wordt het LCD-scherm in de beginstand gezet.
  - Knop OK : Wanneer het menu wordt weergegeven op het LCD-scherm, wordt de knop OK gebruikt voor het bevestigen van gegevens die zijn gewijzigd met de knop voor 5 functies.

### LCD-knop (IOI)

De opname informatie wordt weergegeven op het LCD-scherm.

De laatste opname die is opgeslagen in het geheugen wordt weergegeven op het LCD-scherm door op de afspeelknop te drukken.

Als u op de LCD-knop ( $|\Box|$ ) drukt in de afspeelmodus, wordt de weergave gewijzigd zoals hieronder wordt aangegeven. [Afbeelding & pictogrammen]  $\rightarrow$  [Afbeelding & informatie]  $\rightarrow$  [Alleen afbeelding]

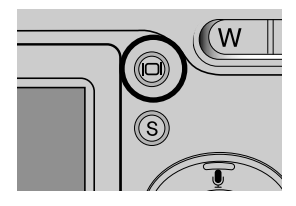

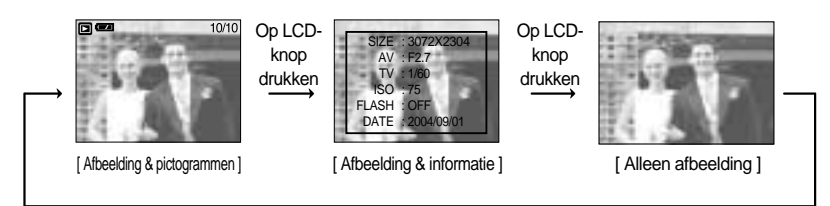

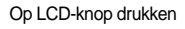

Als de achtergrondafbeelding te licht is om de menu's te kunnen zien, drukt u op de LCDknop om de achtergrondafbeelding uit te schakelen zodat u de menu's duidelijk kunt zien tegen een zwarte achtergrond.

# Knop VERWIJDEREN (俗)

- Hiermee verwijdert u opnamen die zijn opgeslagen op de geheugenkaart.
- Opnamen verwijderen in de afspeelmodus
  - Selecteer een opname die u wilt verwijderen door achtereenvolgens op de knop LINKS of RECHTS en op de knop DELETE ( <sup>1</sup>/<sub>1</sub>) te drukken.
  - 2. Op het LCD-scherm wordt een bericht weergegeven (zie afbeelding hiernaast).
  - 3. Druk op de knop OK om de opname te verwijderen.

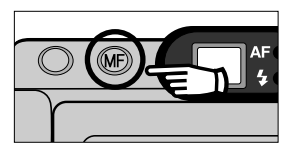

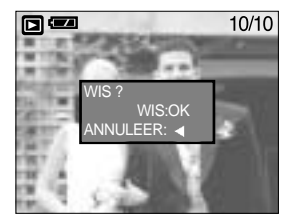

#### INFORMATIE

 Voordat u een opname verwijdert uit de camera, moet u de opnamen downloaden naar uw computer of beveiligen als u deze wilt bewaren.

### De afspeelfunctie instellen met behulp van het LCD-scherm

De afspeelfuncties kunnen worden gewijzigd met behulp van het LCD-scherm. Als u in de afspeelmodus op de menuknop drukt, wordt het menu weergegeven op het LCD-scherm. In de afspeelmodus kunt u de volgende menu's instellen. Als u een opname wilt maken nadat u het afspeelmenu hebt ingesteld drukt u op de afspeelknop. De items die worden aangeduid met zijn standaardinstellingen.

| Menutab          | F       | loofdmenu   | Submenu   | Onderliggend menu | Pagina |
|------------------|---------|-------------|-----------|-------------------|--------|
|                  |         |             | SEL FOTO  | -                 | - 64   |
|                  | VERWIJD | ALLES       | -         | p. 64             |        |
|                  |         |             | EEN FOTO  |                   | p. 65  |
| 0-17             |         | BEVEILIG    | SEL FOTO  |                   |        |
|                  |         |             | ALLE FOT  | VERGRENDEL        |        |
|                  |         |             | INTERVAL  | 01 ~ 10SEC        | p. 66  |
|                  |         | DIA         | HERHAAL   | UIT, AAN          |        |
|                  |         |             | START     | -                 |        |
|                  |         |             | 2816X2112 | 2592X1944         |        |
|                  |         |             | 2272X1704 | 1024X768          | p. 67  |
|                  |         | AFIVI.VVIJZ | 2048X1536 | 640X480           |        |
|                  |         |             | 1600X1200 | LOGO              |        |
|                  |         | RECHTS      | -         |                   |        |
|                  |         | DRAAI       | LINKS     | -                 | p. 68  |
|                  |         |             | OMH/OML   | -                 |        |
|                  |         | STANDDD     | SEL FOTO  |                   | p. 69  |
|                  |         | STANDRD     | ALLE FOT  | - 0~30 AFDR.<br>▼ |        |
|                  |         |             | NEE       |                   | n 60   |
| D<br>P<br>O<br>F |         | JA          |           | h. 0a             |        |
|                  |         |             | STANDRD   |                   |        |
|                  | F       |             | SEL FOTO  | 3X5               | р. 70  |
|                  |         | AFDRUK      |           | - 4X6             |        |
|                  |         |             | ALLE FOT  | 5X7               |        |
|                  |         |             |           | 8X10              |        |

## De afspeelfunctie instellen met behulp van het LCD-scherm

| Menutab                              | F           | loofdmenu                  | Submenu              |                | Onderliggend menu | Pagina  |  |
|--------------------------------------|-------------|----------------------------|----------------------|----------------|-------------------|---------|--|
|                                      | D           |                            | STANDRD              |                | -                 |         |  |
| P<br>O<br>F                          | ANNULEER    |                            | INDEX                | -              | p. 70             |         |  |
|                                      |             |                            | AFDRUK               | -              |                   |         |  |
|                                      |             | SEL FOTO                   | EEN FOTO<br>ALLE FOT |                | -                 | p. 72   |  |
|                                      |             |                            |                      |                | -                 |         |  |
|                                      |             |                            | STANDRD              |                | -                 |         |  |
|                                      |             |                            |                      | PAP.FORMAAT    | AUTO              |         |  |
|                                      |             |                            |                      |                | BRFKAART, 4X6, L  |         |  |
|                                      |             |                            |                      |                | 2L, A4, A3        |         |  |
|                                      |             |                            |                      | LAYOUT         | AUTO              |         |  |
|                                      |             |                            |                      |                | RANDLOOS          |         |  |
|                                      |             |                            |                      |                | INDEX             |         |  |
| Р                                    |             | A                          | -                    | 1, 2, 4, 9, 16 |                   |         |  |
|                                      | 1           |                            | A                    |                | AUTO              |         |  |
| C<br>T<br>B<br>R<br>I<br>D<br>G<br>E | PRINTERINST | N<br>P<br>S<br>S<br>E<br>N | PAPIERTYPE           | NORMAAL        | р. 73             |         |  |
|                                      |             |                            |                      | SPECIAL        |                   |         |  |
|                                      |             |                            |                      | FOTO           |                   |         |  |
|                                      |             |                            | AFDRUKKWAL           | AUTO           |                   |         |  |
|                                      |             |                            |                      | CONCEPT        |                   |         |  |
|                                      |             |                            |                      | NORMAAL        |                   |         |  |
|                                      |             |                            |                      | HOOG           |                   |         |  |
|                                      |             |                            | DATUMAFDRUK          | AUTO           | -                 |         |  |
|                                      |             |                            |                      | UIT            |                   |         |  |
|                                      |             |                            |                      | AAN            | 1                 |         |  |
|                                      |             |                            |                      | BESTANDNAAM    | AUTO              | 1       |  |
|                                      |             |                            |                      |                | UIT               | 1       |  |
|                                      |             |                            |                      | AAN            | 1                 |         |  |
|                                      |             |                            | STANDRD              |                | -                 | n 74    |  |
|                                      |             | AFDRORREN                  |                      | INDEX          | -                 | p. 74   |  |
|                                      |             | DPO                        |                      | DRUK           | -                 | p. 75   |  |
|                                      |             | DESET                      |                      | NEE            | -                 | – p. 75 |  |
|                                      |             |                            | JA                   |                |                   |         |  |

\* Menus kunnen zonder voorafgaande waarschuwing worden gewijzigd.

## Opnamen verwijderen

- Alle onbeveiligde bestanden in de submap DCIM op de geheugenkaart worden verwijderd. Niet-beveiligde opnames worden permanent verwijderd met deze functie. Het is altijd raadzaam belangrijke opnames eerst op een computer op te slaan voordat u opnames gaat verwijderen. De beginafbeelding is opgeslagen in het interne geheugen van de camera (en dus niet op de geheugenkaart) en wordt dan ook niet verwijderd als u alle bestanden van de geheugenkaart verwijdert.
- Opnamen verwijderen
  - Druk op de knop voor de afspeelmodus en vervolgens op de knop MENU.
  - Druk op de knop LINKS/RECHTS en selecteer de menutab [VERWIJD].
  - 3. Selecteer het gewenste submenu door op de knop OMHOOG of OMLAAG te drukken.
    - [SEL FOTO]: Druk op de knop OK om een venster voor het selecteren van de te verwijderen opname te openen.
    - 1) Omhoog/Omlaag/Links/Rechts: Selecteer een afbeelding.

Knop S: Selecteer een opname die u wilt verwijderen. Als een opname is geselecteerd, wordt deze gedimd weergegeven.

- 2) Druk op de knop OK om de geselecteerde opnamen te verwijderen.
- [ALLES] : Druk op de knop OK om het bevestigingsvenster weer te geven. Druk nogmaals op de knop OK om alle onbeveiligde opnamen te verwijderen. Als er geen beveiligde opnames zijn, worden alle opnames verwijderd en wordt het bericht [GN AFBEELDING!] weergegeven.

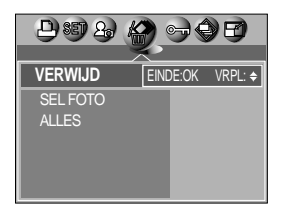

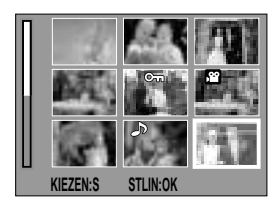

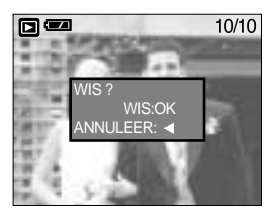

4. Nadat de verwijdering is voltooid, wordt het scherm gewijzigd in het scherm voor de afspeelmodus.

# Opnamen beveiligen

- Deze functie wordt gebruikt om te voorkomen dat bepaalde opnamen per ongeluk worden verwijderd (VERGRENDEL). Ook kunnen hiermee opnamen worden vrijgegeven die eerder waren beveiligd (ONTGRENDEL).
- Opnamen beveiligen
  - 1. Druk op de knop voor de afspeelmodus en vervolgens op de knop MENU.
  - Druk op de knop LINKS/RECHTS en selecteer de menutab [BEVEILIG].
- BEVEILIG EINDE/OK VRPL: : EEN FOTO SEL FOTO ALLE FOT

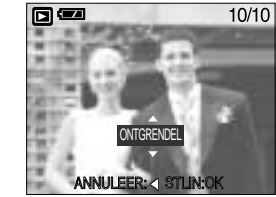

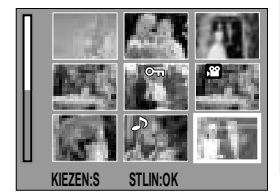

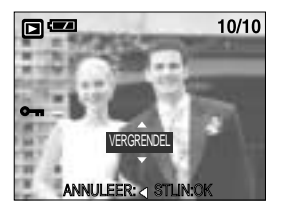

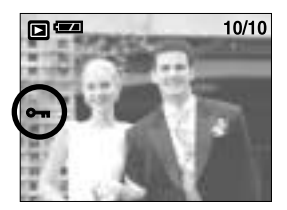

- Selecteer het gewenste submenu door op de richtingknop OMHOOG of OMLAAG en vervolgens op OK te drukken.
   [EEN FOTO] : Alleen de opname die wordt weergegeven op het LCD-scherm wordt al dan niet beveiligd.
  - Knop OMHOOG/OMLAAG: Beveilig/ontgrendel de opname.
  - Knop OK: Uw wijzigingen worden opgeslagen en het menu verdwijnt.
  - [SEL FOTO]: Het selectievenster wordt weergegeven voor een opname die moet worden beveiligd of ontgrendeld.
  - Omhoog/Omlaag/Links/Rechts: Selecteer een opname.
  - Knop S: Beveilig/ontgrendel de opname
  - Knop OK: Uw wijzigingen worden opgeslagen en het menu verdwijnt.

[ALLE FOT]: Beveilig/ontgrendel alle opnamen.

- Knop OMHOOG/OMLAAG: Beveilig/ontgrendel de opname.
- Knop OK: Uw wijzigingen worden opgeslagen en het menu verdwijnt.
- Wanneer u een afbeelding beveiligt, wordt het beveiligingspictogram weergegeven op het LCD-scherm.
   Een onbeveiligde opname heeft geen indicator.
- Een opname in de modus VERGRENDEL wordt beveiligd tegen verwijderen via de functie [VERWIJD], maar niet tegen de functie [FORMAT].

## De diashow starten

- Opnames kunnen continu, met vooraf ingestelde tussenpozen, worden weergegeven. U kunt de diashow bekijken door de camera aan te sluiten op een externe monitor.
  - 1. Druk op de knop voor de afspeelmodus en vervolgens op de knop MENU.
  - Druk op de knop LINKS/RECHTS en selecteer de menutab [DIA].
- Afspeelinterval instellen: Hiermee stelt u de afspeelinterval voor de diashow in.
  - 1. Gebruik de knop Omhoog of Omlaag om het menu [INTERVAL] te selecteren en druk vervolgens op de knop Rechts.
  - 2. Gebruik de knop Omhoog of Omlaag om de gewenste interval te selecteren.
  - 3. Druk op de knop OK om de configuratie op te slaan.
- Instelling Herhaal : De diashow wordt al dan niet herhaald na de eerste weergave.
  - 1. Gebruik de knop Omhoog of Omlaag om het menu [HERHAAL] te selecteren en druk vervolgens op de knop Rechts.
  - 2. Gebruik de knop Omhoog of Omlaag om het gewenste submenu te selecteren.
    Als u [AAN] selecteert : De diashow wordt herhaald totdat deze wordt geannuleerd.
    Als u [UIT] selecteert : De diashow wordt beëindigd na de eerste weergave.
  - 3. Druk op de knop OK om de configuratie op te slaan.
- De diashow starten : De diashow kan alleen worden gestart in het menu [START].
  - 1. Gebruik de knop Omhoog of Omlaag om het menu [START] te selecteren.
  - 2. Druk op de knop OK om de diashow te starten.
  - Druk op de pauzeknop om de diashow tijdelijk te onderbreken.
  - U kunt de diashow hervatten door nogmaals op de knop voor pauzeren te drukken.
  - Druk op de knop OK om de diashow te beëindigen.

#### INFORMATIE

- De laadtijd is afhankelijk van de grootte en kwaliteit van de opnamen.
- De diashow wordt gestart vanaf een opname die wordt weergegeven op het LCDscherm. De functie [UIT] is niet beschikbaar.
- Terwijl de diaserie wordt afgespeeld, wordt alleen het eerste frame van een bestand met bewegende beelden weergegeven.

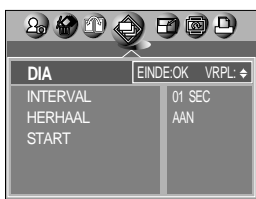

AFM.WIJZ

- Wijzig de resolutie (het formaat) van gemaakte opnamen. Selecteer [LOGO] om een afbeelding op te slaan als beginafbeelding. De opname waarvan de afmetingen zijn gewijzigd, krijgt een nieuwe bestandsnaam.
  - 1. Druk op de knop voor de afspeelmodus en vervolgens op de knop MENU.
  - 2. Druk op de knop LINKS/RECHTS en selecteer de menutab [AFM.WIJZ].
  - Selecteer het gewenste submenu door op de richtingknop OMHOOG of OMLAAG en vervolgens op OK te drukken.

|           | <b>D 0 7 8</b>    |
|-----------|-------------------|
| AFM.WIJZ  | EINDE:OK VRPL: \$ |
| 2816X2112 | 2816              |
| 2592X1944 | 2592              |
| 2272X1704 | 2272              |
| 2048X1536 | 2048              |
| 1600X1200 | 1600              |

| AFM.WIJZ | 2816X | 2592X | 2272X | 2048X | 1600X | 1024X | 640X | 1000 |
|----------|-------|-------|-------|-------|-------|-------|------|------|
|          | 2112  | 1944  | 1704  | 1536  | 1200  | 768   | 480  | 1000 |
| 3072     | 0     | 0     | 0     | 0     | 0     | 0     | 0    | 0    |
| 2816     | Х     | 0     | 0     | 0     | 0     | 0     | 0    | 0    |
| 2592     | Х     | Х     | 0     | 0     | 0     | 0     | 0    | 0    |
| 2272     | Х     | Х     | Х     | 0     | 0     | 0     | 0    | 0    |
| 2048     | Х     | Х     | Х     | Х     | 0     | 0     | 0    | 0    |
| 1600     | Х     | Х     | Х     | Х     | Х     | 0     | 0    | 0    |
| 1024     | Х     | Х     | Х     | Х     | Х     | Х     | 0    | 0    |
| 640      | Х     | Х     | Х     | Х     | Х     | Х     | Х    | 0    |

#### Typen voor wijzigen van afbeeldingsgrootte

#### INFORMATIE

- Een grote afbeelding kan kleiner worden gemaakt. Het omgekeerde is echter niet mogelijk.
- Alleen de afmetingen van opnames in JPEG-indeling kunnen worden gewijzigd.
   Bestanden met TIFF, filmclips (MOV) en spraakopnamen (WAV) kunnen niet worden vergroot of verkleind.
- U kunt alleen de resolutie wijzigen van bestanden die zijn gecomprimeerd in de indeling JPEG 4:2:2.
- De opname waarvan de afmetingen zijn gewijzigd, krijgt een nieuwe bestandsnaam.
   De afbeelding onder [LOGO] wordt niet op de geheugenkaart maar in het interne geheugen opgeslagen.
- Er kan slechts één afbeelding onder [LOGO] worden opgeslagen. Als u een nieuwe afbeelding onder [LOGO] opslaat, wordt de bestaande beginafbeelding verwijderd.
- Als de geheugencapaciteit onvoldoende is voor het opslaan van de opname die is vergroot of verkleind, wordt het bericht [KAART VOL!] weergegeven op het LCDscherm en kan de opname niet worden opgeslagen.

## Een opname draaien

- U kunt opgeslagen opnamen 90, 180 of 270 graden draaien. U kunt een opname in de juiste stand bekijken als de opname is gemaakt terwijl de camera verticaal of ondersteboven werd gehouden. Een gedraaide opname kan niet worden vergroot of bijgesneden.
  - 1. Druk op de knop voor de afspeelmodus en gebruik de knop Links of Rechts om een opname te selecteren die u wilt draaien.
  - Druk op de menuknop en gebruik de knop Links of Rechts om het tabblad [DRAAI] te selecteren.
  - 3. Selecteer het gewenste submenu door op de knop OMHOOG of OMLAAG te drukken.

 [RECHTS]
 : Afbeelding naar rechts draaien

 [LINKS]
 : Afbeelding naar links draaien

 [OMH/OML]
 : Afbeelding 180 graden draaien

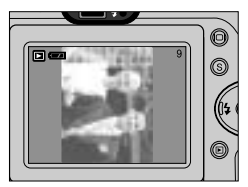

[ Afbeelding die 90 graden ] naar rechts is gedraaid

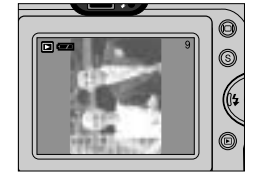

[ Afbeelding die 90 graden ] naar links is gedraaid

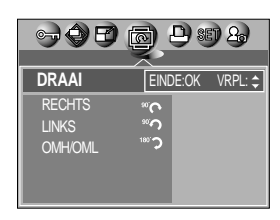

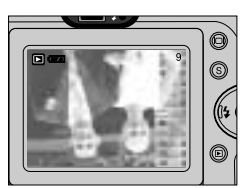

[ Afbeelding die 180 graden ] is gedraaid

4. Druk op de knop OK. De gedraaide afbeelding wordt weergegeven en het menu verdwijnt. Als u de gedraaide opname weergeeft op het LCD-scherm, is er mogelijk lege ruimte te zien aan de linker- en rechterkant van de opname.

### DPOF

- Met de functie DPOF (Digital Print Order Format) kunt u afdrukinformatie toevoegen aan de map MISC van uw geheugenkaart.
- De DPOF-indicator wordt weergegeven op het LCD-scherm als een opname met DPOFinformatie wordt afgespeeld. De afbeeldingen kunnen worden afgedrukt op DPOF-printers of in een toenemend aantal fotolaboratoria.
- Deze functie is niet beschikbaar voor filmclips en bestanden met spraakopnamen.

# **DPOF : STANDRD**

- Met deze functie kunt u informatie over het aantal te maken afdrukken toevoegen aan een opgeslagen opname.
  - 1. Druk op de knop voor de afspeelmodus en vervolgens op de knop MENU.
  - Druk op de knop LINKS/RECHTS en selecteer de menutab [DPOF].
  - Selecteer het menu [STANDRD] door op de knop OMHOOG/OMLAAG en vervolgens op de knop RECHTS te drukken.
  - 4. Selecteer het gewenste submenu door op de knop OMHOOG of OMLAAG te drukken.
    - [SEL FOTO] : Er wordt een venster geopend voor het selecteren van de opname die u wilt afdrukken.
    - Omhoog/Omlaag/Links/Rechts: Selecteer een opname.
    - Knop S: Een opname bevestigen
    - Zoomknop W/T: Selecteer het aantal afdrukken.
    - [ALLE FOT] : Stel het aantal exemplaren in dat u wilt afdrukken van elke foto, met uitzondering van bewegende beelden en spraakopnamen.
    - Knop Omhoog/Omlaag: Selecteer het aantal afdrukken.
  - Druk op de knop OK om de instelling te bevestigen. Als een afbeelding DPOF-instructies bevat, wordt de indicator DPOF ( ) weergegeven.

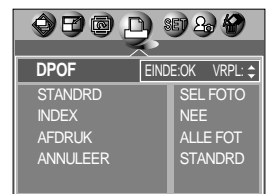

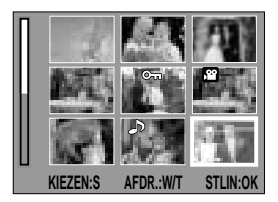

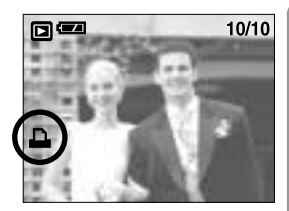

#### **DPOF : INDEX**

- Opnamen (met uitzondering van bestanden met bewegende beelden en spraakbestanden) worden afgedrukt als index.
  - 1. Druk op de knop voor de afspeelmodus en vervolgens op de knop MENU.
  - Druk op de knop LINKS/RECHTS en selecteer de menutab [DPOF].
  - Selecteer het menu [INDEX] door op de knop OMHOOG/OMLAAG en vervolgens op de knop RECHTS te drukken.
  - 4. Selecteer het gewenste submenu door op de knop OMHOOG of OMLAAG te drukken. Bij selectie van [NEE]: De opname wordt niet afgedrukt in de indexafdrukmodus. Bij selectie van [JA]: De opname wordt afgedrukt in de indexmodus.
  - 5. Druk op de knop OK om de instelling te bevestigen.

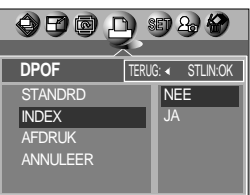

# **DPOF : AFDRUKFORMAAT**

- U kunt het afdrukformaat opgeven bij het afdrukken van opnamen die zijn opgeslagen op de geheugenkaart. Het menu [AFDRUK] is alleen beschikbaar voor printers die DPOF 1.1 ondersteunen.
- Het afdrukformaat instellen
  - 1. Druk op de knop voor de afspeelmodus en vervolgens op de knop MENU.
  - Druk op de knop LINKS/RECHTS en selecteer de menutab [DPOF].
  - Selecteer het menu [AFDRUK] door op de knop OMHOOG/OMLAAG en vervolgens op de knop RECHTS te drukken.
  - Selecteer het gewenste submenu door op de richtingknop OMHOOG of OMLAAG en vervolgens op OK te drukken.
     [SEL FOTO] : Er wordt een venster geopend voor het selecteren van het afdrukformaat.

Omhoog/Omlaag/Links/Rechts: Selecteer een opname. Knop W/T : Selecteer een afdrukformaat.

Knop S: Een opname selecteren of de selectie ongedaan maken

[ALLE FOT] : Het afdrukformaat van alle opnamen wordt gewijzigd.

AFDRUK: STANDRD, 3X5, 4X6, 5X7, 8X10

\* Het afdrukformaat [STANDRD] varieert afhankelijk van de printerfabrikant.

Raadpleeg de gebruikershandleiding bij uw printer voor de standaardinstelling van uw printer.

#### **DPOF : ANNULEER**

- U kunt de instellingen [STANDRD], [INDEX] of [AFDRUK] annuleren. Annuleer de instelling om de standaardwaarde te herstellen.
  - 1. Druk op de knop voor de afspeelmodus en vervolgens op de knop MENU.
  - 2. Druk op de knop LINKS/RECHTS en selecteer de menutab [DPOF].
  - Selecteer het menu [ANNULEER] door op de knop OMHOOG/OMLAAG en vervolgens op de knop RECHTS te drukken.
  - Selecteer het gewenste submenu door op de knop OMHOOG of OMLAAG te drukken.
     Bij selectie van [STANDRD] : De standaard afdrukinstelling
    - selectie van [STANDRD] : De standaard afdrukinstelling wordt geannuleerd.

Bij selectie van [INDEX] : De instelling voor indexafdrukken wordt geannuleerd.

- Bij selectie van [AFDRUK] : De instelling voor afdrukformaat wordt geannuleerd.
- 5. Druk op de knop OK om de instelling te bevestigen.

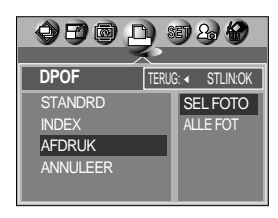

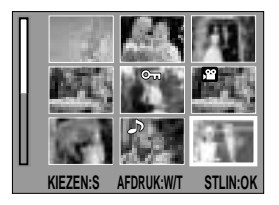

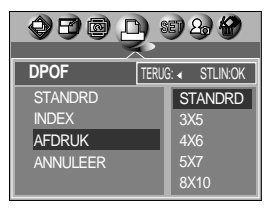

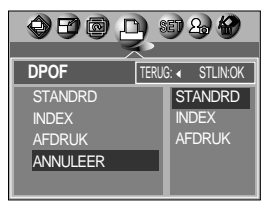

# PictBridge

U kunt de USB-kabel gebruiken om deze camera aan te sluiten op een printer die PictBridge ondersteunt (apart leverbaar) en de opgeslagen opnamen rechtstreeks afdrukken. Bestanden met TIFF, bewegende beelden en spraak kunnen niet worden afgedrukt. U kunt de volgende instellingen uitvoeren vanuit het menu PictBridge.

| SEL FOTO    | : Hiermee stelt u het PictBridge-bereik in.       |
|-------------|---------------------------------------------------|
| PRINTERINST | : Hiermee stelt u de printer in.                  |
| AFDRUKKEN   | : Hiermee drukt u opnamen af.                     |
| DPOF-AFDRUK | : Hiermee drukt u de DPOF-bestanden af.           |
| RESET       | : Hiermee initialiseert u de PictBridge-functies. |

#### • De camera aansluiten op een printer

- 1. Druk op de aan/uit-knop om de camera in te schakelen.
- Druk op de knop MENU als u zich in een andere modus dan Voice Recording (Spraakopname) bevindt.
- 3. Druk op de knop LINKS/RECHTS en selecteer de menutab [SETUP].
- 4. Selecteer het menu [USB] door op de knop OMHOOG/OMLAAG en vervolgens op de knop RECHTS te drukken.
- Selecteer het menu [PRINTER] door op de knop OMHOOG of OMLAAG en vervolgens op OK te drukken.
- 6. Druk tweemaal op de menuknop om het menu te verwijderen.
- 7. Gebruik de meegeleverde USB-kabel om de camera aan te sluiten op de printer, zoals hieronder wordt aangegeven.
- 8. Zet de printer aan om de camera aan te sluiten op de printer.

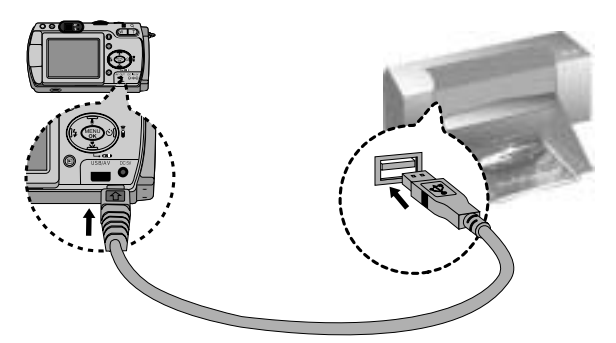

\*\* Als u [COMPUTER] hebt geselecteerd in Stap 5 bij het aansluiten van de camera op uw printer, wordt het bericht [USB I/F COMPUTER] (Onverwachte fout) weergegeven op het LCD-scherm en wordt geen verbinding tot stand gebracht. In dat geval koppelt u de USBkabel los en volgt u de procedure vanaf Stap 2.

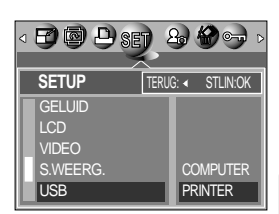

# PictBridge: selectie van opnamen

- Sluit de camera aan op uw printer. Het menu USB moet worden ingesteld op [PRINTER] voordat u de camera aansluit op de printer. (Zie p.71)
- 2. Het menu [PICT BRIDGE] wordt weergegeven.
- Selecteer het menu [SEL FOTO] door op de knop OMHOOG/OMLAAG en vervolgens op de knop RECHTS te drukken.
- Gebruik de knoppen OMHOOG en OMLAAG om de gewenste waarde in het submenu te selecteren en druk vervolgens op de knop OK.

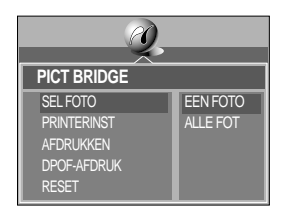

- Als [EEN FOTO] is geselecteerd : De PictBridge-functie wordt uitsluitend toegepast op de opname die op dat moment wordt weergegeven.
- Als [ALLE FOT] is geselecteerd : De PictBridge-functie wordt toegepast op alle opnamen, met uitzondering van bestanden met TIFF, bewegende beelden en spraakbestanden.
- Het aantal af te drukken exemplaren instellen
  - Selecteer [EEN FOTO] of [ALLE FOT]. Er wordt een scherm weergegeven waarin u het aantal exemplaren kunt instellen dat u wilt afdrukken (zie hieronder.)

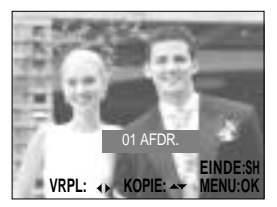

[ Als [EEN FOTO] is geselecteerd ]

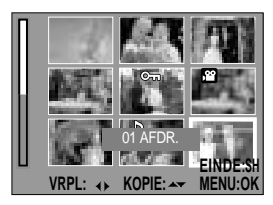

[ Als [ALLE FOT] is geselecteerd ]

- Gebruik de knoppen OMHOOG en OMLAAG om het aantal af te drukken exemplaren in te stellen. Het aantal exemplaren dat u wilt afdrukken: 01  $\sim$  30

Pas nadat u op de knop OK hebt gedrukt, wordt het gewijzigde aantal afdrukken toegepast.

- Als u [EEN FOTO] hebt geselecteerd in stap 4, kunt u de knoppen LINKS en RECHTS gebruiken om naar de vorige of de volgende opname te gaan.
- Druk op de sluiterknop om terug te gaan naar het PictBridge-menu.
## PictBridge: Afdrukinstelling

- U kunt de afdrukmenu 's voor papierformaat, afdrukformaat, papiertype, afdrukkwaliteit, datumafdruk en bestandsnaam wijzigen voor afgedrukte opnamen.
  - 1. Sluit de camera aan op uw printer. Het menu USB moet worden ingesteld op [PRINTER] voordat u de camera aansluit op de printer. (Zie p.71)
  - 2. Het menu [PICT BRIDGE] wordt weergegeven.
  - Selecteer het menu [PRINTERINST] door op de knop OMHOOG/OMLAAG en vervolgens op de knop RECHTS te drukken.
  - Gebruik de knoppen OMHOOG en OMLAAG om de gewenste waarde in het submenu te selecteren en druk vervolgens op de knop OK. Bij selectie van [STANDRD]
    - : Het afdrukformaat wordt ingesteld op de standaardwaarden van de printer.

Bij selectie van [AANPASSEN]

: Er wordt een venster weergegeven waarin de gebruiker het gewenste afdrukformaat kan instellen. Gebruik de knoppen OMHOOG en OMLAAG om de gewenste waarde in het submenu te selecteren en druk vervolgens op de

knop RECHTS. Er worden hulpmenu's weergegeven. Gebruik de knoppen OMHOOG en OMLAAG om de gewenste waarde in het hulpmenu te selecteren en druk vervolgens op de knop OK. U kunt de volgende menu's instellen:

| Menu        | Functie                                                                | Submenu                               |
|-------------|------------------------------------------------------------------------|---------------------------------------|
| PAP.FORMAAT | Het formaat van het afdrukpapier<br>instellen                          | AUTO, BRFKAART, 4X6, L, 2L, A4, A3    |
| LAYOUT      | Het aantal opnamen instellen dat u op<br>één vel papier wilt afdrukken | AUTO, RANDLOOS, INDEX, 1, 2, 4, 9, 16 |
| PAPIERTYPE  | De kwaliteit van het afdrukpapier<br>instellen                         | AUTO, NORMAAL, SPECIAL, FOTO          |
| AFDRUKKWAL  | De kwaliteit van de af te drukken opname<br>instellen                  | AUTO, CONCEPT, NORMAAL, HOOG          |
| DATUMAFDRUK | Instellen of u de datum wilt afdrukken                                 | AUTO, UIT, AAN                        |
| BESTANDNAAM | Instellen of u de bestandsnaam wilt afdrukken                          | AUTO, UIT, AAN                        |

Sommige menuopties worden niet ondersteund door alle printermerken en -modellen. Als de instellingswaarden niet worden gewijzigd in de automatische/handmatige modus, worden de waarden automatisch bewaard.

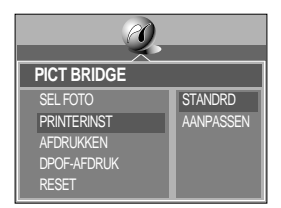

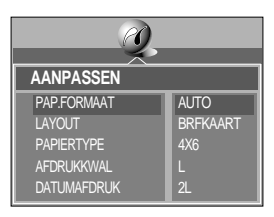

### PictBridge: Opnamen afdrukken

- Opnamen afdrukken
  - Sluit de camera aan op uw printer. Het menu USB moet worden ingesteld op [PRINTER] voordat u de camera aansluit op de printer. (Zie p.71)
  - 2. Het menu [PICT BRIDGE] wordt weergegeven.
  - Selecteer het menu [AFDRUKKEN] door op de knop OMHOOG/OMLAAG en vervolgens op de knop RECHTS te drukken.
  - Selecteer het gewenste submenu door op de richtingknop OMHOOG of OMLAAG en vervolgens op OK te drukken.
    - [STANDRD] : Geeft het aantal af te drukken exemplaren van een geselecteerde opname aan.
    - [INDEX] : Druk alle opnamen af die worden weergegeven in de indexmodus.

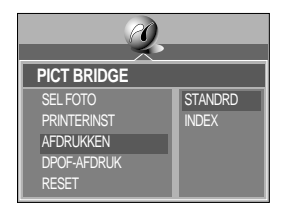

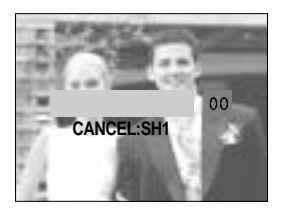

5. Het scherm dat wordt weergegeven aan de rechterkant verschijnt en de opname wordt afgedrukt. Als er geen

opname is geselecteerd, wordt de melding [GN AFBEELDING!] weergegeven. Als u op de sluiterknop drukt tijdens het afdrukken, wordt het afdrukken geannuleerd en wordt het menu van stap 2 weergegeven.

6. Druk op de knop OK om het afdrukken te hervatten of druk op de knop LINKS om het afdrukken te annuleren.

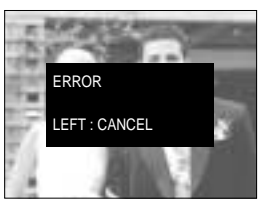

[Fatale fout]

WARNING OK: RESUME LEFT: CANCEL

[Herstelbare fout]

Druk op de knop OK om het afdrukken te hervatten of druk op de knop LINKS om het afdrukken te annuleren.

Druk op de knop LINKS om het afdrukken te annuleren. Volg stappen 1 t/m 4 om de opname(n) af te drukken.

#### INFORMATIE

- Als u opnamen afdrukken door de camera aan te sluiten op de printer, maakt u gebruik van de wisselstroomadapter.
- Als de printer wordt uitgeschakeld tijdens het afdrukken, wordt het afdrukken gestopt en wordt het papier verwijderd.
- Als er voortdurend afdrukfouten optreden, controleert u de afdrukcondities.

# PictBridge: DPOF AUTO PRINT

- Hiermee kunt u de bestanden rechtstreeks afdrukken met DPOF-informatie. Raadpleeg pagina's 69 t/m 70 voor instructies voor het instellen van DPOF.
  - Sluit de camera aan op uw printer. Het menu USB moet worden ingesteld op [PRINTER] voordat u de camera aansluit op de printer. (Zie p.71)
  - 2. Het menu [PICTBRIDGE] wordt weergegeven.
  - Selecteer het menu [DPOF-AFDRUK] met de knop OMHOOG of OMLAAG en druk vervolgens op de knop RECHTS. Selecteer daarna [JA] met behulp van de knop Omhoog of Omlaag en druk vervolgens op de knop OK.
  - 4. Het scherm dat wordt weergegeven aan de rechterkant verschijnt en de opname wordt afgedrukt. Als er geen opname is geselecteerd, wordt de melding [GN AFBEELDING!] weergegeven. Als u op de sluiterknop drukt tijdens het afdrukken, wordt het afdrukken geannuleerd en wordt het menu van stap 2 weergegeven.
  - Als er een fout optreedt tijdens het afdrukken, wordt foutbericht nummer 6 op pagina 74 weergegeven. Raadpleeg pagina 74 voor nadere details.

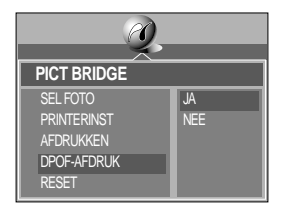

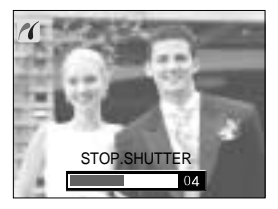

#### PictBridge: RESET

- Hiermee kunt u de waarden van het menu PictBridge, die zijn gewijzigd in CUSTOM (AANPASSEN), terugzetten op de standaardwaarden.
  - Sluit de camera aan op uw printer. Het menu USB moet worden ingesteld op [PRINTER] voordat u de camera aansluit op de printer. (Zie p.71)
  - 2. Het menu [PICTBRIDGE] wordt weergegeven.
  - 3. Selecteer het menu [RESET] door op de knop OMHOOG of OMLAAG en vervolgens op de knop RECHTS te drukken.

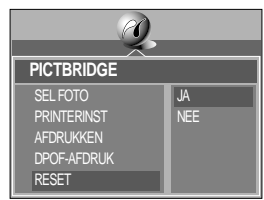

 Selecteer het gewenste submenu door op de knop OMHOOG of OMLAAG te drukken en druk op de knop OK.

-Bij selectie van [NEE]: De instellingen worden niet teruggezet.

-Bij selectie van [JA] : Alle afdruk- en afbeeldingsinstellingen worden teruggezet.

Standaardafdrukinstelling varieert afhankelijk van de printerfabrikant. Raadpleeg de gebruikershandleiding bij uw printer voor de standaardinstelling van uw printer.

### Menu Setup

In deze modus kunt u basisfuncties instellen. U kunt het instellingsmenu gebruiken in alle cameramodi, met uitzondering van de modus Spraakopname.

De items die worden aangeduid met zijn standaardinstellingen.

| Menutab    | Hoofdmenu  | Submenu                  |             | Onderliggend menu |         | Pagina                   |
|------------|------------|--------------------------|-------------|-------------------|---------|--------------------------|
|            | RESTAND    | HERSTEL                  |             | -                 |         | p.77                     |
|            | DESTAND    | SERIE                    |             | -                 |         |                          |
|            | UIT        |                          | UIT, 01 ~ ( | )3 ~ 1            | OMIN    | p.78                     |
|            |            |                          | ENGLISH     |                   | ENGLISH |                          |
|            |            |                          | FRANÇAIS    |                   | 한국어     |                          |
|            |            | Α                        | DEUTSCH     | В                 | 繁體中文    |                          |
|            |            | т                        | ESPAÑOL     | Т                 | 简体中文    | - 70                     |
|            | LANGUAGE   | Y                        | ITALIANO    | Y                 | DANSK   | p.79                     |
|            |            | E                        | РУССКИЙ     | E                 | SVENSKA |                          |
|            |            |                          | DUTCH       |                   | ไทย     |                          |
|            |            |                          | PORTU.      |                   | MELAYU  |                          |
| SET FORMAT |            | NEE                      |             | -                 |         | - 70                     |
|            | FORMAT     | JA                       |             |                   | -       | p.19                     |
|            |            | ▲<br>04/09/01 13:00<br>▼ |             |                   | -       |                          |
|            | DATUM.TIJD |                          | JJ/MM/DD    |                   | -       | p.80                     |
|            |            |                          | MM/DD/JJ    |                   | -       |                          |
|            |            |                          | DD/MM/JJ    | -                 |         |                          |
|            |            |                          | UIT         | -                 |         |                          |
|            | AFDRUK     | DATUM                    |             | -                 |         | p.80<br>- p.81<br>- p.82 |
|            |            | DAT/TIJD                 |             | -                 |         |                          |
|            |            | UIT                      |             | UIT -             |         |                          |
|            | LAIVIE     |                          |             | -                 |         |                          |
|            |            |                          | UIT         | -                 |         |                          |
|            | GELLIID    | LAAG                     |             | -                 |         |                          |
|            | GELUID     | MIDDEL                   |             | -                 |         |                          |
|            |            | HOOG                     |             | -                 |         |                          |

### Menu Setup

| Menutab | Hoofdmenu | Submenu        | Onderliggend menu | Pagina |  |
|---------|-----------|----------------|-------------------|--------|--|
|         |           | DONKER         | -                 |        |  |
|         | LCD       | NORMAAL        | -                 | p.82   |  |
|         |           | LICHT          | -                 |        |  |
|         | VIDEO     | NTSC           | -                 | p.83   |  |
| SET     | VIDEO     | PAL            | -                 |        |  |
|         |           | UIT            | -                 |        |  |
|         | S.WEERG.  | 1 ~ 5 SEC<br>▼ | -                 | p.84   |  |
|         | LICR      | COMPUTER       | -                 | n 94   |  |
|         | 036       | PRINTER        | -                 | p.04   |  |
| RESET   | DECET     | NEE            | -                 | n 95   |  |
|         | JA        | -              | co.q              |        |  |

#### Bestandsnaam

- Met deze functie kan de gebruiken de naamgevingsconventie voor bestanden selecteren.
- Bestandsnamen toewijzen
  - 1. Druk op de knop MENU als u zich in een andere modus dan Voice Recording (Spraakopname) bevindt.
  - Druk op de knop LINKS/RECHTS en selecteer de menutab [SETUP].
  - Selecteer het menu [BESTAND] door op de knop OMHOOG/OMLAAG en vervolgens op de knop RECHTS te drukken.

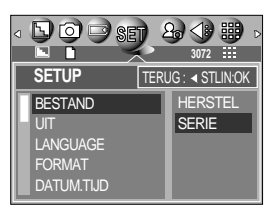

- Selecteer het gewenste submenu door op de richtingknop OMHOOG of OMLAAG en vervolgens op OK te drukken.
  - [HERSTEL] : Na gebruik van de herstelfunctie wordt de volgende bestandsnaam ingesteld op 0001, ongeacht of de geheugenkaart wordt geformatteerd, alle bestanden worden verwijderd of een nieuwe geheugenkaart wordt geplaatst.
  - [SERIE] : Bij dit systeem volgt de bestandsnaam direct de laatst opgeslagen bestandsnaam, ongeacht acties als het verwijderen van bestanden of het herformatteren van de geheugenkaart.

#### Bestandsnaam

#### INFORMATIE

- De eerste opgeslagen mapnaam is 100SSCAM en de eerste bestandsnaam is SA700001.
- Telkens wanneer u een opname opslaat, wordt het bestandsnummer met 1 verhoogd. De automatisch gegenereerde bestandsnummers lopen van SA700001 tot SA709999 en er kunnen 9999 bestanden worden opgeslagen in een map.
- Het mapnummer wordt opeenvolgend toegewezen van 100 t/m 999. Bestandsnamen worden als volgt samengesteld: 100SSCAM → 101SSCAM →~ →999SSCAM.
- De bestanden op de geheugenkaart zijn in DCFindeling (DCF = ontwerpregel voor bestandsindelingen voor cameras).

#### Automatische uitschakeling

- Met deze functie kunt u de camera na een bepaalde tijd uitschakelen om de batterijen te sparen.
- Functie voor automatisch uitschakelen instellen
  - 1. Druk op de knop MENU als u zich in een andere modus dan Voice Recording (Spraakopname) bevindt.
  - Druk op de knop LINKS/RECHTS en selecteer de menutab [SETUP].
  - Selecteer het menu [UIT] door op de knop OMHOOG/OMLAAG en vervolgens op de knop RECHTS te drukken.
  - 4. Selecteer het gewenste submenu door op de richtingknop OMHOOG of OMLAAG en vervolgens op OK te drukken.

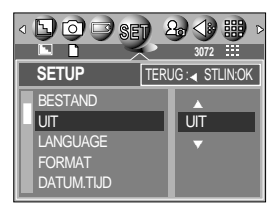

- Als u [UIT] selecteert : De functie voor het automatisch uitschakelen van de camera werkt niet.
- Als u [1 ~ 10MIN] selecteert : De stroom wordt automatisch uitgeschakeld als het apparaat gedurende het opgegeven tijdsbestek niet wordt gebruikt.

#### INFORMATIE

- Zelfs als de batterijen of de wisselstroomadapter worden verwijderd en opnieuw geplaatst, blijft de instelling voor automatisch uitschakelen bewaard.
- De functie voor automatische uitschakeling werkt niet als de camera zich in de PCmodus bevindt, tijdens de weergave van een diaserie of bij het afspelen van een spraakopname of van bewegende beelden.

#### Taal

- U kunt kiezen uit een aantal weergavetalen voor gebruik op het LCD-scherm. Zelfs als de batterijen of de wisselstroomadapter worden verwijderd en opnieuw geplaatst, blijft de taalinstelling bewaard.
- Taal instellen
  - 1. Druk op de knop MENU als u zich in een andere modus dan Voice Recording (Spraakopname) bevindt.
  - 2. Druk op de knop LINKS/RECHTS en selecteer de menutab [SETUP].
  - 3. Selecteer het menu [LANGUAGE] door op de knop OMHOOG/OMLAAG en vervolgens op de knop RECHTS te drukken.
  - 4. Selecteer het gewenste submenu door op de richtingknop OMHOOG of OMLAAG en vervolgens op OK te drukken. Submenu LANGUAGE
    - Type A: Engels, Frans, Duits, Spaans, Italiaans, Russisch, Nederlands en Portugees.
    - Type B: Engels, Koreaans, vereenvoudigd Chinees, traditioneel Chinees, Deens, Zweeds. Thais en Maleisisch.

#### Een geheugenkaart formatteren

- Deze functie wordt gebruikt voor het formatteren van de geheugenkaart. Als u [FORMAT] uitvoert voor de geheugenkaart, worden alle opnamen, inclusief de beveiligde opnamen, verwijderd. Download belangrijke opnamen naar uw pc voordat u de geheugenkaart gaat formatteren.
- Een geheugenkaart formatteren
  - 1. Druk op de knop MENU als u zich in een andere modus dan Voice Recording (Spraakopname) bevindt.
  - 2. Druk op de knop LINKS/RECHTS en selecteer de menutab [SETUP].
  - 3. Selecteer het menu [FORMAT] door op de knop OMHOOG/OMLAAG en vervolgens op de knop RECHTS te drukken.
  - 4. Selecteer het gewenste submenu door op de richtingknop OMHOOG of OMLAAG en vervolgens op OK te drukken.

Bij selectie van [NEE] : De geheugenkaart wordt niet geformatteerd. Druk tweemaal op de menuknop om het menu te verwijderen.

Bij selectie van [JA] : Het bericht [EEN OGENBLIK!] wordt weergegeven en de geheugenkaart wordt geformatteerd. Als u FORMAT hebt uitgevoerd in de afspeelmodus, wordt het bericht [GN AFBEELDING!] weergegeven.

- Voer [FORMAT] alleen uit op de volgende typen geheugenkaart.
  - Een nieuwe geheugenkaart of een ongeformatteerde geheugenkaart.
  - Een geheugenkaart die een bestand bevat dat niet kan worden herkend door deze camera of dat is opgenomen met een andere camera.
- Formatteer de geheugenkaart altijd met behulp van deze camera. Als u een geheugenkaart plaatst die is geformatteerd met behulp van andere camera's, aeheugenkaartlezers of pc's. wordt het bericht [KAARTFOUT!] weergegeven.

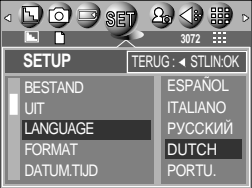

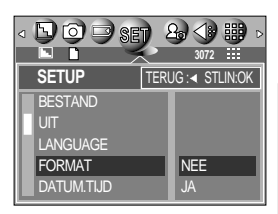

### Datum, tijd en datumtype instellen

- U kunt de datum en tijd wijzigen die worden weergegeven op uw opnamen en bovendien het datumtype instellen.
- Datum/tijd instellen en datumnotatie selecteren
  - 1. Druk op de knop MENU als u zich in een andere modus dan Voice Recording (Spraakopname) bevindt.
  - Druk op de knop LINKS/RECHTS en selecteer de menutab [SETUP].
  - 3. Selecteer het menu [DATUM.TIJD] door op de knop OMHOOG/OMLAAG en vervolgens op de knop RECHTS te drukken.

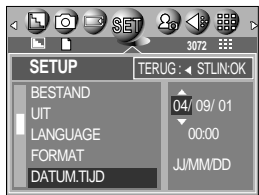

 Gebruik de knoppen OMHOOG, OMLAAG, LINKS en RECHTS om de gewenste waarde in het submenu te selecteren en druk vervolgens op de knop OK.

Knop RECHTS: Hiermee selecteert u jaar/maand/dag/uur/minuut en datumtype.

Knop LINKS : Hiermee verplaatst u de cursor naar het hoofdmenu [DATUM.TIJD] als de cursor bij het eerste item voor de instelling van datum en tijd staat. In alle andere gevallen wordt de cursor naar links verschoven.

Knoppen OMHOOG en OMLAAG: Hiermee wijzigt u de waarde van de instelling.

- Datumtype

[JJ/MM/DD] : jaar/maand/dag [DD/MM/JJ] : dag/maand/jaar [MM/DD/JJ] : maand/dag/ jaar

#### De opnametijd afdrukken

■ U kunt gebruik maken van een optie om de datum en tijd te vermelden op stilstaande beelden.

- Afdrukken van datum
  - 1. Druk op de knop MENU als u zich in een andere modus dan Voice Recording (Spraakopname) bevindt.
  - Druk op de knop LINKS/RECHTS en selecteer de menutab [SETUP].
  - 3. Selecteer het menu [AFDRUK] door op de knop OMHOOG/OMLAAG en vervolgens op de knop RECHTS te drukken.

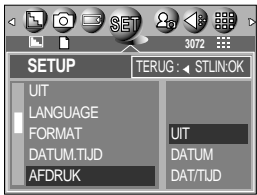

- Gebruik de knoppen OMHOOG en OMLAAG om het gewenste datumtype voor afdruk op de opname te selecteren en druk vervolgens op de knop OK.
  - [UIT] : De DATUM en TIJD worden niet afgedrukt op de opname.
  - [DATUM] : Alleen de DATUM wordt afgedrukt op de opname.
  - [DAT/TIJD] : De DATUM en de TIJD worden afgedrukt op de opname.

## De opnametijd afdrukken

#### INFORMATIE

- De datum en tijd worden in de rechter benedenhoek van het stilstaande beeld afgedrukt.
- De datum wordt afgedrukt in de notatie die u opgeeft in de instelling DATE TYPE.
- De TIJD wordt afgedrukt in de volgorde: [uur: minuut: seconde]. Voor het uur wordt een 24-uurs klok gebruikt.
- De instelling van de functie afdruk blijft ongewijzigd als de camera wordt in- en uitgeschakeld.

#### Functielampje

- U kunt het functielampje aan de voorzijde van de camera in- en uitschakelen.
- Het functielampje instellen
  - 1. Druk op de knop MENU als u zich in een andere modus dan Voice Recording (Spraakopname) bevindt.
  - Druk op de knop LINKS/RECHTS en selecteer de menutab [SETUP].
  - 3. Selecteer het menu [LAMP] door op de knop OMHOOG/OMLAAG en vervolgens op de knop RECHTS te drukken.
  - 4. Selecteer het gewenste submenu door op de richtingknop OMHOOG of OMLAAG en vervolgens op OK te drukken.
    Bij selectie van [UIT] : Het functielampje gaat niet branden.
    Bij selectie van [AAN] : Het functielampje gaat wel branden.

#### Beschrijving van het functielampje

| Functie                                      | Omschrijving                                                                                                    |
|----------------------------------------------|----------------------------------------------------------------------------------------------------|
| Inschakelen                                  | Het blauwe lampje knippert en gaat vervolgens uit als de camera gereed is voor het maken van een opname                       |
| Na het maken van een opname                  | Het blauwe lampje knippert eenmaal                                                                                            |
| Tijdens opname van filmclip                  | Blauwe lampje knippert met tussenpozen van 1 seconde                                                                          |
| Tijdens spraakopname                         | Blauwe lampje knippert met tussenpozen van 1 seconde                                                                          |
| Na selectie van de afstandsbedieningsmodus   | Blauwe lampje knippert met tussenpozen van 1 seconde                                                                          |
| Terwijl de zelfontspanner<br>is ingeschakeld | *De lamp werkt tijdens het gebruik van de zelfontspanner zelfs als<br>de lamp is uitgeschakeld in de configuratie. (Zie p.36) |

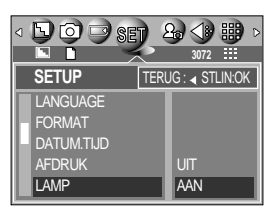

#### Geluid

- Als u de geluidsfunctie instelt op ON (AAN), worden verschillende geluiden geactiveerd voor het opstarten van de camera, voor het indrukken van knoppen en voor kaartfouten, zodat u op de hoogte bent van de camerastatus.
- De geluidsfunctie instellen
  - 1. Druk op de knop MENU als u zich in een andere modus dan Voice Recording (Spraakopname) bevindt.
  - Druk op de knop LINKS/RECHTS en selecteer de menutab [SETUP].
  - Selecteer het menu [GELUID] door op de knop OMHOOG/OMLAAG en vervolgens op de knop RECHTS te drukken.

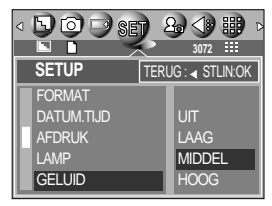

- 4. Selecteer het gewenste submenu door op de richtingknop OMHOOG of OMLAAG en vervolgens op OK te drukken.
  - Submenu [GELUID]: UIT/LAAG/MIDDEL/HOOG

#### **Helderheid LCD**

- U kunt de helderheid van het LCD-scherm aanpassen.
- Helderheid van LCD-scherm aanpassen
  - 1. Druk op de knop MENU als u zich in een andere modus dan Voice Recording (Spraakopname) bevindt.
  - Druk op de knop LINKS/RECHTS en selecteer de menutab [SETUP].
  - Selecteer het menu [LCD] door op de knop OMHOOG/OMLAAG en vervolgens op de knop RECHTS te drukken.
  - 4. Selecteer het gewenste submenu door op de richtingknop OMHOOG of OMLAAG en vervolgens op OK te drukken.
    - Submenu [LCD]: DONKER, NORMAAL, LICHT

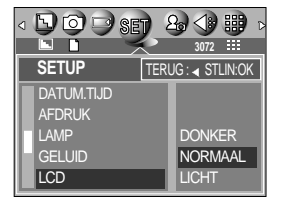

#### Type video-uitvoer selecteren

- Het filmuitvoersignaal van de camera kan NTSC of PAL zijn. Uw keuze van uitvoersignaal wordt bepaald door het type machine (beeldscherm, televisie, enz.) waarop de camera is aangesloten. De PAL-modus ondersteunt alleen BDGHI.
- Het type video-uitvoer instellen
  - 1. Druk op de knop MENU als u zich in een andere modus dan Voice Recording (Spraakopname) bevindt.
  - 2. Druk op de knop LINKS/RECHTS en selecteer de menutab [SETUP].
  - Selecteer het menu [VIDEO] door op de knop OMHOOG/OMLAAG en vervolgens op de knop RECHTS te drukken.
  - Selecteer het gewenste submenu door op de richtingknop OMHOOG of OMLAAG en vervolgens op OK te drukken.
     Submenu [VIDEO] : NTSC, PAL
- Aansluiten op een extern beeldscherm
   In de opname- of afspeelmodus kunt u de opgeslagen stilstaande of bewegende beelden bekijken door de camera via de AV-kabel aan te sluiten op een extern beeldscherm. Nadat u de camera hebt aangesloten op een extern beeldscherm, wordt het LCD-scherm automatisch uitgeschakeld.

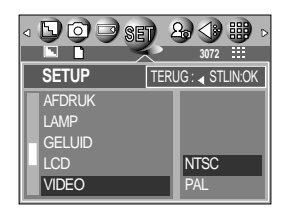

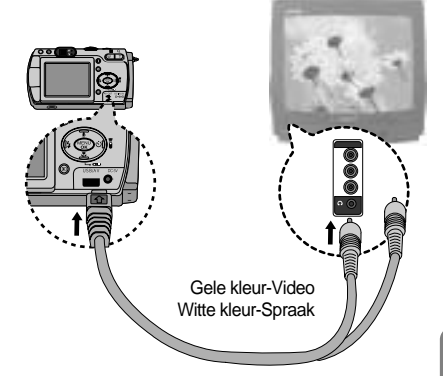

#### INFORMATIE

- NTSC : Canada, Japan, Mexico, Taiwan, Verenigde Staten, Zuid-Korea.
- PAL : Australië, België, China, Denemarken, Duitsland, Finland, Italië, Koeweit, Maleisië, Nederland, Nieuw-Zeeland, Noorwegen, Oostenrijk, Singapore, Spanje, Thailand, Verenigd Koninkrijk, Zweden, Zwitserland.
- Wanneer u een TV als extern beeldscherm gebruikt, moet u het externe of AV-kanaal van de TV selecteren.
- Er is digitale ruis zichtbaar op het externe beeldscherm, maar er is geen sprake van een storing.
- Als het beeld zich niet in het midden van het scherm bevindt, gebruikt u de bedieningselementen van de TV om het beeld te centreren.
- Als u een monitor van het PAL-type gebruikt, wordt er een zwart kader weergegeven in het onderste deel van de monitor.
- Wanneer de camera is aangesloten op een extern beeldscherm, wordt het menu weergegeven op dit beeldscherm.De werking van het menu is hetzelfde als op het LCD-scherm.

- Als u Quick View (Snelweergave) inschakelt voordat u een opname maakt, kunt u de zojuist gemaakte opname bekijken op het LCD-scherm gedurende de tijd die u hebt ingesteld in de instelling voor [S.WEERG.]. Quick View kan alleen worden gebruikt bij stilstaande beelden.
- Quick View instellen
  - 1. Druk op de knop MENU als u zich in een andere modus dan Voice Recording (Spraakopname) bevindt.
  - Druk op de knop LINKS/RECHTS en selecteer de menutab [SETUP].
  - Selecteer het menu [S.WEERG.] door op de knop OMHOOG/OMLAAG en vervolgens op de knop RECHTS te drukken.
  - 4. Selecteer het gewenste submenu door op de richtingknop OMHOOG of OMLAAG en vervolgens op OK te drukken.
    - [UIT] : De functie voor snelweergave is niet beschikbaar.
    - [1 ~ 5 SEC] : De gemaakte opname wordt kort, gedurende de geselecteerde tijdsperiode, weergegeven.

#### Een extern apparaat aansluiten (via USB)

- U kunt een extern apparaat selecteren waarop u de camera wilt aansluiten via de USB-kabel.
- Een extern apparaat selecteren
  - 1. Druk op de knop MENU als u zich in een andere modus dan Voice Recording (Spraakopname) bevindt.
  - Druk op de knop LINKS/RECHTS en selecteer de menutab [SETUP].
  - Selecteer het menu [USB] door op de knop OMHOOG/OMLAAG en vervolgens op de knop RECHTS te drukken.
  - Selecteer het gewenste submenu door op de richtingknop OMHOOG of OMLAAG en vervolgens op OK te drukken.
    - [COMPUTER]: Selecteer deze optie als u de camera wilt aansluiten op uw pc. Raadpleeg pagina 107 voor instructies voor het aansluiten van de camera op uw pc.
    - [PRINTER] : Selecteer deze optie als u de camera wilt aansluiten op uw printer. Raadpleeg pagina 71 voor instructies voor het aansluiten van de camera op uw printer.

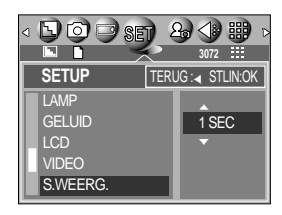

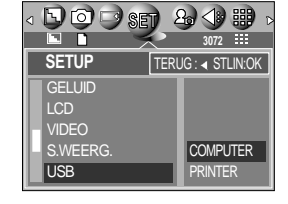

# Initialisatie (RESET ALL)

- Alle menu- en functie-instellingen voor de camera worden ingesteld op hun standaardwaarden. Waarden voor DAG/TIJD, LANGUAGE en VIDEO worden echter niet gewijzigd.
- De camera initialiseren
  - 1. Druk op de knop MENU als u zich in een andere modus dan Voice Recording (Spraakopname) bevindt.
  - 2. Druk op de knop LINKS/RECHTS en selecteer de menutab [SETUP].
  - Selecteer het menu [RESET] door op de knop OMHOOG/OMLAAG en vervolgens op de knop RECHTS te drukken.

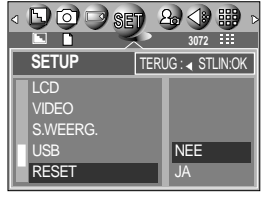

 Selecteer het gewenste submenu door op de richtingknop OMHOOG of OMLAAG en vervolgens op OK te drukken.
 Bij selectie van [NEE] : De standaardinstellingen worden niet hersteld.

Bij selectie van [JA] : Alle standaardinstellingen worden hersteld.

### Het menu MijnCAM instellen

U kunt een beginafbeelding, een begingeluid en een sluitertoon instellen. Elke werkmodus van de camera (met uitzondering van de modus voor spraakopname) beschikt over het menu MijnCAM.

De items die worden aangeduid met zijn standaardinstellingen.

| Menutab | Hoofdmenu | Submenu  |          | Pagina       |
|---------|-----------|----------|----------|--------------|
| 20      | BEGINAFB  | UIT      | AFB 1    | n 86         |
|         |           | AFB 2    | AFB 3    | p.60         |
|         | B.GELUID  | UIT      | GELUID 1 | n 97         |
|         |           | GELUID 2 | GELUID 3 | p.07         |
|         | SL.TOON   | UIT      | GELUID 1 | n 97         |
|         |           | GELUID 2 | GELUID 3 | p.o <i>r</i> |

\* Menu's kunnen zonder voorafgaande waarschuwing worden gewijzigd.

#### Beginafbeelding

- Hiermee kunt u de afbeelding selecteren die wordt weergegeven op het LCD-scherm als de camera wordt ingeschakeld.
- Een beginafbeelding instellen
  - 1. Als u in een willekeurige modus met uitzonderling van SPRAAKOPNAME op de knop MENU drukt.
  - Druk op de knop LINKS/RECHTS en selecteer de menutab [MijnCAM].
  - Selecteer het menu [BEGINAFB] door op de knop OMHOOG/OMLAAG en vervolgens op de knop RECHTS te drukken.

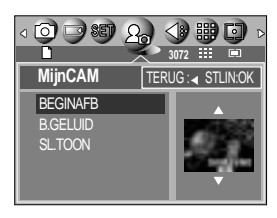

4. Selecteer het gewenste submenu door op de richtingknop OMHOOG of OMLAAG en vervolgens op OK te drukken.

#### INFORMATIE

- Gebruik een opgeslagen afbeelding als beginafbeelding met het menu [LOGO] in het [AFM.WIJZ] in de afspeelmodus.
- De beginafbeelding kan niet worden verwijderd door alle afbeeldingen te verwijderen of via het menu [FORMAT].

## Begingeluid

- Hiermee kunt u het geluid selecteren dat wordt geactiveerd als de camera wordt ingeschakeld.
- Het begingeluid instellen
  - 1. Druk op de knop MENU als u zich in een andere modus dan Voice Recording (Spraakopname) bevindt.
  - Druk op de knop LINKS/RECHTS en selecteer de menutab [MIJNCAM].
  - Selecteer het menu [B.GELUID] door op de knop OMHOOG/OMLAAG en vervolgens op de knop RECHTS te drukken.

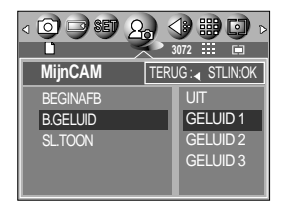

 Selecteer het gewenste submenu door op de richtingknop OMHOOG of OMLAAG en vervolgens op OK te drukken.

#### Sluitertoon

- Hiermee kunt u het geluid van de sluiter kiezen.
- De sluitertoon selecteren
  - 1. Druk op de knop MENU als u zich in een andere modus dan Voice Recording (Spraakopname) bevindt.
  - Druk op de knop LINKS/RECHTS en selecteer de menutab [MIJNCAM].
  - Selecteer het menu [SL.TOON] door op de knop OMHOOG/OMLAAG en vervolgens op de knop RECHTS te drukken.
  - 4. Selecteer het gewenste submenu door op de richtingknop OMHOOG of OMLAAG en vervolgens op OK te drukken.

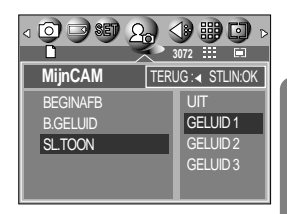

### Belangrijke opmerkingen

Houd de volgende voorzorgsmaatregelen in acht!

- Dit apparaat bevat elektronische onderdelen. Gebruik dit apparaat niet en sla het niet op op de volgende locaties.
  - Plaatsen met grote temperatuurschommelingen of sterk wisselende luchtvochtigheid.
  - Plaatsen met veel stof en vuil.
  - Plaatsen die blootstaan aan direct zonlicht of de binnenkant van een voertuig bij grote hitte.
  - Omgevingen waarin een krachtig magneetveld actief is of sterk trillende omgevingen.
  - Gebieden waar explosiegevaar heerst of waar licht ontvlambare materialen liggen opgeslagen.
- Zorg ervoor dat het apparaat niet langdurig in contact komt met stof, producten van vinyl of chemicaliën zoals insecticiden.
- Zand kan grote problemen opleveren voor cameras.
  - Zorg ervoor dat geen zand in het apparaat kan binnendringen bij gebruik op het strand, in de duinen of op andere plaatsen met veel zand.
  - Als u dit niet doet, kan de werking van het apparaat worden verstoord of kan het permanent onbruikbaar worden.
- Extreme temperatuurverschillen kunnen eveneens problemen veroorzaken.
  - Als de camera vanuit een koude omgeving wordt overgebracht naar een warme en vochtige omgeving, kan er condensatie optreden op de gevoelige elektronische circuits. Als dit gebeurt, schakelt u de camera uit en wacht u minimaal één uur totdat alle vocht is verdampt. Als dit gebeurt, schakelt u de camera uit en verwijdert u de geheugenkaart. Vervolgens wacht u tot het vocht is verdampt.
- Waarschuwing bij gebruik van de lens
  - Als de lens wordt blootgesteld aan direct zonlicht, kan deze verkleuren en kan de kwaliteit van de beeldsensor afnemen.
  - Zorg ervoor dat het oppervlak van de lens vrij blijft van vingerafdrukken of vreemde substanties.
- Als de digitale camera gedurende lange tijd niet wordt gebruikt, kan een elektrische ontlading plaatsvinden. Het is raadzaam de batterijen en de geheugenkaart te verwijderen als u de camera gedurende langere tijd niet wilt gebruiken.

### Belangrijke opmerkingen

- Als de camera wordt blootgesteld aan elektronische storing, schakelt deze zichzelf uit om de geheugenkaart te beschermen.
- Onderhoud van de camera
  - Gebruik een zachte borstel (verkrijgbaar in fotowinkels) om voorzichtig de lens en het LCDscherm schoon te maken. Als dit niet werkt, kunt u papier voor het reinigen van lenzen en reinigingsvloeistof voor lenzen gebruiken. Veeg de behuizing van de camera schoon met een zachte doek. Zorg ervoor dat de camera niet in contact komt met oplosmiddelen zoals benzol, insecticiden, verdunners, enz. Hierdoor kan de behuizing van de camera beschadigd raken en kan de werking negatief worden beïnvloed. Als u het LCD-scherm ruw behandelt, kan dit beschadigd raken. Voorkom beschadiging en bewaar de camera altijd in de beschermhoes als u deze niet gebruikt.
- Probeer niet de camera uit elkaar te halen of aan te passen.
- Onder bepaalde omstandigheden kan statische elektriciteit ertoe leiden dat de flitser afgaat. Dit is niet schadelijk voor de camera en vormt ook geen storing.
- Statische elektriciteit kan het laden en downloaden van afbeeldingen negatief beïnvloeden. Als dit het geval is, verbreekt u de verbinding en sluit u de USB-kabel opnieuw aan voordat u opnieuw probeert afbeeldingen over te zetten.

### Waarschuwingsindicator

■ Op het LCD-scherm kunnen verschillende waarschuwingsberichten worden weergegeven:

| Waarschuwingsindicator | Oorzaken                                                                                                    | Oplossing                                                                                                    |
|------------------------|----------------------------------------------------------------------------------------------------|----------------------------------------------------------------------------------------------------|
| KAARTFOUT!             | - Fout met geheugenkaart                                                                                                | - Schakel de camera uit en weer in<br>- Plaats de geheugenkaart opnieuw<br>- Formatteer de geheugenkaart (p.79)                  |
| KAART VOL!             | - Er is onvoldoende<br>geheugen beschikbaar<br>om een foto te maken.                                                    | <ul> <li>Plaats een nieuwe geheugenkaart.</li> <li>Verwijder overbodige beeldbestanden<br/>om geheugen vrij te maken.</li> </ul> |
| GN AFBEELDING!         | <ul> <li>Er zijn geen opnamen opgeslagen<br/>op de geheugenkaart.</li> </ul>                                            | <ul> <li>Maak afbeeldingen.</li> <li>Plaats een geheugenkaart die een aantal afbeeldingen bevat.</li> </ul>                      |
| GEEN KAART!            | <ul> <li>Er is geen geheugenkaart<br/>geplaatst.</li> <li>De camera kan de<br/>geheugenkaart niet herkennen.</li> </ul> | <ul> <li>Plaats een geheugenkaart.</li> <li>Plaats de geheugenkaart opnieuw</li> <li>Schakel de camera uit en weer in</li> </ul> |
| BESTANDSFOUT!          | - Bestandsfout<br>- Fout met geheugenkaart                                                                              | <ul> <li>Formatteer de geheugenkaart</li> <li>Neem contact op met de serviceafdeling.</li> </ul>                                 |
| BAT. BIJNA LG!         | - De batterijen zijn bijna<br>leeg.                                                                                     | - Plaats nieuwe batterijen.                                                                                                    |
| KAART VERGR!           | - De geheugenkaart is<br>vergrendeld.                                                                                   | -SD : Schuif de schakelaar voor<br>schrijfbeveiliging naar de<br>bovenkant van de geheugenkaart.                                 |
| LAGE HELDERHEID!       | - Bij het maken van opnamen<br>op donkere plaatsen                                                                      | - Gebruik een statief en maak opnamen<br>met behulp van de flitser.                                                              |

#### Voordat u contact opneemt met een servicecentrum

Controleer het volgende:

| Probleem                                                                   | Oorzaken                                                                                                    | Oplossing                                                                                                    |
|----------------------------------------------------------------------------|----------------------------------------------------------------------------------------------------|----------------------------------------------------------------------------------------------------|
| De camera kan<br>niet worden<br>ingeschakeld.                              | <ul> <li>De batterijen zijn bijna leeg.</li> <li>Er is geen<br/>wisselstroomadapter<br/>aangesloten</li> <li>De batterijen zijn verkeerd<br/>om geplaatst.</li> </ul>                                                                                                    | <ul> <li>Plaats nieuwe batterijen.</li> <li>Sluit een wisselstroomadapter aan</li> <li>Plaats de batterijen en zorg ervoor dat<br/>deze in de juiste richting zitten (+ / -).</li> </ul>                                                                                                    |
| De camera wordt<br>tijdens het<br>gebruik<br>uitgeschakeld                 | <ul> <li>De batterijen zijn zwak</li> <li>De camera wordt<br/>automatisch uitgeschakeld.</li> <li>De adapter is niet goed<br/>aangesloten</li> </ul>                                                                                                    | <ul> <li>Plaats nieuwe batterijen.</li> <li>Druk op de aan / uit-knop om de camera<br/>opnieuw in te schakelen.</li> <li>Verwijder de adapter en sluit deze<br/>opnieuw aan</li> </ul>                                                                                                    |
| De batterijen<br>raken snel leeg.                                          | - De camera wordt gebruikt<br>bij lage temperaturen                                                                                                    | <ul> <li>Zorg ervoor dat de camera warm blijft<br/>(bijvoorbeeld in uw binnenzak) en haal deze<br/>alleen te voorschijn om opnamen te maken.</li> </ul>                                                                                                    |
| De camera<br>maakt geen<br>foto's wanneer u<br>op de sluiterknop<br>drukt. | <ul> <li>Er is geen geheugenkaart<br/>geplaatst.</li> <li>Er is onvoldoende<br/>geheugen beschikbaar.</li> <li>De geheugenkaart is niet<br/>geformatteerd.</li> <li>Het geheugen is vol.</li> <li>De camera is<br/>uitgeschakeld</li> <li>De batterijen zijn zwak</li> <li>Het geheugen is<br/>vergrendeld.</li> <li>De batterijen zijn verkeerd<br/>om geplaatst.</li> </ul> | <ul> <li>Schakel de camera uit en plaats een<br/>nieuwe geheugenkaart.</li> <li>Verwijder afbeeldingsbestanden die u<br/>niet meer nodig hebt.</li> <li>Formatteer de geheugenkaart (p. 79)</li> <li>Plaats een nieuwe geheugenkaart.</li> <li>Zet de camera aan.</li> <li>Plaats nieuwe batterijen.</li> <li>Raadpleeg het foutbericht [KAART<br/>VERGR!] (p. 90)</li> <li>Plaats de batterijen en zorg ervoor dat<br/>deze in de juiste richting zitten (+ / -).</li> </ul> |
| De camera wordt<br>plotseling<br>uitgeschakeld<br>tijdens het gebruik.     | - De camera is<br>uitgeschakeld vanwege<br>een storing.                                                                                                    | <ul> <li>Verwijder de batterijen en plaats deze<br/>opnieuw en schakel daarna de camera<br/>opnieuw in</li> </ul>                                                                                                    |

### Voordat u contact opneemt met een servicecentrum

| Probleem                                                                                        | Oorzaken                                                                                                    | Oplossing                                                                                                    |
|-------------------------------------------------------------------------------------------------|----------------------------------------------------------------------------------------------------|----------------------------------------------------------------------------------------------------|
| De foto's zijn<br>wazig.                                                                        | <ul> <li>Er werd een opname<br/>gemaakt vanaf een<br/>afstand van minder dan<br/>0,8m van het onderwerp<br/>zonder dat de juiste<br/>macromodus is ingesteld.</li> <li>Een opname maken<br/>buiten het flitserbereik</li> <li>De lens zit vol vlekken of is vuil.</li> </ul> | <ul> <li>Selecteer de macromodus als de<br/>afstand tot het onderwerp minder dan<br/>0,8m bedraagt.</li> <li>Een opname maken binnen het<br/>flitserbereik</li> <li>Maak de lens schoon.</li> </ul> |
| De flitser gaat niet af.                                                                        | - De flitser is uitgeschakeld                                                                                                    | - Schakel de modus flash off uit.                                                                                                    |
| De weergegeven<br>datum en tijd zijn<br>onjuist.                                                | - De datum en tijd zijn<br>onjuist ingesteld of de<br>camera heeft de<br>standaardinstellingen<br>geactiveerd.                                                                                                    | - Stel de datum en tijd in op de juiste<br>waarde.                                                                                                    |
| De cameraknoppen<br>werken niet.                                                                | - Camerastoring                                                                                                    | <ul> <li>Verwijder de batterijen en plaats deze<br/>opnieuw en schakel daarna de camera<br/>opnieuw in</li> </ul>                                                                                   |
| Er is een kaartfout<br>opgetreden terwijl<br>de geheugenkaart<br>in de camera was<br>geplaatst. | - Onjuiste indeling<br>geheugenkaart                                                                                                    | - Herformatteer de geheugenkaart (p. 79)                                                                                                    |
| De afbeeldingen<br>worden niet<br>afgespeeld                                                    | - Onjuiste bestandsnaam<br>(Onjuiste DCF-indeling)                                                                                                    | - Laat de naam van de<br>opnamebestanden ongewijzigd.                                                                                                    |

#### Voordat u contact opneemt met een servicecentrum

| Probleem                                                                                                  | Oorzaken                                                                                                    | Oplossing                                                                                                    |
|----------------------------------------------------------------------------------------------------|----------------------------------------------------------------------------------------------------|----------------------------------------------------------------------------------------------------|
| Er is sprake van verschil<br>in kleuren of afbeelding<br>ten opzichte van het<br>oorspronkelijke tafereel | - De instelling voor de<br>witbalans is onjuist.                                                                                                    | - Selecteer de juiste witbalans.                                                                                                    |
| Foto's zijn te fel<br>belicht.                                                                            | - Er is sprake van<br>overbelichting.                                                                                                    | - Stel de gewenste<br>belichtingscompensatie in.                                                                                                    |
| Geen beeld op<br>het externe<br>beeldscherm                                                               | <ul> <li>Het externe scherm is niet<br/>goed aangesloten op de<br/>camera.</li> <li>De geheugenkaart bevat<br/>onjuiste bestanden.</li> </ul>                                                                                                    | <ul> <li>Controleer de aansluitkabels.</li> <li>Plaats een geheugenkaart die correcte<br/>bestanden bevat.</li> </ul>                                                                                                    |
| In de Verkenner<br>van de pc wordt<br>niet de<br>aanduiding<br>[Removable Disk]<br>weergegeven            | <ul> <li>De kabel is niet correct<br/>aangesloten.</li> <li>De camera is<br/>uitgeschakeld.</li> <li>Er zijn geen batterijen<br/>geplaatst, de batterijen zijn<br/>leeg of de<br/>wisselstroomadapter is niet<br/>aangesloten.</li> <li>Het besturingssysteem is<br/>niet Windows 98, 98SE,<br/>2000, ME, XP / Mac OS<br/>9,0 ~ 10,3. In dat geval<br/>ondersteunt de PC geen<br/>USB.</li> <li>Het stuurprogramma voor<br/>de camera is niet</li> </ul> | <ul> <li>Controleer de aansluiting.</li> <li>Zet de camera aan.</li> <li>Plaats nieuwe batterijen of controleer<br/>de aansluiting van de adapter.</li> <li>Installeer Windows 98, 98SE, 2000,<br/>ME, XP / Mac OS 9,0 ~ 10,3 op PC die<br/>USB ondersteunt</li> <li>Installeer een USB-<br/>opslagstuurprogramma.</li> </ul> |

### **Specificaties**

|                | Туре                     | 1/1.8" CCD                                                                           |  |  |
|----------------|--------------------------|--------------------------------------------------------------------------------------|--|--|
| Beeldsensor    | Effectieve aantal pixels | Ongeveer 7,0 megapixels                                                              |  |  |
|                | Totale aantal pixels     | Ongeveer 7,4 megapixels                                                              |  |  |
|                | Brondpuntcofetand        | Schneider Lens f = 7,7 tot 23,1mm                                                    |  |  |
|                | Branopunisaisiano        | (equivalent 35mm film: 38 tot 114mm)                                                 |  |  |
| Lens           | F-waarde.                | F2,7 tot F4,9                                                                        |  |  |
|                | Digitala zaom            | Modus voor stilstaande beelden: 1.0X tot 5.0X                                        |  |  |
|                | Digitale zoom            | Afspeelmodus: 1.0X tot 12.0X (afhankelijk van afbeeldingsgrootte)                    |  |  |
| Zaakar         | Optische zoeker          | Real image optische zoeker                                                           |  |  |
| ZUEKEI         | LCD-scherm               | 2,0-inch kleuren-TFT LCD (117,600 beeldpunten, LCD draaien)                          |  |  |
| Cohorato       | Туре                     | TTL automatische scherpte-instelling, handmatige scherpte-instelling                 |  |  |
| Scheiple-      | Danaile                  | Normaal: 80cm tot oneindig                                                           |  |  |
| Instelling     | Dereik                   | Macro : 4 tot 80cm (grootbeeld), 30 tot 80cm (Tele)                                  |  |  |
| Cluitor        | Туре                     | Mechanische en elektronische sluiter                                                 |  |  |
| Siullei        | Snelheid                 | 2 tot 1/2,000 sec. (handmatig, 15 tot 1/2000 sec. in modus voor nachtopname)         |  |  |
|                | Degeling                 | Programma AE, Sluiterprioriteit AE, Diafragmaprioriteit AE of Handmatige belichting  |  |  |
| Deficient      | Regeling                 | Lichtmeting: Multi, Spot                                                             |  |  |
| Belichting     | Correctie                | ±2EV (stappen van 0,5EV)                                                             |  |  |
|                | ISO-equivalent           | Auto, 50, 100, 200, 400                                                              |  |  |
|                | Modi                     | Auto, Auto & Rode ogen verwijderen, Langzame synchronisatie, Steunflits, Flitser uit |  |  |
| Flitser Bereik |                          | Grootbeeld: 0,3 tot 3,0m, Tele : 0,3 tot 2,0m                                        |  |  |
|                | Oplaadtijd flitser       | Ongeveer 6 sec.                                                                      |  |  |
| Scherpte       |                          | Zacht, Normaal, Hard                                                                 |  |  |
| Effect         |                          | Normaal, Zwart-wit, Sepia, NEGATIVE, RGB                                             |  |  |
| Witbalans      |                          | Auto, Daglicht, Bewolkt, Fluorescerend_L, Fluorescerend_H, Kunstlicht, Aangepast     |  |  |
| Carackannam    | •                        | Spraakopname (max. 1 uur)                                                            |  |  |
| Spraakopnam    | e                        | Spraakmemo bij stilstaande beelden (max. 10 sec.)                                    |  |  |
| Afdrukken van  | datum                    | Datum&Tijd, Datum, Uit (door gebruiker te selecteren)                                |  |  |
|                |                          | Modi: Auto, Programma, A/S/M, MijnInst, Spraak, Nachtopname, Scène                   |  |  |
|                |                          | * Scène: Portret, Kinderen, Landschap, Close-up, Zonsondergang, Zonsopkomst,         |  |  |
|                | Stilstaand beeld         | Tegenlicht, Vuurwerk, Strandscènes en sneeuwlandschappen                             |  |  |
|                |                          | Opnemen: Enkel, Continu, AEB                                                         |  |  |
| Opnemen        |                          | Zelfontspanner: 2 sec., 10 sec., Afstandsbediening (optioneel)                       |  |  |
|                |                          | Met audio (opnametijd: afhankelijk van geheugencapaciteit)                           |  |  |
|                | Filmclip                 | Resolutie : 640x480, 320x240                                                         |  |  |
|                |                          | Aantal frames: 30 fps, 15 fps                                                        |  |  |
|                | Media                    | SD-/MMC-kaart (tot 512MB gegarandeerd)                                               |  |  |
| Opslag         |                          | Stilstaand beeld: JPEG (DCF), EXIF 2.2, DPOF 1.1, PictBridge 1.0                     |  |  |
|                | Bestandsindeling         | Filmclip: MOV (MPEG-4) Audio : WAV(G.711)                                            |  |  |

### **Specificaties**

|                   |                       | 3072 : 3072X2304 pixels, 2816 : 2816X2112 pixels,                                 |  |
|-------------------|-----------------------|-----------------------------------------------------------------------------------|--|
|                   | Beeldformaat          | 2592 : 2592x1944 pixels, 2272 : 2272x1704 pixels,                                 |  |
|                   |                       | 2048 : 2048x1536 pixels, 1600 : 1600x1200 pixels,                                 |  |
|                   |                       | 1024 : 1024x768 pixels, 640 : 640x480 pixels                                      |  |
|                   |                       | 3072 : TIFF 1, Superhoog 8, Hoog 16, Normaal 24                                   |  |
|                   |                       | 2816 : TIFF 1, Superhoog 10, Hoog 19, Normaal 29                                  |  |
| Onalas            |                       | 2592 : TIFF 1, Superhoog 11, Hoog 23, Normaal 35                                  |  |
| Opsiag            |                       | 2272 : TIFF 2, Superhoog 15, Hoog 30, Normaal 45                                  |  |
|                   | Capaciteit            | 2048 : TIFF 3, Superhoog 18, Hoog 36, Normaal 53                                  |  |
|                   | (SD/32MB)             | 1600 : TIFF 5, Superhoog 30, Hoog 61, Normaal 91                                  |  |
|                   |                       | 1024 : TIFF 12, Superhoog 70, Hoog 130, Normaal 183                               |  |
|                   |                       | 640 : TIFF 29, Superhoog 183, Hoog 305, Normaal 458                               |  |
|                   |                       | * Deze getallen zijn gemeten op basis van de conditioneringsstandaard van Samsung |  |
|                   |                       | en kunnen variëren afhankelijk van de opnamecondities en de camera-instellingen.  |  |
| Rooldwoorgovo     | Туре                  | 1 afbeelding, Miniaturen, Diashow, Filmclip                                       |  |
| Deeluweelyave     | Editing               | Trimmen, Afmeting wijzigen                                                        |  |
|                   |                       | Digitale aansluiting: USB 2.0 Audio : Mono                                        |  |
| Interface         |                       | Video-uitgang: NTSC, PAL (door gebruiker te selecteren)                           |  |
|                   |                       | Aansluiting voor gelijkstroomvoeding: 5,0V                                        |  |
|                   |                       | Primaire batterij: 2 x AA alkaline(hoge capaciteit), Lithium, Ni-Mn(hoge          |  |
|                   |                       | capaciteit), Ni-Zn(hoge capaciteit) / 1 x CR-V3                                   |  |
| Stroomvoorzie     | ning                  | Oplaadbare batterij: 3.7V Li-ion (SLB-1437), 2 x AA Ni-MH(meer dan 2300mAh),      |  |
| 0100111001216     | Tilling               | Ni-Cd(meer dan 1100mAh) / 1 x I-Pack (SBP-1303)                                   |  |
|                   |                       | Wisselstroomadapter: SAC-51                                                       |  |
|                   |                       | * Meegeleverde batterij kan variëren afhankelijk van verkoopgebied.               |  |
| Afmetingen (B     | xHxD)                 | 106,5x57x38,5 mm                                                                  |  |
| Gewicht           |                       | 190g (zonder batterijen en kaart)                                                 |  |
| Gebruikstempe     | eratuur               | 0 tot 40 °C                                                                       |  |
| Luchtvochtighe    | eid bij gebruik       | 5 tot 85%                                                                         |  |
| Software          | Stuurprogramma camera | Opslagstuurprogramma (Windows98/98SE/2000/ME/XP, Mac OS 9.0 tot 10.3)             |  |
| Soliware          | Toepassing            | Digimax Viewer, Digimax Reader, QuickTime Player, ArcSoft PhotoImpression         |  |
|                   |                       | MPEG-4 VGA 30fps Filmclip                                                         |  |
| Speciale functies |                       | 2,0 draalend LCD-scherm<br>Een unieke functie : 9 verschillende voedingsbronnen   |  |
|                   |                       | Gescande tekstbeelden omzetten naar bewerkbare documenten                         |  |
|                   |                       | Schneider-lens (beste ter wereld)                                                 |  |
|                   |                       | 4cm Macro                                                                         |  |

\* Specificaties kunnen zonder voorafgaande waarschuwing worden gewijzigd.

\* Alle handelsmerken zijn het eigendom van hun respectievelijke houders.

#### Opmerkingen met betrekking tot software

Lees de gebruikershandleiding zorgvuldig door voordat u deze camera gaat gebruiken

- De meegeleverde software is een camerastuurprogramma en software voor beeldbewerking onder Windows.
- Onder geen voorwaarden mogen deze software en gebruikershandleiding geheel of gedeeltelijk worden gereproduceerd.
- · Het gebruiksrecht voor de software geldt uitsluitend voor gebruik met een camera.
- In het onwaarschijnlijke geval van een fabricagefout zullen wij uw camera repareren of vervangen. We kunnen echter niet op enigerlei wijze aansprakelijk worden gesteld voor schade die wordt veroorzaakt door onjuist gebruik.
- · Zelfgebouwde pc's of een pc en besturingssysteem waarvan de kwaliteit niet wordt gewaarborgd door de fabrikant, vallen niet onder de garantie van Samsung.
- Voordat u deze handleiding gaat lezen, moet u eerst over basiskennis van computers en O/S(besturingssystemen beschikken).

#### Systeemvereisten

| Voor Windows                            | Voor Machintosh                       |
|-----------------------------------------|---------------------------------------|
| PC met MMX Pentium 233MHz-processor of  | Power Mac G3 of hoger                 |
| sneller (XP : Pentium II 300MHz)        |                                       |
| Windows 98/98SE/2000/ME/XP              | Mac OS 9,0 ~ 10,3                     |
| Minimaal 32MB RAM (XP : 128MB)          | Minimaal 64MB RAM                     |
| 140MB vrije ruimte op de vaste schijf   | 110MB vrije ruimte op de vaste schijf |
| USB-poort                               | USB-poort                             |
| CD-ROM-station                          | CD-ROM-station                        |
| 800x600 pixels, beeldscherm dat 16-bits | QuickTime 6,0 of hoger voor bewegende |
| kleuren ondersteunt                     | beelden                               |
| (24-bits kleurenbeeldscherm aanbevolen) |                                       |

#### Informatie over de software

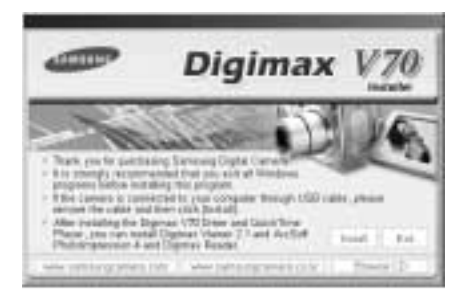

Wanneer u de cd-rom die wordt meegeleverd met deze camera in het cdrom-station plaatst, wordt automatisch het volgende venster weergegeven. Voordat u de camera aansluit op de PC, moet u het stuurprogramma voor de camera installeren.

- Stuurprogramma voor camera : Hiermee kunnen afbeeldingen worden verzonden tussen camera en PC. Deze camera gebruikt het USB-opslagstuurprogramma als stuurprogramma. U kunt de camera gebruiken als USB-kaartlezer. Nadat het stuurprogramma hebt geïnstalleerd en deze camera hebt aangesloten op de PC, bevatten [Windows Explorer] en [My computer] de aanduiding [Removable Disk]. Het USB-opslagstuurprogramma is uitsluitend beschikbaar voor Windows. De applicatie-CD bevat geen USB-stuurprogramma voor de MAC. Maar u kunt de camera wel gebruiken met Mac OS 9,0 ~ 10,3.
- QuickTime-speler : Het programma voor het afspelen van QuickTime-filmpjes (.mov). Hiermee kunt u tevens videobestanden afspelen die zijn gecomprimeerd met de MPEG4-codec.
- Digimax Viewer : Dit is een programma voor het bekijken van opgeslagen opnames. U kunt de opnames die zijn opgeslagen in het geheugen direct bekijken via het beeldscherm van uw PC. U kunt tevens de opnames kopiëren, verplaatsen of verwijderen of u kunt de opnames vergroten of verkleinen met behulp van Digimax Viewer. Deze software kan alleen worden gebruikt met Windows.
- PhotoImpression : beeldbewerkingsprogramma U kunt stilstaande beelden bewerken of opslaan die u hebt gedownload van de camera. Deze software kan alleen worden gebruikt met Windows.
- Digimax Reader: tekstherkenningsprogramma Met dit programma kunt u een beeldbestand dat is vastgelegd in de TEKST-modus opslaan als een tekstbestand. Deze software kan alleen worden gebruikt met Windows.
- \* Controleer de systeemvereisten (pagina 96) voordat u het stuurprogramma gaat installeren.
- \* Het automatische installatieprogramma heeft 5~10 seconden nodig voor de installatie, afhankelijk van de capabiliteit van uw computer. Als dit frame niet wordt weergegeven, voert u de [Windows Explorer] uit en selecteert u [Samsung.exe] in de hoofdmap van het CD- ROMstation.

Als u deze camera wilt gebruiken met een PC, moet u eerst de toepassingssoftware installeren. Nadat u dat hebt gedaan, kunnen de opgeslagen afbeeldingen in de camera worden overgezet naar de PC en worden bewerkt door middel van een beeldbewerkingsprogramma.

#### INFORMATIE

- Sluit alle andere programma's af voordat u de toepassingssoftware gaat installeren.
- Koppel, voordat u de toepassingssoftware gaat installeren, eerst de USB-verbinding los.

U kunt de website van Samsung bezoeken via het Internet.

http://www.samsungcamera.com : English http://www.samsungcamera.co.kr : Korean

- Klik op het menu [Install] in het venster voor automatische uitvoering. Het stuurprogramma voor de camera wordt automatisch geïnstalleerd.
- 2. De installatie is voltooid. Klik op de knop [Finish].

3. Klik op [Next >] om de installatie van QuickTime te starten.

Er wordt een welkomstvenster weergegeven.
 Klik op [Next >] om naar het volgende scherm te gaan.

|   | and and                 |
|---|-------------------------|
| Q |                         |
|   | Internet and the second |

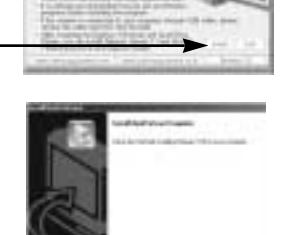

Digimax

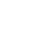

[Klik!]

[Klik!]

[Klik!]

[Klik!]

- 5. Het softwarelicentievenster wordt geopend, waarin u wordt gevraagd of u akkoord gaat met de licentiebepalingen. Gebruik de knop in de linkerbenedenhoek om de gewenste taal te selecteren en klik vervolgens op [Agree] (Akkoord) om de licentieovereenkomst te accepteren. De volgende fase van de installatie wordt gestart. Als u niet akkoord gaat met de licentiebepalingen, klikt u op [Disagree] (Niet akkoord). De installatie wordt dan geannuleerd. Als de taal van uw keuze niet voorkomt in de lijst, selecteert u [English] (Engels).
- 6. Er wordt een venster geopend waarin u wordt gevraagd een bestemmingsmap te selecteren waar de bestanden naartoe worden gekopieerd. Klik op [Next >] (Volgende >). Als u de bestanden naar een andere map wilt kopiëren, klikt u op [Browse...] en kiest u de gewenste map.
- Het venster [Choose Installation Type] (Installatietype selecteren) wordt weergegeven.

Klik op [Next >] (Volgende >).

| [Minimum]     | : Hiermee worden alleen de vereiste    |
|---------------|----------------------------------------|
|               | bestanden geïnstalleerd.               |
| [Recommended] | : Hiermee worden de vereiste bestander |
|               | en de meestgebruikte optionele         |
|               | bestanden geïnstalleerd.               |
| [Custom]      | · Hiermee kunt u zelf benalen welke    |

onderdelen u wilt installeren.

- Er wordt een venster geopend waarin u wordt gevraagd een map te kiezen waar de programmapictogrammen naartoe worden gekopieerd. Klik op [Next >] (Volgende >). Als u de programmapictogrammen in een andere map wilt zetten, kiest u een andere map en klikt u vervolgens op [Next >] (Volgende>).
- Het venster Enter Registration (Registratienummer invoeren) wordt weergegeven. Geef uw naam en organisatie op in de desbetreffende velden en klik vervolgens op [Next >].

U hoeft geen registratienummer in te voeren.

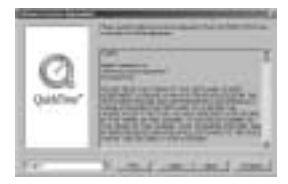

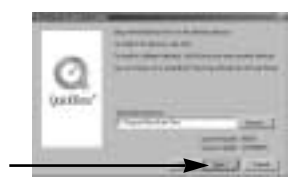

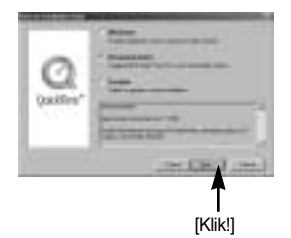

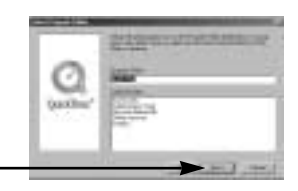

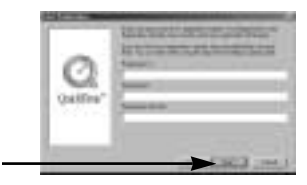

[Klik!]

- De programmamap voor QuickTime wordt weergegeven. Klik op de knop Close (Sluiten) om de map te sluiten.
  - [Klik!]
- Stel de overdrachtsnelheid voor het downloaden van content van het Internet in en klik vervolgens op [Next >](Volgende).

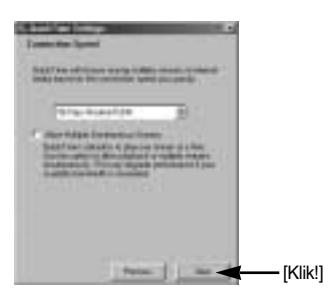

 Geef de bestandstypen op die u wilt koppelen aan QuickTime. Klik op [Finish] (Voltooien).

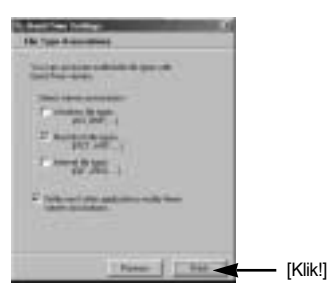

 Het introductievenster QuickTime Settings (Instellingen voor QuickTime) wordt weergegeven. Klik op [Next >].

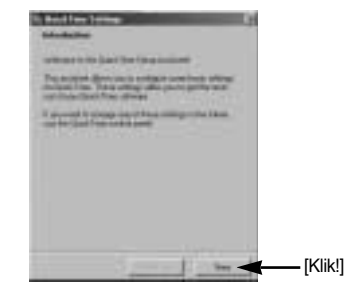

 Stel uw browser in voor de invoegtoepassing QuickTime. Klik op [Next >].

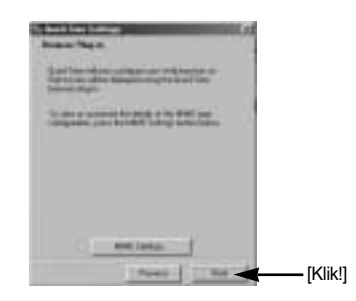

14. De installatie is voltooid. klik op [Close].

| -          | interretionation.                                                                                 |
|------------|---------------------------------------------------------------------------------------------------|
| Q          | <ul> <li>For contraction that has \$100000;</li> <li>The contraction that has \$20000;</li> </ul> |
| Qualifier* |                                                                                                   |
|            |                                                                                                   |
|            |                                                                                                   |
|            | Ĩ                                                                                                 |

\* De QuickTime Player wordt gestart, het bestand leesmij wordt geopend en het venster bij stap 15 wordt geopend. Klik op de knoppen Close 1 (Sluiten 1) en Close 2 (Sluiten 2) om het programma af te sluiten.

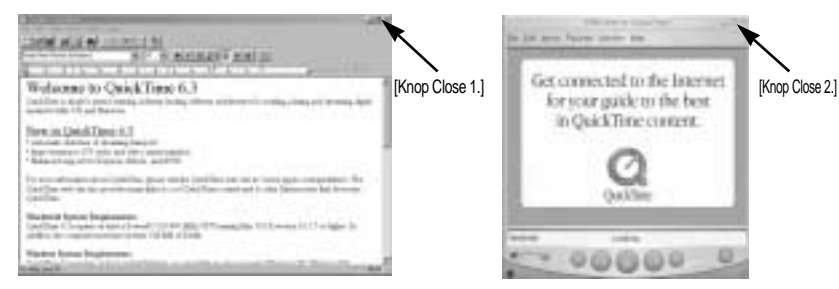

 Er wordt een venster geopend waarin u het programma kunt kiezen dat u wilt installeren. Klik op [Install] (Installeren).
 Raadpleeg pagina 97 voor meer informatie over

toepassingssoftware.

[Klik]

«Als u [Cancel] selecteert, wordt de installatie van het toepassingsprogramma geannuleerd.

 Het installatievenster van [Digimax Viewer 2.1] wordt weergegeven, zoals in het voorbeeld hiernaast. Klik op de knop [Next >].

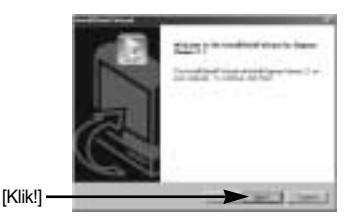

#### INFORMATIE

• Als u [Cancel] selecteert bij stap 16, wordt een venster voor het installeren van PhotoImpression weergegeven.

[Klik!]-

17. Het softwarelicentievenster wordt weergegeven. Als u hiermee akkoord gaat, klikt u op [Yes], waarna het volgende venster wordt weergegeven. Als u hiermee niet akkoord gaat, klikt u op [No], waarna het installatieprogramma wordt afgebroken.

| 50  | and the second second sec                                                                                                    |
|-----|----------------------------------------------------------------------------------------------------|
| 100 | ACTION Design                                                                                                    |
| 111 | No. of the local division of the local division of the local divis |
| 11  | The second second second second second second second second second second second second second second second s                                                                                                    |

- Er wordt een venster voor het kiezen van de bestemming weergegeven. Klik op [Next >]. Als u de bestanden naar een andere map wilt kopiëren, klikt u op [Browse.] en kiest u de gewenste map.
- Er wordt een venster geopend waarin u wordt gevraagd een map te kiezen waar de programmapictogrammen naartoe worden gekopieerd. Klik op [Next >].
   Als u de programmapictogrammen in een andere map wilt zetten, kiest u een andere map en klikt u vervolgens op [Next >].
- 20. De installatie van Digimax Viewer is met succes voltooid. Klik op de knop [Finish] om PhotoImpression te installeren. Het systeem wordt niet opnieuw opgestart, zelfs als de optie [Yes, I want to restart the computer now] wordt geselecteerd.

\* Frame 20 wordt mogelijk niet weergegeven, afhankelijk van het gebruikte systeem.

 De installatie van Digimax Viewer is voltooid. Het installatievenster voor PhotoImpression wordt weergegeven, zoals in het voorbeeld hiernaast. Klik op de knop [OK].

#### INFORMATIE

 Als u [Cancel] selecteert bij stap 21, wordt een venster voor het installeren van Digimax Reader weergegeven.

[Klik!]

 Er wordt een welkomstvenster weergegeven. Klik op de knop [Next >].

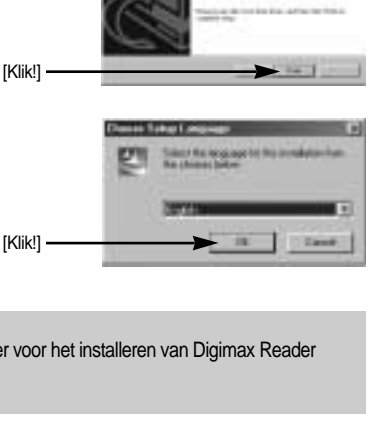

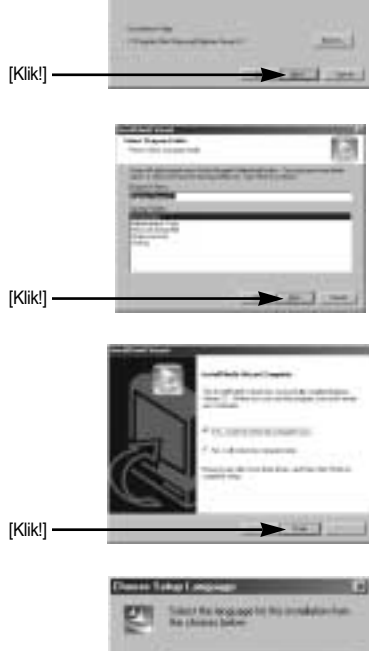

[102]

- 23. Het softwarelicentievenster wordt weergegeven. Als u hiermee akkoord gaat, klikt u op [Yes], waarna het volgende venster wordt weergegeven. Als u hiermee niet akkoord gaat, klikt u op [No], waarna het installatieprogramma wordt afgebroken.
- 24. Er wordt een venster voor het kiezen van de bestemming weergegeven. Klik op [Next >]. Als u de bestanden naar een andere map wilt kopiëren, klikt u op [Browse...] en kiest u de gewenste map.

25. Het venster [Select Components] wordt weergegeven. Klik op [Next >].

26. Er wordt een venster geopend waarin u wordt gevraagd een map te kiezen waar de programmapictogrammen naartoe worden gekopieerd. Klik op [Next >]. Als u de programmapictogrammen in een andere map wilt zetten, kiest u een andere map en klikt u vervolgens op [Next>].

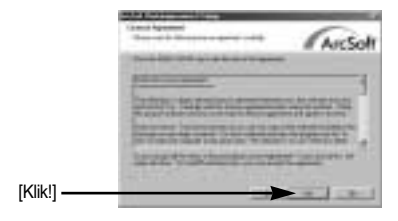

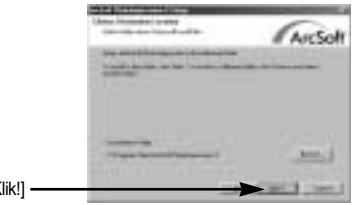

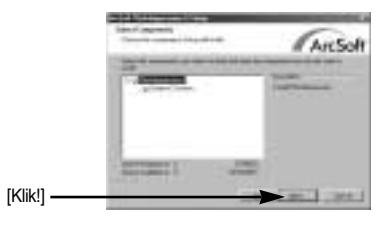

|           | San Program and                  | AnSolt      |
|-----------|----------------------------------|-------------|
|           | Tala ren<br>Tala ren<br>Tala ren | Selection - |
|           | 100000 - 000<br>                 | _           |
|           | 100                              |             |
| [Klik!] — | 02011                            | and and     |

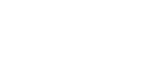

- 27. De installatie van PhotoImpression is voltooid. Klik op de knop [Finish] om de installatie van Digimax Reader te starten. Het systeem wordt niet opnieuw opgestart, zelfs als de optie [Yes, I want to restart the computer now] wordt geselecteerd.
  - \* Frame 27 wordt mogelijk niet weergegeven, afhankelijk van het gebruikte systeem.
- Er wordt een venster weergegeven, zoals in het voorbeeld hiernaast. Klik op de knop [INSTALL]
   [Klik!] —
  - Klik op de knop [MANUAL]. Er worden nu beknopte instructies voor het gebruik van Digimax Reader weergegeven.
  - Klik op de knop [EXIT] om de installatie van Digimax Reader te annuleren en het venster voor opnieuw opstarten weer te geven.
- 29. Er wordt een venster weergegeven. Klik op de knop [Next >].

- 30. Het softwarelicentievenster wordt weergegeven. Als u hiermee akkoord gaat, klikt u op [Yes], waarna het volgende venster wordt weergegeven. Als u hiermee niet akkoord gaat, klikt u op [No], waarna het installatieprogramma wordt afgebroken.
- 31. Er wordt een venster voor het kiezen van de bestemming weergegeven. Klik op [Next >]. Als u de bestanden naar een andere map wilt kopiëren, klikt u op [Browse...] en kiest u de gewenste map.

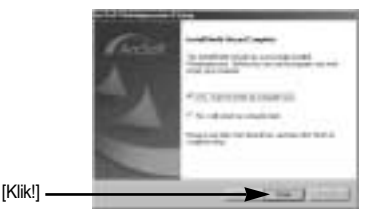

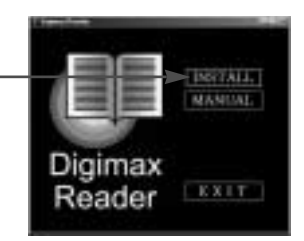

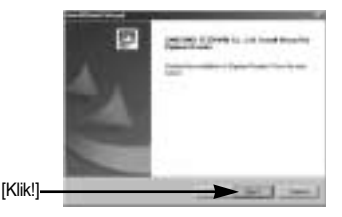

| Theory is income and integ                                                                                                    | 28 |
|----------------------------------------------------------------------------------------------------|----|
| NAMES OF TAXABLE PARTY.                                                                                                    |    |
| No. of Concession, Name                                                                                                    |    |
| And the second second second second                                                                                                    |    |
| Personal Providence of the Providence of the Pro | -  |
| NAME OF ADDRESS OF ADDRESS OF ADD | -  |
|                                                                                                    | 1. |

[Klik!]

[Klik!]—

| These lines and and and the                                                                                                    | 20 |
|----------------------------------------------------------------------------------------------------|----|
| The short part of the residence of the second second secon |    |
|                                                                                                    |    |
| - The Added and a second                                                                                                    |    |

32. De installatie is voltooid. U kunt de wijzigingen activeren door de computer opnieuw op te starten. Schakel het selectievakje [Yes, I want to restart my computer now.] in en klik op de knop [OK].

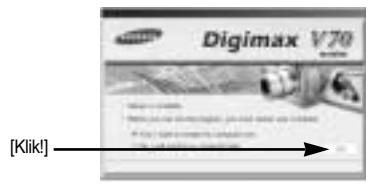

\*Mogelijk wordt frame 32 weergegeven, afhankelijk van de systeemvereisten. Klik op de knop [Finish] om de computer opnieuw op te starten.

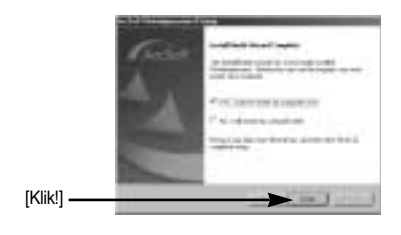

- 33. Sluit, nadat u de computer opnieuw hebt opgestart, de PC via de USB-kabel aan op de camera.
- Zet de camera aan. Het bericht [Found New hardware Wizard] wordt weergegeven en de computer maakt verbinding met de camera.
- Als u ooit eerder een afbeeldingsviewer hebt geïnstalleerd of als u met Windows XP werkt, wordt een afbeeldingsviewer geopend. Als de afbeeldingsviewer wordt geopend, is de installatie van het stuurprogramma voor de camera geslaagd.
- 35. Als [Removable Disk] wordt weergegeven onder [My computer], is de installatie van het stuurprogramma voor de camera geslaagd. Nu kunt u via de USB-kabel beeldbestanden overdragen van de camera naar de PC.

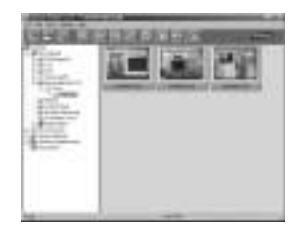

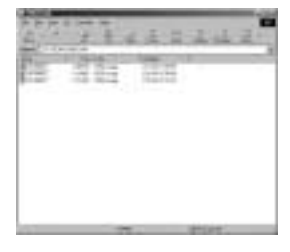

#### INFORMATIE

- Als u het stuurprogramma voor de camera hebt geïnstalleerd, wordt de wizard Nieuwe hardware gevonden mogelijk niet gestart.
- Op een systeem met Windows 98 of 98 SE wordt het dialoogvenster wizard Nieuwe hardware gevonden geopend en wordt mogelijk een venster geopend waarin u wordt gevraagd een stuurprogramma te kiezen. In dat geval specificeer u "USB Driver" op de meegeleverde cd (voor Windows 98 en 98 SE).
- Als u de camera aansluit op uw pc, verdient het aanbeveling een wisselstroomadapter te gebruiken.
- Voordat u de camera aansluit op de PC, moet u het stuurprogramma voor de camera installeren.
- Na de installatie van het stuurprogramma voor de camera, moet u de PC opnieuw opstarten.
- Als u de camera aansluit op de PC voordat u het stuurprogramma hebt geïnstalleerd, wordt de wizard Nieuwe hardware gevonden weergegeven. Annuleer in dit geval de wizard [Found New Hardware Wizard] en koppel de camera los van de PC. Installeer het stuurprogramma voor de camera en sluit vervolgens de camera opnieuw aan op de PC.
- Als de computer het stuurprogramma voor de camera niet kan vinden na de installatie, probeert u één of meer van de volgende stappen uit te voeren.
  - 1. Verwijder het stuurprogramma voor de camera (p. 110) en installeer het stuurprogramma opnieuw.
  - Raadpleeg de FAQ (Veelgestelde vragen, p. 119) voor een mogelijke oplossing voor het probleem.
  - Download, als de CPU van uw PC een VIA Chip is (dit wordt aangegeven in de USBhostcontroller), het patchbestand van de webpagina voor de cameras van Samsung op. (http://www.samsungcamera.com)

#### PC-modus starten

- Als u de USB-kabel aansluit op een USB-poort op uw pc en vervolgens de camera inschakelt, wordt automatisch de "computerverbindingsmodus" geactiveerd.
- In deze modus kunt u opgeslagen beelden downloaden naar uw pc via de USB-kabel.
- Het LCD-scherm wordt altijd uitgeschakeld in de PC-modus.
- Het lampje voor automatische scherpte-instelling knippert als de bestanden worden overgedragen via de USB-verbinding.
- De camera aansluiten op een PC
  - 1. Zet de pc aan.
  - 2. Zet de camera aan.
  - 3. Druk op de knop MENU als u zich in een andere modus dan Voice Recording (Spraakopname) bevindt.
  - Druk op de knop LINKS/RECHTS en selecteer de menutab [SETUP].
  - Selecteer het menu [USB] door op de knop OMHOOG/OMLAAG en vervolgens op de knop RECHTS te drukken.

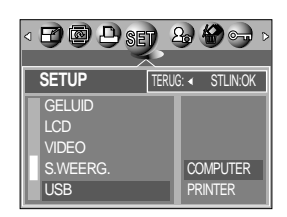

- Gebruik de knoppen OMHOOG en OMLAAG om het menu [COMPUTER] te selecteren en druk vervolgens op de knop OK.
- 7. Druk tweemaal op de menuknop om het menu te verwijderen.
- 8. Sluit de camera aan op uw pc met behulp van de USB-kabel.
  - Sluit de kleine stekker van de USB-kabel aan op de USB-aansluiting van de camera.
  - Sluit de grote connector van de USB-kabel aan op de USB-poort van de PC.
  - De stekkers moeten goed worden aangesloten.
- Als u [PRINTER] hebt geselecteerd in Stap 6 bij het aansluiten van de camera op uw computer, wordt het bericht [EEN OGENBLIK!, USB I/F PRINTER] weergegeven op het LCD-scherm en wordt geen verbinding tot stand gebracht. In dat geval koppelt u de USB-kabel los en volgt u de procedure vanaf Stap 3.

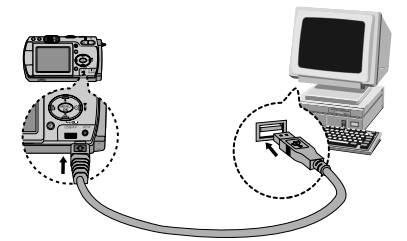

De camera loskoppelen van de pc : Raadpleeg pagina 112. (De verwisselbare schijf verwijderen)

#### INFORMATIE

- Het stuurprogramma voor de camera moet worden geïnstalleerd voordat u de PCmodus kunt gebruiken.
- U wordt geadviseerd een wisselstroomadapter te gebruiken bij aansluiting van de camera op een computer om de batterijen te sparen.

#### **PC-modus starten**

#### Opgeslagen afbeeldingen downloaden

U kunt de stilstaande beelden die zijn opgeslagen op de camera downloaden naar de vaste schijf van uw pc en deze vervolgens afdrukken of bewerken met behulp van software voor het bewerken van foto's.

- 1. Sluit de camera aan op uw PC met behulp van de USB-kabel.
- Selecteer [My computer] op het bureaublad van uw computer en dubbelklik op [Removable Disk → DCIM → 100SSCAM].
   De beeldbestanden worden nu weergegeven.

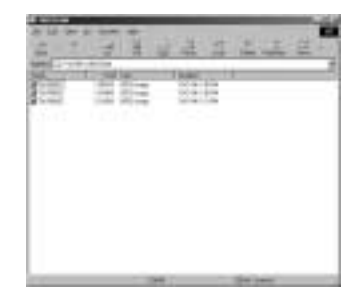

3. Selecteer een afbeelding en klik met de rechtermuisknop.

- Er wordt een pop-upmenu weergegeven. Klik op [Cut] (Knippen) of [Copy] (Kopiëren) in het menu.
  - [Cut] : hiermee kunt u een geselecteerd bestand knippen.
  - [Copy] : hiermee kunt u bestanden kopiëren.

| 2 7.         | 11 | 11     | 100 | 1 |
|--------------|----|--------|-----|---|
| and in state | -  | 1944   |     | _ |
| 1            | 66 | 0.0.00 |     |   |
| -            |    |        |     |   |
| 5            |    |        |     |   |
|              |    |        |     |   |
|              |    |        |     |   |
|              |    |        |     |   |

5. Klik op de map waar u het bestand naartoe wilt kopiëren.
## **PC-modus starten**

 Klik met de rechtermuisknop. Er wordt nu een pop-upmenu weergegeven. Klik op [Paste].

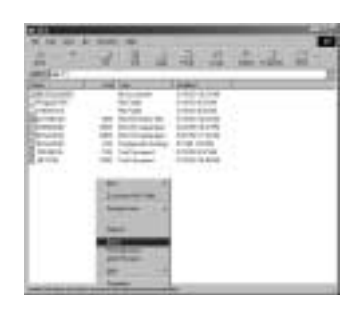

7. Een afbeeldingsbestand wordt overgebracht van de camera naar uw pc.

| 2 1     | 312  | 1114   | 21 |
|---------|------|--------|----|
|         | 14   |        | _  |
|         | 1000 |        |    |
| - and a | -    | 10.000 |    |
|         |      |        |    |
|         |      |        |    |

- Met behulp van [Digimax Viewer] kunt u de opgeslagen afbeeldingen op de geheugen rechtstreeks op het beeldscherm van de PC bekijken en kunt u de afbeeldingsbestanden kopiëren en verplaatsen.

## Het USB-stuurprogramma verwijderen onder Windows 98SE

- Als u het USB-stuurprogramma wilt wijzigen, raadpleegt u het hieronder beschreven proces.
  - 1. Selecteer [Start → Settings] en klik op [Control Panel].

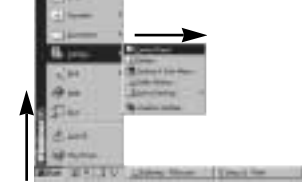

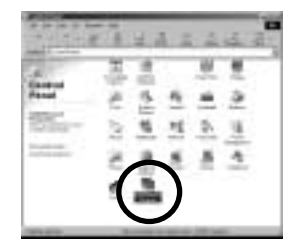

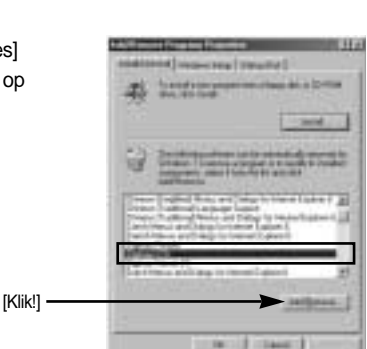

2. Dubbelklik op [Add/Remove programs].

3. Het venster [Add/Remove Programs Properties] wordt weergegeven. Klik op [Digimax V70] en op [Add/Remove].

4. Het verwijderen is voltooid. Klik op de knop [Finish] om het venster te sluiten.

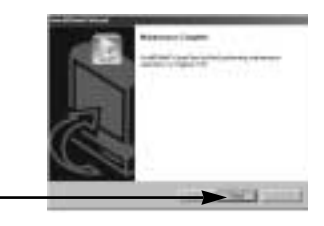

[Klik!]

## Verwisselbare schijf

- Als u deze camera wilt gebruiken als een verwisselbare schijf, moet u eerst het USBstuurprogramma installeren (p. 98)
  - 1. Sluit, voordat u de camera aanzet, de camera aan op de PC met behulp van de USB-kabel.
  - 2. Klik op [Removable Disk] onder [My computer] of [Windows Explorer].
  - Beeldbestanden die zijn opgeslagen op de verwisselbare schijf (DCIM → 100SSCAM) kunnen worden overgedragen naar de PC.

### INFORMATIE

#### Belangrijke informatie bij het gebruik van de verwisselbare schijf

- De indicator [Removable Disk] wordt niet weergegeven als de camera is uitgeschakeld of als de USB-kabel is verwijderd.
- Wij adviseren u de afbeeldingen eerst naar de PC te kopiëren voordat u ze gaat bekijken. Als u afbeeldingen rechtstreeks vanaf de verwisselbare schijf opent, kan de verbinding onverwachts worden verbroken.
- Zorg er tijdens het laden van afbeeldingen van de pc naar de camera voor dat de namen van de geladen bestanden verschillen van de namen van de bestanden die reeds op de geheugen zijn opgeslagen.
- Wanneer u een bestand laadt dat niet via deze camera op de verwisselbare schijf terecht is gekomen, wordt het bericht [BESTANDSFOUT!] weergegeven op het LCD-scherm in de afspeelmodus en is niets te zien in de miniatuurmodus.

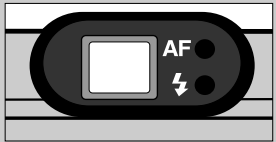

- Het lampje voor automatische scherpte-instelling knippert als een bestand wordt overgedragen (gekopieerd of verwijderd) tussen de camera en de pc. Verwijder de USB-kabel pas wanneer het lampje niet meer knippert. Als u de USB-kabel wilt verwijderen in Windows 2000/ME/XP, gebruikt u het pictogram [Unplug or Eject Hardware] op de taakbalk.
- Als Windows 2000 Service Pack 4 niet op uw pc is geïnstalleerd, werkt USB 2.0 niet correct. In dat geval moet u Windows 2000 Service Pack 4 downloaden en installeren.

## De verwisselbare schijf verwijderen

#### Windows 98SE

- 1. Controleer of een bestand wordt overgedragen van de camera naar de pc. Als het lampje voor automatische scherpte-instelling knippert, moet u wachten totdat het lampje brandt
- 2. Verwijder de USB-kabel.
- Windows 2000/ME/XP

(De afbeeldingen kunnen afwijken van de werkelijke weergave, afhankelijk van het Windowsbesturingssysteem waarmee u werkt.)

- 1. Controleer of een bestand wordt overgedragen van de camera naar de pc. Als het lampje voor automatische scherpte-instelling knippert, moet u wachten totdat het lampje brandt.
- 2. Dubbelklik op het pictogram [Unplug or Eject Hardware] op de taakbalk.
- Het venster [Unplug or Eject Hardware] wordt weergegeven. Selecteer het [USB Mass Storage Device] en klik op de knop [Stop].

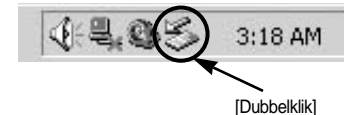

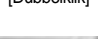

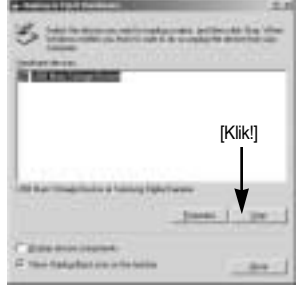

- Het venster [Stop a Hardware device] wordt weergegeven. Selecteer het [USB Mass Storage Device] en klik op de knop [OK].
- 5. Het venster [Safe to Remove Hardware] wordt weergegeven. Klik op de knop [OK].

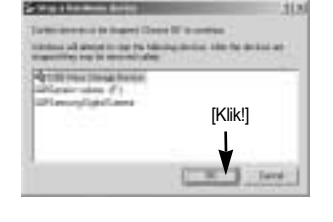

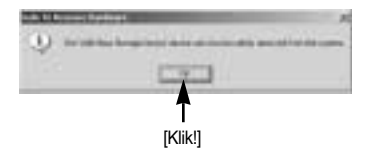

## De verwisselbare schijf verwijderen

 Het venster [Unplug or Eject Hardware] wordt weergegeven. Klik op de knop [Close]. De verwisselbare schijf kan nu veilig worden verwijderd.

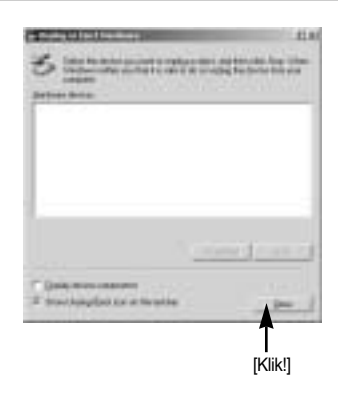

7. Verwijder de USB-kabel.

### Het USB-stuurprogramma installeren op de MAC

- De software-cd bevat geen USB-stuurprogramma voor de MAC omdat MAC OS het stuurprogramma van de camera ondersteunt.
- Controleer de versie van MAC OS. U kunt de versie van MAC OS controleren tijdens het opstarten van het besturingssysteem. Deze camera is compatibel met MAC OS 9.0 ~ 10,3.
- 3. Sluit de camera aan op de Macintosh en zet de camera aan.
- 4. Een nieuw pictogram wordt weergegeven op het bureaublad nadat u de camera hebt aangesloten op de MAC.

### Het USB-stuurprogramma gebruiken op de MAC

- 1. Dubbelklik op een nieuw pictogram op het bureaublad om de map in het geheugen weer te geven.
- 2. Selecteer het afbeeldingsbestand en kopieer of verplaats dit naar de MAC.

## VOORZICHTIG

 Voor Mac OS 10.0 of later : voltooi eerst het uploadproces van de computer naar de camera en verwijder vervolgens de verwisselbare schijf met de extraheeropdracht.

# **Digimax Viewer 2.1**

Deze software kan alleen worden gebruikt met Windows.

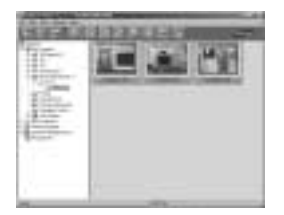

 U kunt Digimax Viewer openen door te klikken op [Start → Programs → Samsung → Digimax Viewer 2.1 → Digimax Viewer 2.1]. Digimax Viewer 2.1 wordt vervolgens geopend.

Als de optie [Auto Launch] is ingeschakeld, wordt dit programma automatisch uitgevoerd zodra de camera wordt herkend.

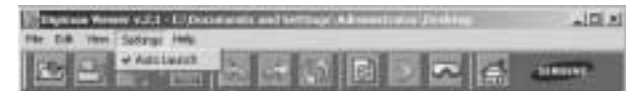

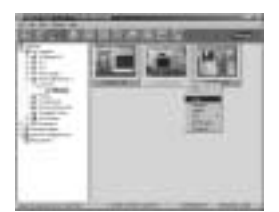

 Het programma Digimax Viewer 2.1 is eenvoudig te gebruiken via het menu File (Bestand) en de werkbalk. Ook kunt u het snelmenu gebruiken. Klik op een afbeelding en klik met de rechtermuisknop.

Hieronder worden de functies van het weergaveprogramma Digimax Viewer weergegeven.

 Basisfuncties : Copy, Move, Delete, Rotate, Rename, changing file type, Resize, Property.
 Geavanceerde functies : Print, Slide show, Export, Sending e-mail, On-line print, Web album etc.

## INFORMATIE

- Voordat u een opname verwijdert uit de camera, moet u de opnamen die u wilt bewaren downloaden naar uw computer.
- Raadpleeg het menu [Help] in Digimax viewer 2.1 voor nadere informatie.

## PhotoImpression gebruiken

Met PhotoImpression kunt u stilstaande beelden bewerken of opslaan die u hebt gedownload van de camera. Deze software kan alleen worden gebruikt met Windows.

U kunt het programma starten door op [Start  $\rightarrow$  Programs  $\rightarrow$  ArcSoft PhotoImpression  $\rightarrow$  PhotoImpression] te klikken. Het volgende scherm wordt weergegeven.

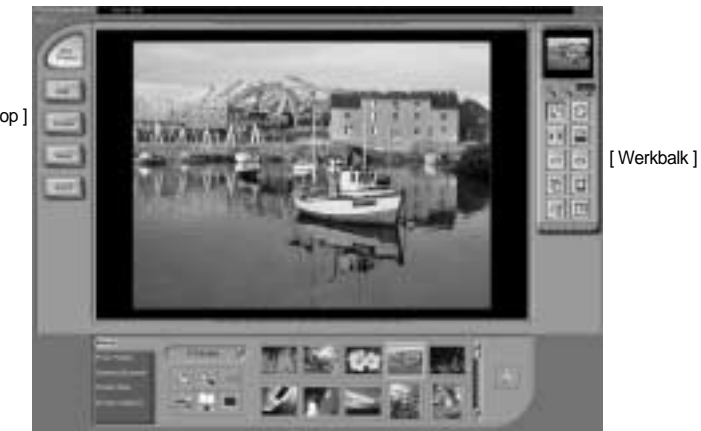

[Help Button]

[ Opdrachtknop ]

U kunt PhotoImpression gebruiken voor het uitvoeren van de volgende taken.

Opdrachtknop

| Knop          | Beschrijving                                                                                                    |
|---------------|----------------------------------------------------------------------------------------------------|
|               | Hiermee importeert u een afbeelding vanuit een album, bronmap of de camera/scanner, of legt u schermopnamen vast van de beelden die worden weergegeven op de monitor.                                                                                                    |
|               | Hiermee selecteert u Cut (Knippen), Resize (Formaat wijzigen), Edit Image (Afbeelding bewerken), Insert Text<br>(Tekst invoegen), Enhance Picture (Afbeelding bijwerken), Insert Effects (Effecten invoegen) of Layer (Laag).                                                                 |
| <b>E</b> isse | Hiermee voert u de functies Insert Frame (Kader invoegen), Insert Borders (Randen invoegen),<br>Insert Calendar (Kalender invoegen), Insert Greeting Cards (Wenskaarten invoegen), Insert<br>Template (Sjabloon invoegen) of Connect with Other Software (Verbinden met andere software) uit. |
|               | Hiermee slaat u de bewerkte afbeelding op en verstuurt u deze in een e-<br>mailbericht of gebruikt u de afbeelding als achtergrond.                                                                                                    |
| 1000          | Hiermee voert u de bewerkte afbeelding uit op basis van uw voorkeuren.                                                                                                    |

# PhotoImpression gebruiken

#### Werkbalk

| Button     | Description                                          | Button | Description                            |
|------------|------------------------------------------------------|--------|----------------------------------------|
|            | Resize Layer(Formaat van laag wijzigen)              | C      | Rotate Layer (Laag draaien)            |
| <b>Dis</b> | Flip Layer Horizontally (Laag horizontaal spiegelen) |        | Rotate All Layers (Alle lagen draaien) |
| 0          | Undo (Ongedaan maken)                                | 0      | Redo (Opnieuw uitvoeren)               |
| G          | Copy (Kopiëren)                                      |        | Paste (Plakken)                        |
| 13         | Delete Layer (Laag verwijderen)                      |        | Close Picture (Afbeelding sluiten)     |

### INFORMATIE

• Raadpleeg de Help bij het programma voor gebruiksinstructies voor Photo Impression.

### **Digimax Reader**

- Digimax Reader is een programma voor tekstherkenning. Met dit programma kunt u een beeldbestand dat is vastgelegd in de TEKST-modus opslaan als een tekstbestand. Deze software kan alleen worden gebruikt met Windows.
- U kunt het programma starten door op [Start → Programs → Digimax Reader Eng] te klikken. Het volgende scherm wordt weergegeven.

|                            | E Realization Constant Constant Constant |     |
|----------------------------|------------------------------------------|-----|
| 3 9 9                      |                                          | _   |
|                            |                                          |     |
|                            |                                          |     |
|                            |                                          |     |
| -                          |                                          | Î   |
| had any service descent of | nardine Tagene Parelle                   | 177 |

# **Digimax Reader**

#### Digimax Reader gebruiken

- 1. Sluit de camera en de pc op elkaar aan via een USB-kabel en download de beelden die op de camera liggen opgeslagen naar de pc.
- \* Zie pagina 107 ~ 109 voor nadere details over het aansluiten van de camera en pc, en het downloaden van beelden.
- 2. Voer Digimax Reader uit.
- Klik op het pictogram Open ( ), zoals in het voorbeeld hiernaast.
- 4. Selecteer een opname die u wilt opslaan als tekstbestand.
- \* Alleen een opname die is gemaakt met een SAMSUNG-camera kan worden geopend.
- 5. Klik op het pictogram voor de herkenningssectie( ) om de opname te scannen.
- 6. Een deel van de opname wordt geselecteerd, zoals hiernaast weergegeven.

 7. Klik op het herkenningspictogram Recognition
 ( ). Er wordt nu tekstherkenning uitgevoerd op het gedeelte dat is geselecteerd in stap 6.

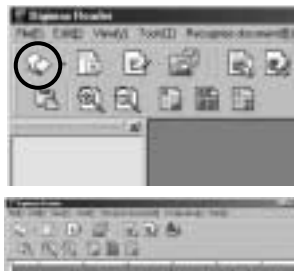

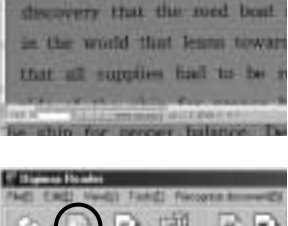

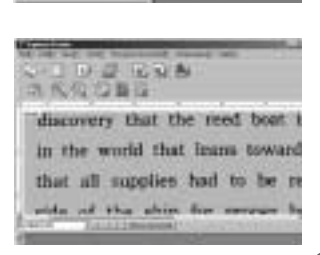

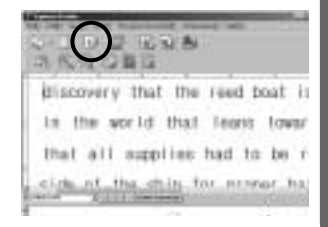

# **Digimax Reader**

 U kunt het gedeelte als tekst opslaan door op het pictogram Save ( ) te klikken. Er wordt een venster weergegeven, zoals in het voorbeeld hiernaast.

|                                                                                                    |                                                                                                    | - Second |
|----------------------------------------------------------------------------------------------------|----------------------------------------------------------------------------------------------------|----------|
|                                                                                                    |                                                                                                    | -        |
|                                                                                                    |                                                                                                    | 100      |
| and the second                                                                                                    | and a state of the state of the |          |
| and the second second se |                                                                                                    |          |
|                                                                                                    |                                                                                                    |          |

9. Selecteer een bestandstype van uw keuze. Selecteerbare bestandstypen: \*.TXT, \*.HWP, \*.DOC, \*.RTF

### INFORMATIE

- Een opname maken waarop tekstherkenning kan worden uitgevoerd:
  - Zorg dat er een afstand van 20cm ligt tussen het onderwerp en de camera.
  - Houd de camera loodrecht ten opzichte van het onderwerp gericht.
  - Voorkom dat de camera trilt om een goed beeld te krijgen.
- Raadpleeg het menu [Help] in Digimax Reader voor nadere informatie.

## FAQ (Veelgestelde vragen)

- Controleer het volgende als de USB-aansluiting niet (goed) werkt.
- [Situatie 1] De camera is uitgeschakeld.
  - → Zet de camera aan. Wij adviseren u een wisselstroomadapter te gebruiken in de PC-modus. Controleer, als u met batterijen werkt, de status van de batterijen.
- [Situatie 2] Het USB-stuurprogramma is niet correct geïnstalleerd.
  - → Installeer het USB-stuurprogramma op de juiste manier.(p.98)
- [Situatie 3] De USB-kabel is niet aangesloten of u gebruikt een kabel die niet aan de specificaties voldoet. → Gebruik een USB-kabel die aan de specificaties voldoet.
- [Situatie 4] Zo nu en dan herkent de computer de USB als een ander apparaat.
  - → Installeer het stuurprogramma voor de camera op de juiste manier. Schakel de camera uit en verwijder de USB-kabel. Sluit de USB-kabel opnieuw aan en schakel de camera weer in. De computer zal de camera nu herkennen.
- [Situatie 5] Er is een onverwachte fout opgetreden tijdens de overdracht van bestanden.
  → Schakel de camera uit en weer in. Schakel de camera uit en weer in. Draag het bestand opnieuw over.

# FAQ (Veelgestelde vragen)

#### [Situatie 6]

Hoe weet ik of mijn computer de USB-interface ondersteunt?

- $\rightarrow$  Controleer de USB-poort op uw computer of toetsenbord.
- → Controleer uw versie van het besturingssysteem. De USB-interface is beschikbaar in Windows 98, 98SE, 2000, ME, XP.
- → Controleer de optie [Universal Serial Bus controllers] in Apparaatbeheer. Controleer de optie [Universal Serial Bus controllers] als volgt.
  - $\label{eq:wings} \begin{array}{ll} \text{Win 98/ME} &: \text{Selecteer} \ [\text{Start} \rightarrow \text{Settings} \rightarrow \text{Control Panel} \rightarrow \text{System} \rightarrow \text{Device} \\ & \text{Manager} \rightarrow \text{Universal Serial Bus controllers}. \end{array}$

  - $\label{eq:Win XP} Win XP \qquad : \mbox{Kies [Start} \rightarrow \mbox{Configuratiescherm} \rightarrow \mbox{Systeem} \rightarrow \mbox{Hardware} \rightarrow \mbox{Apparaatbeheer} \rightarrow \mbox{USB-controller]}.$

Er moet onder [Universal Serial Bus controllers] een USB-hostcontroller en een USBbasishub staan vermeld. Bovendien kunt u dubbelklikken op de USB universele hostcontroller en de USB-hoofdhub om te controleren of "Dit apparaat werkt correct" wordt weergegeven bij Apparaatstatus. Als bij Apparaatstatus de melding "Dit apparaat werkt niet correct" wordt weergegeven, klikt u op het tabblad "Stuurprogramma" en klikt u vervolgens op [Update Driver] of [Reinstall Driver].

→ Als aan alle bovengenoemde condities wordt voldaan, kan de computer de USBinterface ondersteunen.

- [Situatie 7] Wanneer u een USB-hub gebruikt.
  - → Er kan een probleem zijn bij het aansluiten van de camera aan de PC via de USB-hub als de PC en de hub niet compatibel zijn. Sluit zo mogelijk de camera rechtstreeks aan op de PC.
- [Situatie 8] Zijn er andere USB-kabels aangesloten op de PC?
  - → De camera werkt mogelijk niet goed als deze op de PC wordt aangesloten via een andere USB-kabel In dat geval koppelt u de andere USB-kabel los en sluit u slechts één USB-kabel aan op de camera.
- [Situate 9] Als ik Apparaatbeheer open (door op Start → (Settings) → Control Panel → (Performance and Maintenance) → System → (Hardware) → Device Manager), staat de vermelding <sup>¬</sup>Unknown Devices <sup>¬</sup> of <sup>¬</sup>Other Devices <sup>¬</sup> met een geel vraagteken (?) naast sommige apparaten of staat bij sommige apparaten een uitroepteken (!).
  - → Klik met de rechtermuisknop op het apparaat met het vraagteken (?) of uitroepteken (!) en selecteer "Verwijderen". Start de PC opnieuw op en sluit de camera opnieuw aan. Bij een PC met Windows 98 verwijdert u tevens het camerastuurprogramma, start u de PC opnieuw op en installeert u het camerastuurprogramma opnieuw.
  - Dubbelklik op het apparaat met het vraagteken (?) of uitroepteken (!), klik op het tabblad "Stuurprogramma" en klik op [Update Driver] of [Reinstall Driver]. Als een bericht wordt weergegeven waarin u wordt gevraagd de locatie van het juiste apparaatstuurprogramma op te geven, specificeert u "USB Driver" op de meegeleverde cd.

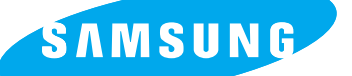

SAMSUNG TECHWIN CO., LTD. OPTICS & DIGITAL IMAGING DIVISION 145-3, SANGDAEWON 1-DONG, JUNGWONGU, SUNGNAM-CITY, KYUNGKI-DO, KOREA 462-121 TEL : (82) 31-740-8086,8088, 8090, 8092, 8099 FAX : (82) 31-740-8398, 8111 www.samsungcamera.com

SAMSUNG OPTO-ELECTRONICS AMERICA, INC. HEADQUARTERS 40 SEAVIEW DRIVE, SECAUCUS, NJ07094, U.S.A. TEL : (1) 201-902-0347 FAX : (1) 201-902-9342

WESTERN REGIONAL OFFICE 18600 BROADWICK ST., RANCHO DOMINGUEZ, CA 90220, U.S.A. TEL : (1) 310-900-5263/5264 FAX : (1) 310-537-1566 www.samsungcamerausa.com

SAMSUNG OPTO-ELECTRONICS UK LIMITED

SAMSUNG HOUSE 1000 HILLSWOOD DRIVE HILLSWOOD BUSINESS PARK CHERTSEY KT16 OPS U.K. TEL: 00800 12263727 FAX: 002711 4619110 www.samsungcamera.co.uk SAMSUNG OPTO-ELECTRONICS GMBH AM KRONBERGER HANG 6 D-65824 SCHWALBACH/TS., GERMANY TEL : (49) 6196 66 53 03 FAX : (49) 6196 66 53 66 www.samsungcameras.de

#### SAMSUNG FRANCE S.A.S.

BP 51 TOUR MAINE MONTPARNASSE 33, AV .DU MAINE 75755, PARIS CEDEX 15, FRANCE HOTLINE PHOTO NUMÉRIQUE : 00 800 22 26 37 27(Numéro Vert-Appel Gratuit) TEL : (33) 1-4279-2200 FAX : (33) 1-4538-6858 www.samsungphoto.fr

#### SAMSUNG TECHWIN MOSCOW OFFICE

RUSSIA, 125167, MOSCOW LENNINGRADSKY, PR-KT, 37-A, KORP14 TEL : (7) 095-258-9299/96/98 FAX : (7) 095-258-9297 http://www.samsungcamera.ru

#### TIANJIN SAMSUNG OPTO-ELECTRONICS CO., LTD.

7 PINGCHANG ROAD NANKAI DIST., TIANJIN P.R CHINA POST CODE:300190 TEL : (86) 22-2761-8867 FAX : (86) 22-2761-8864 www.samsungcamera.com.cn

\* Internet address - http://www.samsungcamera.com/

The CE Mark is a Directive conformity mark of the European Community (EC)

6806-2406